## NATIONAL CENTER FOR EDUCATION STATISTICS NATIONAL ASSESSMENT OF EDUCATIONAL PROGRESS

National Assessment of Educational Progress (NAEP) 2025 Long-Term Trend (LTT) Clearance Package

Appendix F2

(formerly known as Appendix I4 OMB #1850-0928 v.27)

Long Term Trend 2022 Content of the MyNAEP System

## OMB# 1850-0928 v.32

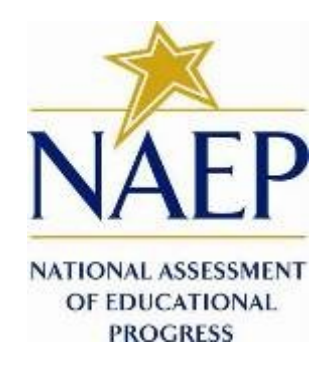

February 2022 revised July 2022 This Appendix F2 (formerly Appendix I4) was used in the 2022 Long-Term Trend Age 13 administration and reflected the MyNAEP system screens used by schools to communicate with and transmit information to NAEP. A newer version of MyNAEP, now known as the Assessment Management System (AMS), is replacing this older MyNAEP system across all NAEP assessments. NAEP is currently updating the AMS in preparation for 2025 LTT. As such, the new AMS screens are not yet available for this Clearance Package. The screens and text in this Appendix F2 will be adapted for 2025 LTT Amendment #2 and will be available for review in Appendix F in Summer 2024. See also Appendix F1 for more on the forthcoming Appendix F.

## Table of Contents

| MyNAEP Login Screen                                                  | 4  |
|----------------------------------------------------------------------|----|
| Home Page                                                            | 5  |
| Provide School Information                                           | 6  |
| Student Attendance (- Provide School Information Questions)          | 8  |
| NAEP Representative Protocols (Provide School Information Questions) | 10 |
| Prepare for Assessment                                               |    |
| Review and Verify List of Students Selected for NAEP                 | 13 |
| Review and Verify Student Information                                | 15 |
| Print Reports                                                        | 20 |
| Complete SD/EL Student Information                                   | 23 |
| Review NAEP Inclusion Policy                                         | 24 |
| Give Access to SD and/or EL Specialists                              | 26 |
| Provide Information for Students Who Are Both SD and EL              | 27 |
| Provide Information for SD (IEP or 504 Plan) Only                    |    |
| Print Reports                                                        |    |
| Create Accommodation Sessions (Field Staff Only)                     |    |
| Plan for Assessment Day                                              | 51 |
| Record Assessment Details                                            | 52 |
| Provide NAEP Team Instructions                                       | 58 |
| Notify Parents                                                       | 64 |
| Download Parent/Guardian Notification Template                       |    |
| Upload Letter                                                        |    |
| Verify Parent/Guardian Notification                                  | 67 |
| Manage Questionnaires                                                |    |
| Identify Questionnaire Respondents                                   |    |
| Send Welcome Emails and Questionnaires                               | 71 |
| Monitor Questionnaire Completion and Send Reminder Emails            | 72 |
| Encourage Participation                                              | 74 |
| Review Resources                                                     | 74 |
| Select Strategies to Encourage Participation                         | 79 |

| Support Assessment Activities                                              |    |
|----------------------------------------------------------------------------|----|
| Wrap Up                                                                    |    |
| Additional Resources                                                       |    |
| Prepare for Assessment                                                     |    |
| Instructions for the School Coordinator brochure                           | 83 |
| Review and Verify List of Students Selected for NAEP                       |    |
| Information Needed to Review and Verify List of Students Selected for NAEP |    |
| Dept. of Agriculture Memo Authorizing Release of NSLP to NAEP              |    |
| Complete SD/EL Student Information                                         | 91 |
| Inclusion on NAEP Fact Sheet                                               | 91 |
| Letter from Department of Education Encouraging Inclusion                  |    |
| Information Needed to Include SD/EL Students                               |    |
| Notify Parents                                                             |    |
| Parent's page on Nation's Report Card website                              |    |
| What Every Parent Should Know About NAEP: PDF version                      |    |
| What Every Parent Should Know About NAEP: Video version                    |    |
| Sample Questions Booklets                                                  |    |
| Manage Questionnaires                                                      |    |
| Manage Questionnaires Welcome Email                                        |    |
| Manage Questionnaires – NAEP School Questionnaire - Link                   |    |
| Manage Questionnaires - NAEP School Questionnaire - Password               |    |
| Manage Questionnaires Reminder Email                                       |    |
| Manage Questionnaires Reminder Password                                    |    |
| Support Assessment Activities                                              |    |
| Teacher Notification Letter                                                |    |
| Appointment Cards                                                          |    |

**Description of MyNAEP:** The school coordinators are responsible for preparing for the Long-term trend (LTT) assessment in their school using the MyNAEP system, which is an online secure site that provides participating schools with a convenient way to prepare for the upcoming assessment. MyNAEP serves as the primary resource and action center throughout the assessment process. The site also offers school coordinators an electronic way to prepare for the assessment at their own pace. The NAEP field representative will schedule an initial call to pre-review the major areas of the MyNAEP system with the school coordinator. A description of the tasks completed in the MyNAEP system can be found in Part B. The content of the MyNAEP system is included in this appendix.

#### Notes on the organization of Appendix I3

- Red text indicates descriptive notes and references to Appendices other than I4.
- Green text indicates text from hyperlinks or references within this document.
- The Additional Resources section of this document (beginning on page 83) contains the text of hyperlinks.

## **MyNAEP Login Screen**

Welcome

MyNAEP is a restricted-use website that contains information on the National Assessment of Educational Progress (NAEP), widely known as The Nation's Report Card.

Login

Email or Username:

Password:

Forgot Username or Password

Having trouble logging in?

First time visiting the 2022 MyNAEP site?

#### Paperwork Reduction Act (PRA) Statement

National Center for Education Statistics (NCES) conducts the National Assessment of Educational Progress to evaluate federally supported education programs. All of the information you provide may be used only for statistical purposes and may not be disclosed, or used, in identifiable form for any other purpose except as required by law (20 U.S.C. §9573 and 6 U.S.C. §151). By law, every NCES employee as well as every NCES agent, such as contractors and NAEP coordinators, has taken an oath and is subject to a jail term of up to 5 years, a fine of \$250,000, or both if he or she willfully discloses ANY identifiable information about you. Electronic submission of your information will be monitored for viruses, malware, and other threats by Federal employees and contractors in accordance with the Cybersecurity Enhancement Act of 2015.

NCES estimates the time required to complete this information collection to average 270 minutes for schools that do not submit student sample information or 390 minutes for schools that submit student sample information manually, plus an additional 10 minutes for each student identified as SD or EL, including the time to review instructions, search existing data resources, gather the data needed, and complete and review the information collection. This voluntary information collection was reviewed and approved by OMB (Control No. 1850-0928). If you have any comments concerning the accuracy of the time estimate, suggestions for improving this collection, or any comments or concerns regarding the status of your individual submission, please write to: *National Assessment of Educational Progress (NAEP), National Center for Education Statistics (NCES), Potomac Center Plaza, 550 12th St., SW, 4th floor, Washington, DC 20202, or send an email to: nces.information.collections@ed.gov.* 

When you have finished or if you need to stop before finishing, please LOG OUT of the survey system by clicking "Save and exit" and CLOSE ALL browser windows or screens to keep your responses secure. For example, if you used Chrome or Safari to open the survey, make sure no Chrome or Safari windows or screens are open after you end the survey. Not closing all browsers may allow someone else to see your responses.

#### OMB No. 1850-0928 APPROVAL EXPIRES 5/31/2024

### Screenshot

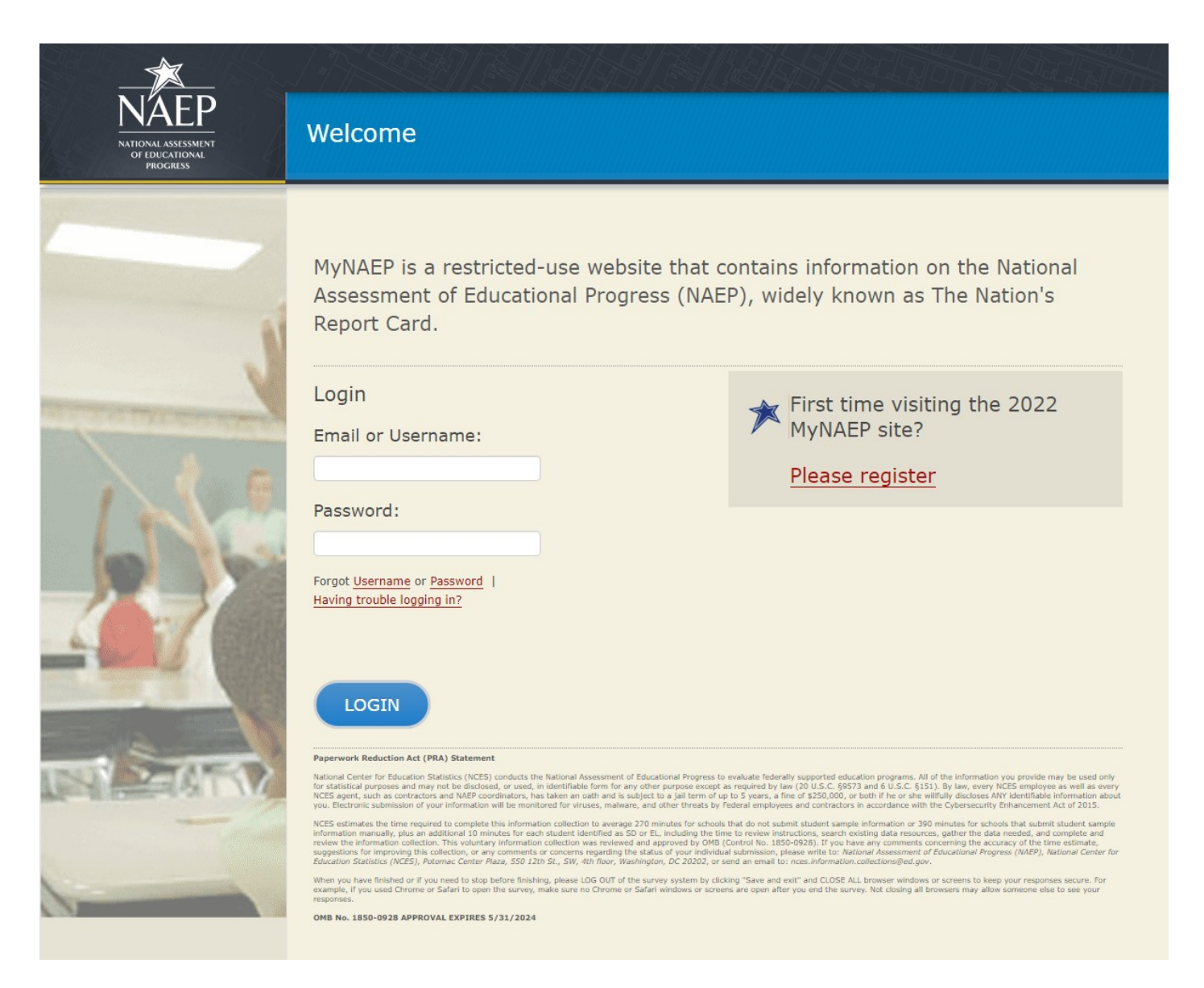

## **Home Page**

Welcome to the National Assessment of Educational Progress!

The MyNAEP website will help you prepare for the assessment.

Assessment Details Age: Subject(s): Assessment Date: Preassessment Review Call Date: NAEP Representative: MyNAEP Registration ID: NAEP School Coordinator:

\*If a school coordinator name does not appear above, then no one is currently assigned as school coordinator. Notify your NAEP State Coordinator, \_\_\_\_(name)\_\_\_\_, at \_\_\_\_(email address)\_\_\_\_ if this information is missing. School coordinators must register their own MyNAEP account.

#### Prepare for Assessment

It's time to prepare for your school's upcoming assessment date.

- The first step is to watch this quick <u>tutorial video (https://bcove.video/2rHlh6v</u>), which will give you an overview of the <u>Prepare for Assessment</u> menu.
- Complete the activities in the menu before your scheduled preassessment review call.

What's Next?

Download teacher notification letters and student appointment cards in the **<u>Support Assessment Activities</u>** section.

### Summary of Changes from OMB #1850-0928 v. 25:

• Change Age 9 to Age 13

#### **Screenshot**

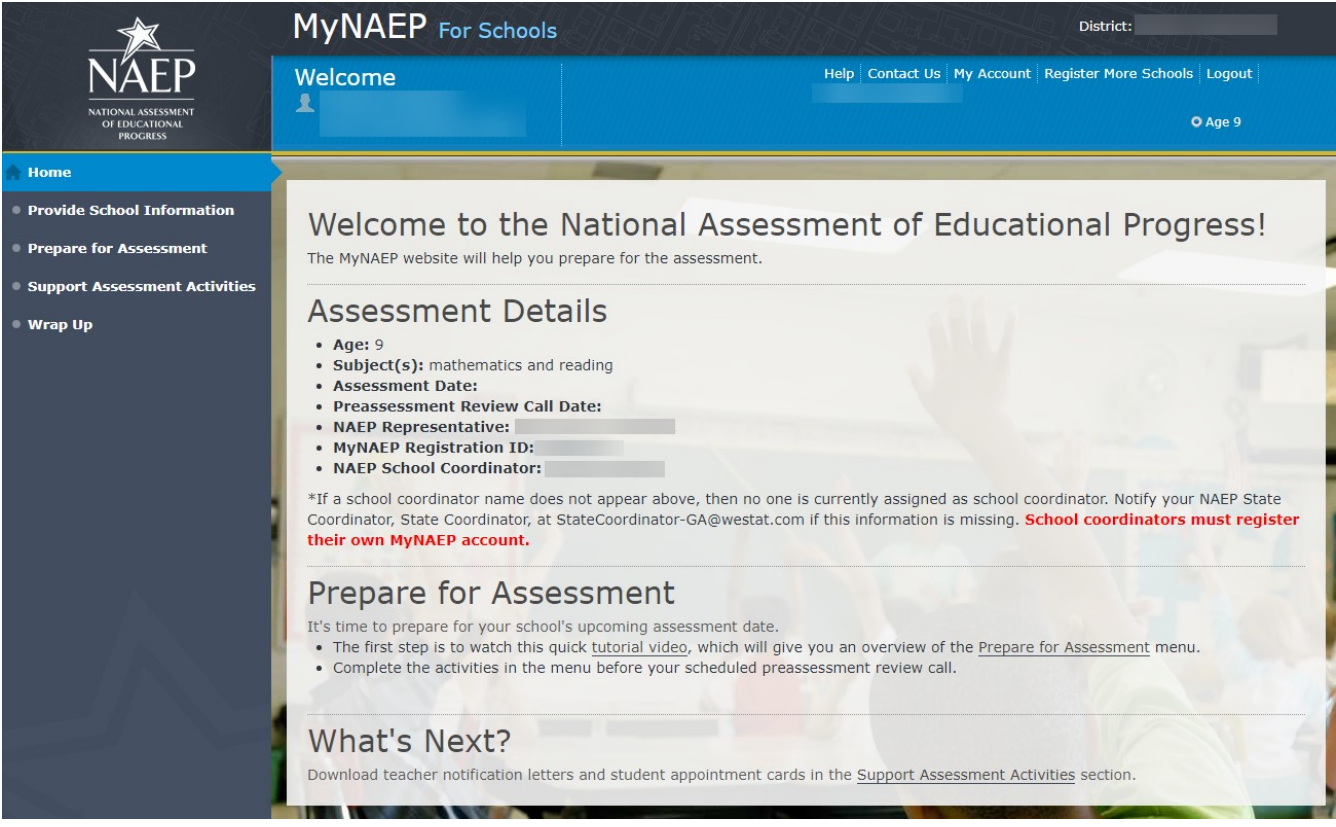

## **Provide School Information**

Provide School Information

Please use the links below to ensure that NAEP has the most up-to-date information about your school.

Complete the following:

#### School Contact Information

- School name and address
- Shipping address
- Principal contact information
- School coordinator contact information

#### School Characteristics Information

- Student enrollment
- Charter school status
- Date school adjourns for winter break in December
- Date school returns from winter break in January
- School calendar type (traditional or year round)
- School start and end times

#### Student Attendance and NAEP Representative Protocols

- Student Attendance
- NAEP Representative Protocols

## Summary of Changes from OMB #1850-0928 v. 25:

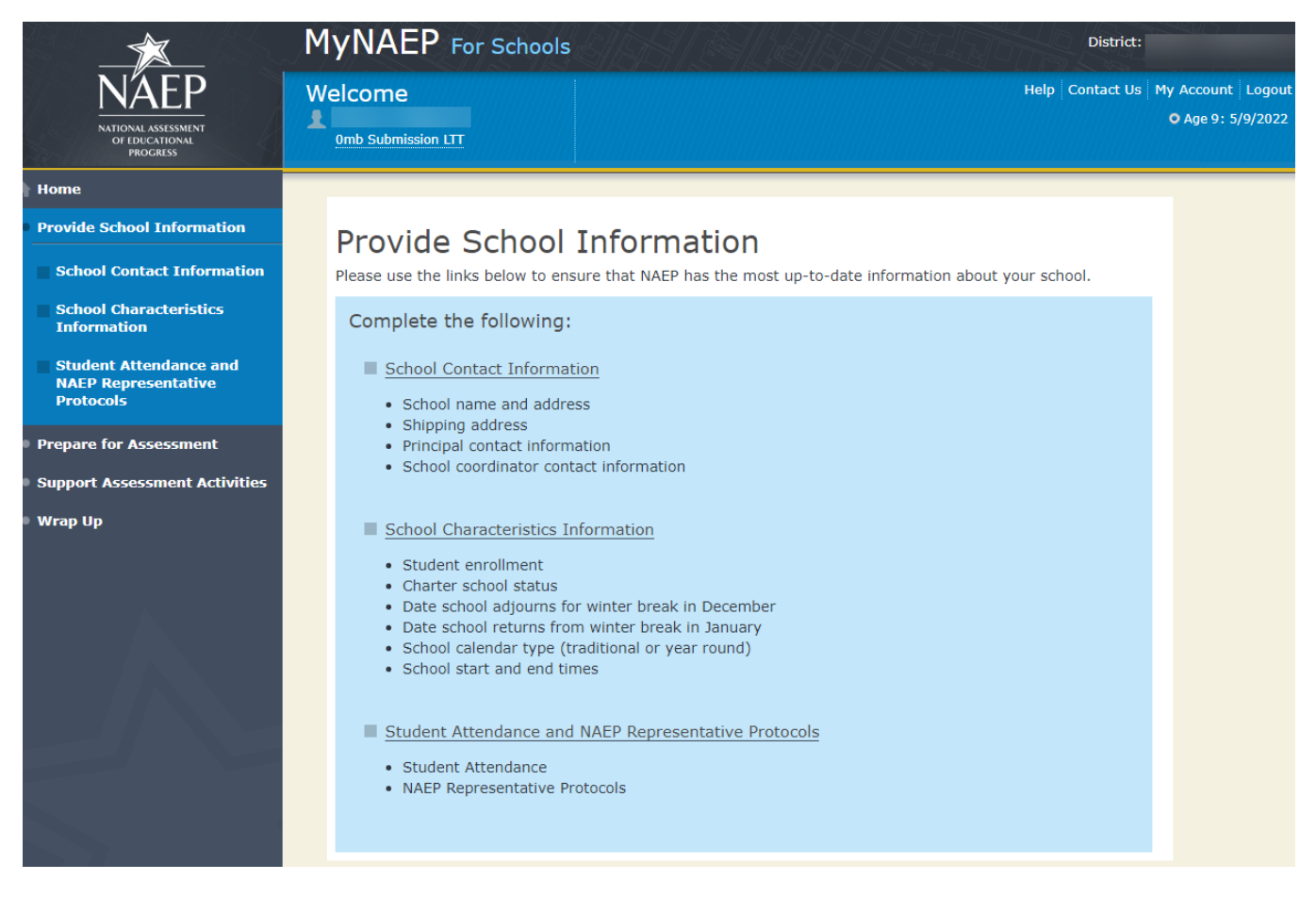

## **Student Attendance (- Provide School Information Questions)**

### **Student Attendance**

NAEP assessments are administered to a sample of students on a single day. Each student takes an assessment in one subject area: mathematics or reading. The assessment takes approximately 90 minutes of student time to complete.

Please answer the following questions so NAEP can conduct the assessments in your schools.

Refer to the following definitions to answer the questions.

- **In Person:** Your school building is open, and learning is conducted through face-to-face instruction at least one day a week.
- **Full time remote/virtual:** Students attending school at home, using computers and/or at-home packets to learn remotely. Students do not attend any classes on campus.
- **Currently:** As of today what is your enrollment. You only need to enter this once and you do not need to update as enrollment changes.

1. Select all days during which age 13 students attend school in your school building.

Monday Tuesday Wednesday Thursday Friday 2. Your age 13 enrollment is XX. <Note: if this number is missing, the following text will appear instead, "Your age 13 enrollment is missing from the **School Characteristics** section.">.

List the number of age 13 students in each category below. The number of students in the three categories below should total to your total enrollment in the textbox above.

Full-time remote/virtual – receives instruction remotely and does not come to the school building

Full-time in person – receives instruction in-person at the school building

Part-time in person – receives instruction part-time in person at the school building

## Summary of Changes from OMB #1850-0928 v. 25:

- Change age 9 to Age 13
- These are new questions, to clarify how/when 13-year-old students are attending school.

|                                                            | MyNAEP For Schools                                                                                                    |     |
|------------------------------------------------------------|----------------------------------------------------------------------------------------------------|-----|
| NÄEP                                                       | Welcome         Help         Contact Us         My Account         Register More Schools         Logo                                                                                                    | but |
| OF EDUCATIONAL<br>PROGRESS                                 | ○ Age                                                                                                    | 9   |
| 🛉 Home                                                     | Full Screen Mode                                                                                                    |     |
| Provide School Information                                 | Student Attendance                                                                                                    |     |
| School Contact Information                                 | NAEP assessments are administered to a sample of students on a single day. Each student takes an assessment in one<br>subject area: mathematics or reading. The assessment takes approximately 90 minutes of student time to complete. |     |
| School Characteristics<br>Information                      | Please answer the following questions so NAEP can conduct the assessments in your schools.                                                                                                    |     |
| Student Attendance and<br>NAEP Representative<br>Protocols | <ul> <li>Refer to the following definitions to answer the questions.</li> <li>In Person: Your school building is open, and learning is conducted through face-to-face instruction at least one day a week</li> </ul>                   |     |
| Prepare for Assessment                                     | <ul> <li>Full time remote/virtual: Students attending school at home, using computers and/or at-home packets to learn remotely. Students do not attend any classes on campus.</li> </ul>                                               |     |
| Support Assessment Activities                              | • Currently: As of today what is your enrollment. You only need to enter this once and you do not need to update as                                                                                                    |     |
| • Wrap Up                                                  | en onnent changes.                                                                                                    |     |
|                                                            | 1. Select all days during which age 9 students attend school in your school building.                                                                                                    |     |
|                                                            | Monday                                                                                                    |     |
|                                                            | Tuesday     Wednesday                                                                                                    |     |
|                                                            | Thursday                                                                                                    |     |
|                                                            | Friday                                                                                                    |     |
|                                                            | 2. Your <b>age 9</b> enrollment is <b>101</b> . How many enrolled <b>age 9</b> students currently <b>1</b> attend school <b>full time remotely/virtually 1</b> ?                                                                       |     |
|                                                            | Note: The sum of <b>in-person ()</b> and <b>full time remote/virtual ()</b> students should equal your total <b>age 9</b> enrollment.                                                                                                  |     |
|                                                            |                                                                                                    |     |
|                                                            | 3. How many enrolled <b>age 9</b> students currently 🚯 attend school <b>in person 🚯</b> (full time or at least one day a week) in your school building?                                                                                |     |
|                                                            | Note: The sum of <b>in-person()</b> and <b>full time remote/virtual ()</b> students should equal your total <b>age 9</b> enrollment.                                                                                                   |     |
|                                                            |                                                                                                    |     |
|                                                            |                                                                                                    |     |
|                                                            |                                                                                                    |     |
|                                                            | Save Save and Continue Exit                                                                                                    |     |

## **NAEP** Representative Protocols (Provide School Information Questions)

### **NAEP Representative Protocols**

NAEP representatives provide significant support to your school by administering the assessment and bringing all necessary materials and equipment. NAEP representatives' top priority is to protect the health and safety of students and school staff.

Please answer the following questions so the NAEP representatives are prepared to administer assessments to the students in your school.

1. NAEP representatives follow the protocols in the COVID-19 Protocols fact sheet. Do NAEP representatives need to follow additional protocols when administering assessments to students in your school?

Yes No

2. Do any state or district policies require NAEP representatives to be vaccinated for COVID-19 to administer assessments to students in your school?

Yes No

3. Do any state or district policies require NAEP representatives to test negative for COVID-19 prior to administering assessments to students in your school?

Yes No

## Summary of Changes from OMB #1850-0928 v. 25:

|                                                            | MyNAEP For Schools                                                                                                    | S District:                                                                                                    |          |
|------------------------------------------------------------|----------------------------------------------------------------------------------------------------|----------------------------------------------------------------------------------------------------|----------|
| NÄEP                                                       | Welcome                                                                                                    | Help Contact Us My Account Register More Schools                                                                                                    | s Logout |
| NATIONAL ASSESSMENT<br>OF EDUCATIONAL<br>PROGRESS          | 1                                                                                                    |                                                                                                    | O Age 9  |
| A Home                                                     | Full Screen Mode                                                                                                    |                                                                                                    |          |
| Provide School Information                                 | NAEP Representative Pr                                                                                                    | otocols                                                                                                    |          |
| School Contact Information                                 | NAEP representatives provide signification of the second second s | icant support to your school by administering the assessment and bringing all<br>NAEP representatives' top priority is to protect the health and safety of students and |          |
| School Characteristics<br>Information                      | school staff.                                                                                                    |                                                                                                    |          |
| Student Attendance and<br>NAEP Representative<br>Protocols | Please answer the following question<br>students in your school.                                                                                                    | ns so the NAEP representatives are prepared to administer assessments to the                                                                                            |          |
| Prepare for Assessment                                     | 1. NAEP representatives follow the p<br>follow additional protocols when adr                                                                                                    | protocols in the <u>COVID-19 Protocols fact sheet</u> . Do NAEP representatives need to<br>ministering assessments to students in your school?                          |          |
| Support Assessment Activities                              | □ Yes<br>□ No                                                                                                    |                                                                                                    |          |
| ● Wrap Up                                                  | <ol> <li>Do any state or district policies reasons</li> <li>assessments to students in your sch</li> </ol>                                                                                                    | equire NAEP representatives to be vaccinated for COVID-19 to administer hool?                                                                                           |          |
|                                                            | Yes No                                                                                                    |                                                                                                    |          |
|                                                            | <ol> <li>Do any state or district policies re<br/>assessments to students in your sch</li> </ol>                                                                                                    | equire NAEP representatives to test negative for COVID-19 prior to administering hool?                                                                                  |          |
|                                                            | Yes No                                                                                                    |                                                                                                    |          |
|                                                            |                                                                                                    |                                                                                                    |          |
|                                                            | Back to Beginning                                                                                                    | Back Save Submit Exit                                                                                                    |          |

## **Prepare for Assessment**

#### Prepare for Assessment

Use the links on the left-hand menu under Prepare for Assessment to:

- Review and verify the list of students selected for NAEP
- Complete information about how students with disabilities and English learners will participate in NAEP
- Plan assessment day logistics
- Notify parents/guardians of sampled students
- Manage the school questionnaire
- Encourage participation and motivate students to do their best

Your NAEP representative will schedule a phone call with the school coordinator and review the completed preassessment activities.

Additional Resources

• Instructions for the School Coordinator (see Additional Resources section of this document)

## Summary of Changes from OMB #1850-0928 v. 25

• Change Age 9 to Age 13

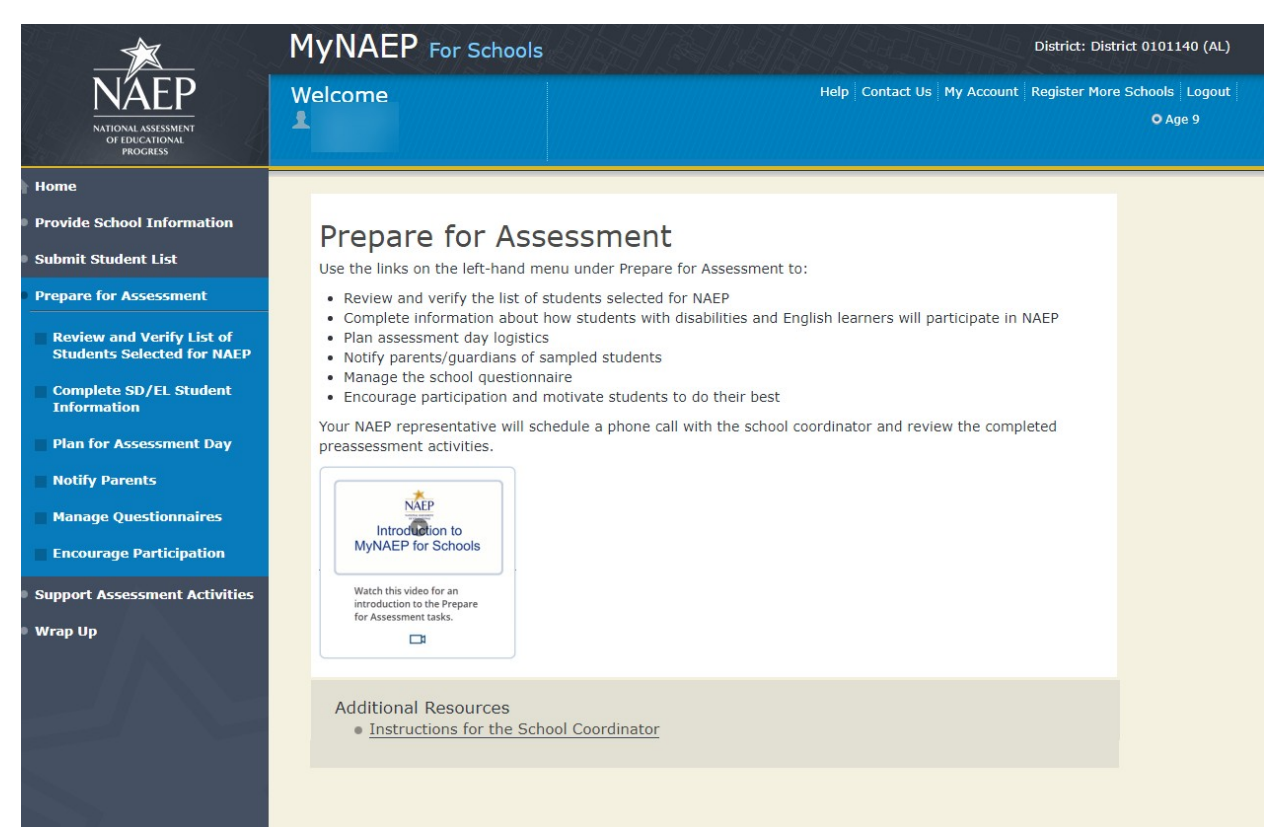

## **Review and Verify List of Students Selected for NAEP**

Note: The student list is initially submitted outside of the MyNAEP system and the information is loaded into MyNAEP for the school coordinator to review and verify for accuracy.

Prepare for Assessment

Review and Verify List of Students Selected for NAEP

NAEP reports results for student demographic groups, so it is important to collect accurate data. Review the list of students to be tested at your school and update their enrollment status and demographic information as needed.

Complete the following:

- <u>Watch the Review and Verify List of Students Selected for NAEP Tutorial</u> (5:03) (<u>https://bcove.video/2fEo6iA</u>)
- <u>Review and Verify Student Information</u>
- <u>Print Reports</u>

Additional Resources

- Information Needed to Review and Verify List of Students Selected for NAEP (see Additional Resources section of this document)
- Dept. of Agriculture Memo Authorizing Release of NSLP to NAEP
   (see Additional Resources section of this document)

### Summary of Changes from OMB #1850-0928 v. 25

• Change Age 9 to Age 13

|                                                           | MyNAEP For Schools District: Saugu                                                                                                    | s Union (CA)               |
|-----------------------------------------------------------|----------------------------------------------------------------------------------------------------|----------------------------|
| NÁEP<br>NATIONAL ASSESSMENT<br>OF EDICATIONAL<br>PROGRESS | Welcome       Help       Contact Us       My Account       Register More Sch <ul> <li>David South</li> <li>David South</li> </ul>                                                                                                   | ools   Logout  <br>O Age 9 |
| A Home                                                    |                                                                                                    |                            |
| • Provide School Information                              | Prepare for Assessment                                                                                                    |                            |
| • Submit Student List                                     | Review and Verify List of Students Selected for NAEP                                                                                                    |                            |
| Prepare for Assessment                                    | NAEP reports results for student demographic groups, so it is important to collect accurate data. Review the list of students to be tested at your school and update their enrollment status and demographic information as needed. |                            |
| Review and Verify List of<br>Students Selected for NAEP   | Complete the following:                                                                                                    |                            |
| Complete SD/EL Student<br>Information                     | Review and Verify Student Information                                                                                                    |                            |
| Plan for Assessment Day                                   | Print Reports                                                                                                    |                            |
| Notify Parents                                            |                                                                                                    |                            |
| Manage Questionnaires                                     | Additional Resources                                                                                                    |                            |
| Encourage Participation                                   | <ul> <li>Information Needed to Review and Verify List of Students Selected for NAEP</li> <li>Dept. of Agriculture Memo Authorizing Release of NSLP to NAEP</li> </ul>                                                               |                            |
| Support Assessment Activities                             |                                                                                                    |                            |
| • Wrap Up                                                 |                                                                                                    |                            |

## **Review and Verify Student Information**

Review and Verify Student Information

Print Worksheet – REV-INFO-1

Select **Print Worksheet** to review and note changes to student enrollment status and demographics on a hardcopy worksheet. Select **Continue** when you are ready to enter information into MyNAEP.

Some students may not be eligible to participate in NAEP. A list of possible reasons is available here.

(Note: the content of the list is provided below for convenience of reviewing this appendix)

#### Reasons Student Cannot Take NAEP:

- Withdrawn
- Graduated
- Expelled
- Attends all classes on a different campus
- Traditional homeschool learner parent provides curriculum and may/may not act as instructor
- Student listed more than once
- Not in tested age group
- Foreign exchange student
- Student deceased
- Long-term illness/homebound
- Parent notified about NAEP and refused NAEP testing
- Student notified about NAEP and refused NAEP testing
- Enrolled in U.S. schools less than one full academic year before the NAEP assessment and cannot access NAEP (applies only to English learners)
- Meets (or met) participation criteria for one or more state alternative assessments (applies only to students with disabilities)
- Full-time virtual learner

#### Summary of Changes from OMB #1850-0928 v. 25

• Change Age 9 to Age 13

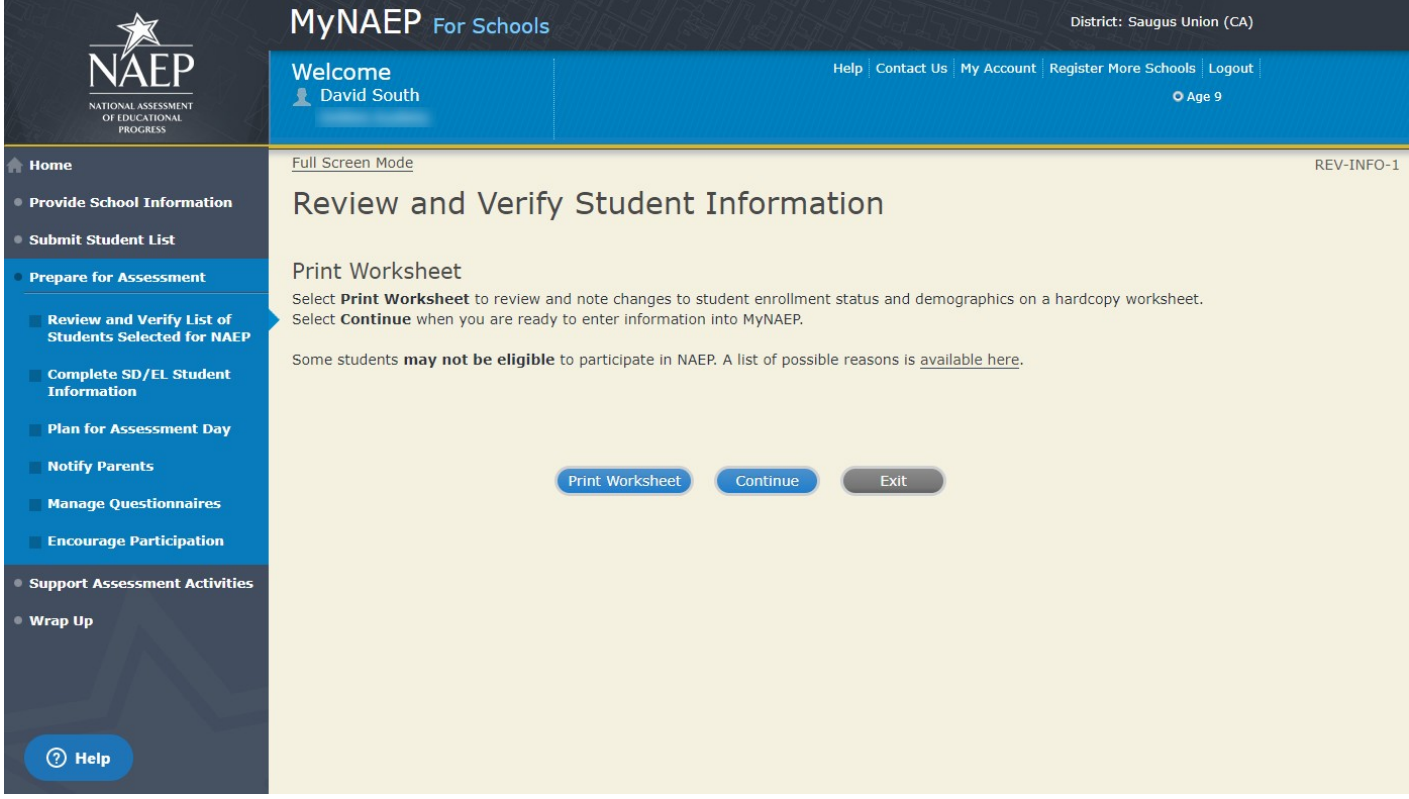

**Review and Verify Student Information** 

Demographic Data-REV-INFO-2

# Note: School coordinators will be asked to review and verify student demographic information (as shown in the screenshot below), and also to indicate whether students were displaced from a natural disaster (screen REV-INFO-6).

Review all demographic data for the students listed below.

- Select the **Edit pencil** next to the student name to enter a student's correct or missing information, indicate a reason the student cannot take NAEP, and update their in-person or virtual learning status. It is important for NAEP to know if students are attending school in-person, or are part-time or full-time virtual/remote learners.
- Icons in the column header indicate missing data. Hover over the 🛆 icon to see how many students have missing data.
- All columns can be sorted by clicking on the column header. Missing data will filter to the top.
- Update students with a **Section 504 Plan** that require an accommodation in the Student with Disability column to **Yes, 504**.
- Indicate students who are part-time virtual learners in the "Is this student a virtual learner" column.

### Summary of Changes from OMB #1850-0928 v. 25:

• Change Age 9 to Age 13

|                                                            | MyNAEP For Schools District: Saugus Union (CA)                                                                                     |                                                                                                    |                                                                                                    |                                                       |  |  |  |  |
|------------------------------------------------------------|----------------------------------------------------------------------------------------------------|----------------------------------------------------------------------------------------------------|----------------------------------------------------------------------------------------------------|-------------------------------------------------------|--|--|--|--|
| NÁTEP<br>NATIONAL ASSESSMENT<br>OF EDUCATIONAL<br>PROCRESS | Welcome                                                                                                    |                                                                                                    | Help Contact Us My Account Register                                                                                           | More Schools   Logout  <br>O Age 9                    |  |  |  |  |
| 🕈 Home                                                     | Full Screen Mode                                                                                                    |                                                                                                    |                                                                                                    | REV-INFO-2                                            |  |  |  |  |
| Provide School Information                                 | Review and Veri                                                                                                    | fy Student Infor                                                                                                    | mation                                                                                                    |                                                       |  |  |  |  |
| Submit Student List                                        |                                                                                                    |                                                                                                    |                                                                                                    |                                                       |  |  |  |  |
| Prepare for Assessment                                     | Demographic Data                                                                                                    |                                                                                                    |                                                                                                    |                                                       |  |  |  |  |
| Review and Verify List of<br>Students Selected for NAEP    | Review all demographic data for the<br>Select the Edit pencil next to the                                                          | ne students listed below.<br>student name to enter a student's                                                        | correct or missing information, indicate a rea                                                                                | ason the student                                      |  |  |  |  |
| Complete SD/EL Student<br>Information                      | cannot take NAEP, and update thei<br>school in-person, or are hybrid (pa                                                           | ir in-person or virtual learning stat<br>art-time) or full-time virtual/remote                                        | us. It is important for NAEP to know if studen<br>e learners.                                                                 | its are attending                                     |  |  |  |  |
| Plan for Assessment Day<br>Notify Parents                  | <ul> <li>Icons in the column header ind</li> <li>All columns can be sorted by cl</li> <li>Update students with a Sectio</li> </ul> | dicate missing data. Hover over the<br>licking on the column header. Missi<br><b>n 504 Plan</b> that require an accom | A icon to see how many students have miss<br>ng data will filter to the top.<br>modation in the Student with Disability colur | sing data.<br>nn to <b>Yes, 504</b> .                 |  |  |  |  |
| Manage Questionnaires                                      | Indicate students who are hybr                                                                                                    | rid (part-time) virtual learners in th                                                                                | e "Is this student a virtual learner" column.                                                                                 |                                                       |  |  |  |  |
| Encourage Participation                                    |                                                                                                    | Month Year                                                                                                    | <u>Student</u><br>with a English                                                                                              | <u>Is this</u><br>student a                           |  |  |  |  |
| Support Assessment Activities                              | <u>Student</u> S<br>Edit Name ID #                                                                                                 | Session/Line <u>of</u> <u>of</u><br>+ Subject Birth Birth                                                             | Disability Learner Rea<br>Gender Race/Ethnicity A                                                                             | ison Student <u>virtual</u><br>not Take NAEP learner? |  |  |  |  |
| • Wrap Up                                                  | LAST L'<br>0007958056,<br>FIRST<br>0007958056                                                                                      | T0901/01 Reading 07 2012<br>Paper                                                                                     | Male Asian, not No, not No, not<br>Hispanic SD EL                                                                             | No (100%<br>in-person<br>learner)                     |  |  |  |  |
|                                                            | LAST L <sup>2</sup><br>0007959134,<br>FIRST<br>0007959134                                                                          | T0901/02 Math 03 2012<br>Paper                                                                                        | Male White, not No, not No, not<br>Hispanic SD EL                                                                             | No (100% in-<br>person<br>learner)                    |  |  |  |  |
|                                                            | LAST L'<br>0007959400,<br>FIRST<br>0007959400                                                                                      | T0901/03 Reading 09 2012<br>Paper                                                                                     | Female White, not No, not No, not<br>Hispanic SD EL                                                                           | No (100% in-<br>person<br>learner)                    |  |  |  |  |
|                                                            | Back                                                                                                    | to Beginning Back                                                                                                    | Continue Exit                                                                                                    |                                                       |  |  |  |  |

Review and Verify Student Information-REV-INFO-6

Identify Displaced Students

Due to natural disasters, families may be forced from their homes, displacing students who have enrolled outside their home district or state. For reporting purposes, NAEP is collecting information about displaced students.

Are any of the students listed below enrolled in your school because they were displaced from another district or state by a disaster, such as a hurricane?

## Summary of Changes from OMB #1850-0928 v. 25

|                                                         | MyNAEP For Schools                                                               | District: Saugus Union (CA)                                              |                                                                              |                                 |                            |            |  |  |
|---------------------------------------------------------|----------------------------------------------------------------------------------|--------------------------------------------------------------------------|------------------------------------------------------------------------------|---------------------------------|----------------------------|------------|--|--|
| NATIONAL ASSISSMENT<br>OF DUCATIONAL<br>PROCRESS        | Welcome<br>David South                                                           |                                                                          | Help   Contact Us   My Account   Register More Schools   Logout  <br>O Age 9 |                                 |                            |            |  |  |
| 🔒 Home                                                  | Full Screen Mode                                                                 |                                                                          |                                                                              |                                 |                            | REV-INFO-6 |  |  |
| Provide School Information                              | Review and Verify                                                                | / Student Inform                                                         | nation                                                                       |                                 |                            |            |  |  |
| Submit Student List                                     |                                                                                  |                                                                          |                                                                              |                                 |                            |            |  |  |
| • Prepare for Assessment                                | Identify Displaced Stude                                                         | nts                                                                      |                                                                              |                                 |                            |            |  |  |
| Review and Verify List of<br>Students Selected for NAEP | Due to natural disasters, families ma<br>district or state. For reporting purpos | y be forced from their homes, disp<br>es, NAEP is collecting information | blacing students whe<br>about displaced stu                                  | o have enrolled out:<br>Idents. | side their home            |            |  |  |
| Complete SD/EL Student<br>Information                   | Are any of the students listed below disaster, such as a hurricane?              | enrolled in your school because the                                      | ey were displaced fi                                                         | rom another district            | or state by a              |            |  |  |
| Dian for Accordment Day                                 | Name                                                                             | Student ID                                                               | Session/Line #                                                               | Subject                         | Is this a displaced studer | it?        |  |  |
| Plan for Assessment Day                                 | LAST 0007958056, FIRST 000795805                                                 | 5                                                                        | LT0901/01                                                                    | Reading Paper                   | No                         | <b>~</b>   |  |  |
| Notify Parents                                          | LAST 0007959134, FIRST 000795913                                                 | 1                                                                        | LT0901/02                                                                    | Math Paper                      | No                         | <u>~</u>   |  |  |
| Manage Questionnaires                                   | LAST 0007959400, FIRST 000795940                                                 | )                                                                        | LT0901/03                                                                    | Reading Paper                   | No                         | ~          |  |  |
| Encourage Participation                                 | LAST 0007959790, FIRST 000795979                                                 | )                                                                        | LT0901/04                                                                    | Math Paper                      | No                         | ▼          |  |  |
|                                                         | LAST 0007959880, FIRST 000795988                                                 | )                                                                        | LT0901/05                                                                    | Reading Paper                   | No                         | ~          |  |  |
| Support Assessment Activities                           | LAST 0007961249, FIRST 000796124                                                 | 9                                                                        | LT0901/06                                                                    | Math Paper                      | No                         | ~          |  |  |
| Wrap Up                                                 | LAST 0007962246, FIRST 000796224                                                 | 5                                                                        | LT0901/07                                                                    | Reading Paper                   | No                         | ~          |  |  |
|                                                         | LAST 0007967985, FIRST 000796798                                                 | 5                                                                        | LT0901/08                                                                    | Math Paper                      | No                         | ~          |  |  |
|                                                         | LAST 0007968095, FIRST 000796809                                                 | 5                                                                        | LT0901/09                                                                    | Reading Paper                   | No                         | ~          |  |  |
|                                                         | LAST 0007968257, FIRST 000796825                                                 | 7                                                                        | LT0901/10                                                                    | Math Paper                      | No                         | ~          |  |  |
|                                                         | LAST 0007969195 FIRST 000796919                                                  | 5                                                                        | 170901/11                                                                    | Reading Paper                   | No                         | U T        |  |  |
|                                                         | Back to Beginning                                                                | Back Save                                                                | Save and Cont                                                                | tinue Exit                      |                            |            |  |  |

Review and Verify Student Information

Print Summary Report-REV-INFO-7

Select **Print Summary** to print a record of the student information entered into MyNAEP. Keep this report in a secure location and refer to it during the preasessment review call.

Select **Submit** when you are finished with this section.

Please certify that you have reviewed all the demographic data, have updated any students to 504 that need accommodations, and updated any students who are not able to participate on NAEP by typing your name in the box.

### Summary of Changes from OMB #1850-0928 v. 25

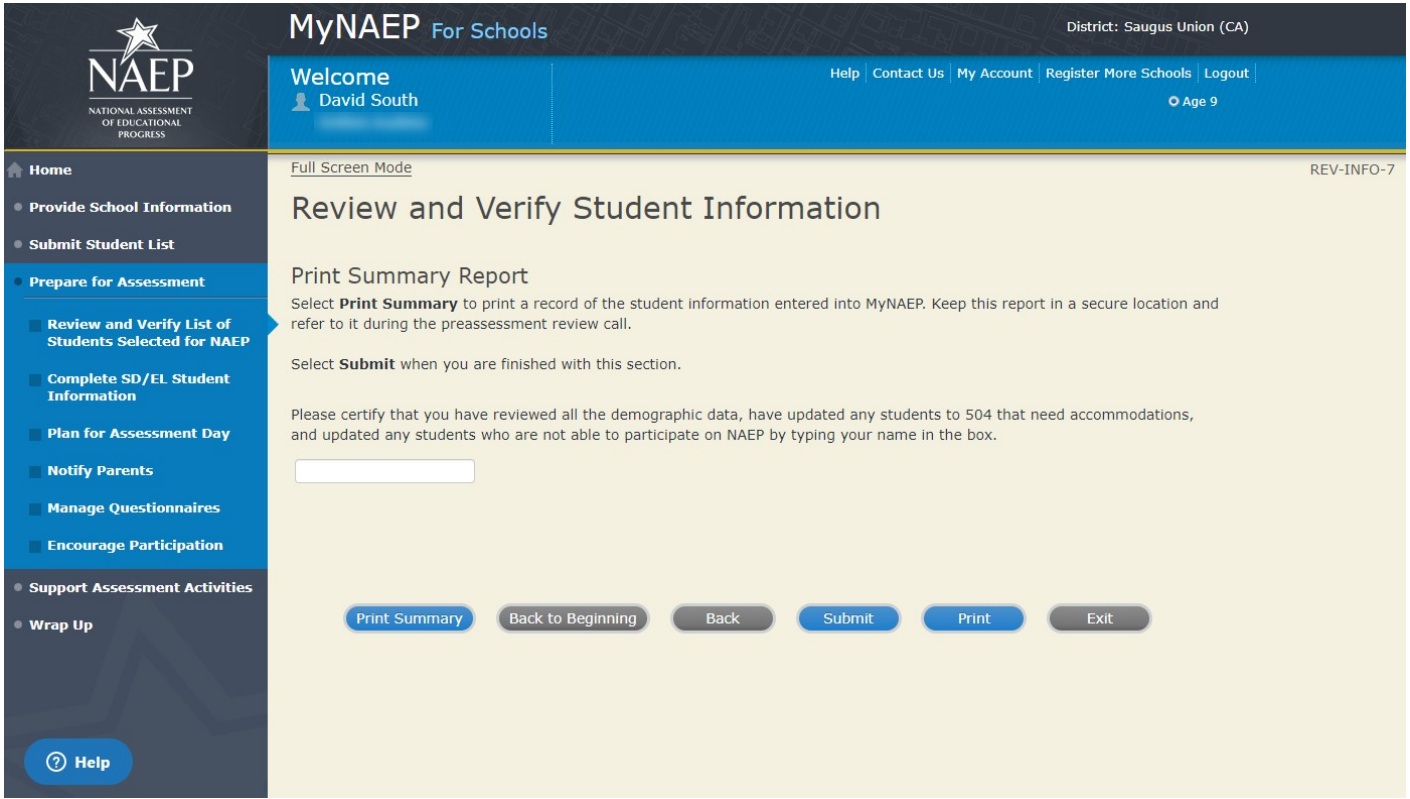

## **Print Reports**

Print Reports – REV-REP-1

#### Before entering student data in the system

Print this worksheet and use it to review and verify student enrollment status and demographics before entering the data into the system.

#### After entering student data in the system

Select **Print Summary Report** to print a record of the student information entered in the system. Keep this report in a secure location and refer to it during the preassessment review call.

Select **Submit** to indicate you are finished with this section.

Summary of Changes from OMB #1850-0928 v. 25

• Change Age 9 to Age 13

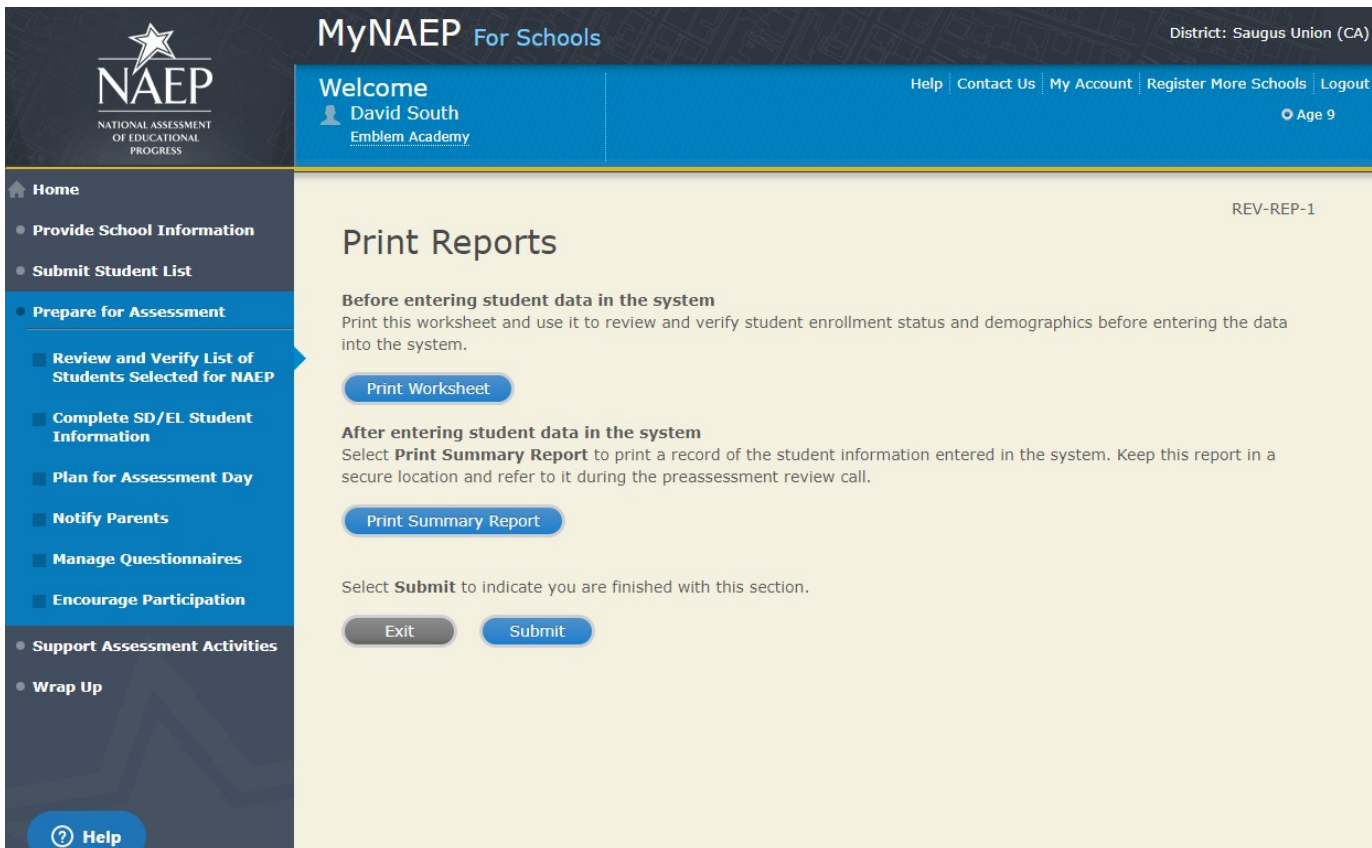

**Sample of information included in the worksheet and summary report** (note the worksheet is a resource to assist school coordinator in collecting the information that will be contained in the summary report)

| NAEP<br>MATONAL ASSESSMENT<br>OF THE COLLEGE |            | NAEP 2022 Summary Report for Students Selected for NAEP       06/30/2021       3:48 PM         School Name: |                  |                      |                     |        |                                                  |                                           |                              |                                          |                                |
|----------------------------------------------|------------|----------------------------------------------------------------------------------------------------|------------------|----------------------|---------------------|--------|--------------------------------------------------|-------------------------------------------|------------------------------|------------------------------------------|--------------------------------|
| Student Name                                 | Student ID | Session/<br>Line #                                                                                          | Subject          | Month<br>of<br>Birth | Year<br>of<br>Birth | Gender | Race/<br>Ethnicity                               | Student<br>with a<br>Disability<br>Status | English<br>Learner<br>Status | Reason<br>Student<br>Cannot Take<br>NAEP | Remote/Virtual<br>Learner      |
| Last 0007958056, First 0007958056            |            | LT0901/01                                                                                                   | Reading<br>Paper | 07                   | 2012                | Male   | Asian, not<br>Hispanic                           | No, not SD                                | No, not EL                   | S.                                       | No (100% in-person learner)    |
| Last 0007959134, First 0007959134            |            | LT0901/02                                                                                                   | Math<br>Paper    | 03                   | 2012                | Male   | White, not<br>Hispanic                           | No, not SD                                | No, not EL                   |                                          | No (100% in-person learner)    |
| Last 0007959400, First 0007959400            |            | LT0901/03                                                                                                   | Reading<br>Paper | 09                   | 2012                | Female | White, not<br>Hispanic                           | No, not SD                                | No, not EL                   |                                          | No (100% in-person learner)    |
| Last 0007959790, First 0007959790            |            | LT0901/04                                                                                                   | Math<br>Paper    | 07                   | 2012                | Female | Hispanic, of any race                            | No, not SD                                | Yes, EL                      |                                          | No (100% in-person learner)    |
| Last 0007959880, First 0007959880            |            | LT0901/05                                                                                                   | Reading<br>Paper | 12                   | 2012                | Male   | Hispanic, of any race                            | No, not SD                                | No, not EL                   |                                          | No (100% in-person learner)    |
| Last 0007961249, First 0007961249            |            | LT0901/06                                                                                                   | Math<br>Paper    | 07                   | 2012                | Female | Hispanic, of any race                            | No, not SD                                | No, not EL                   |                                          | No (100% in-person learner)    |
| Last 0007962246, First 0007962246            |            | LT0901/07                                                                                                   | Reading<br>Paper | 06                   | 2012                | Male   | Hispanic, of<br>any race                         | No, not SD                                | Yes, EL                      |                                          | No (100% in-person learner)    |
| Last 0007967985, First<br>0007967985         |            | LT0901/08                                                                                                   | Math<br>Paper    | 10                   | 2012                | Female | White, not<br>Hispanic                           | No, not SD                                | No, not EL                   |                                          | No (100% in-person learner)    |
| Last 0007968095, First<br>0007968095         |            | LT0901/09                                                                                                   | Reading<br>Paper | 05                   | 2012                | Male   | Black or<br>African<br>American, not<br>Hispanic | Yes, IEP                                  | No, not EL                   |                                          | No (100% in-person<br>learner) |
| Last 0007968257, First 0007968257            |            | LT0901/10                                                                                                   | Math<br>Paper    | 02                   | 2012                | Male   | Hispanic, of any race                            | No, not SD                                | No, not EL                   |                                          | No (100% in-person learner)    |
| Last 0007969195, First 0007969195            |            | LT0901/11                                                                                                   | Reading<br>Paper | 10                   | 2012                | Male   | White, not<br>Hispanic                           | No, not SD                                | No, not EL                   |                                          | No (100% in-person learner)    |
| Last 0007969573, First<br>0007969573         |            | LT0901/12                                                                                                   | Math<br>Paper    | 08                   | 2012                | Male   | Black or<br>African<br>American, not<br>Hispanic | Yes, IEP                                  | No, not EL                   |                                          | No (100% in-person<br>learner) |
| Last 0007971478, First 0007971478            | 0          | LT0901/13                                                                                                   | Reading<br>Paper | 01                   | 2012                | Female | Hispanic, of any race                            | No, not SD                                | No, not EL                   |                                          | No (100% in-person learner)    |

Page 1 of 5

## **Complete SD/EL Student Information**

Note: In this section the school coordinator will provide information to determine how students participate in NAEP (i.e., without accommodations, with accommodations, or do not test). The school coordinator will provide the Individuals with Disabilities Education Act (IDEA) disability status, English proficiency, primary language, grade-level performance, and accommodations, using the state-specific NAEP inclusion policies (see Appendices D3-16 and D3-17 for templates of the SD and EL inclusion policies, which are customized by the NAEP State Coordinators). The purpose of providing this information is to make sure students have appropriate supports to access the NAEP assessment.

Prepare for Assessment

Complete SD/EL Student Information

To ensure that NAEP reflects the educational progress of all students, **students with disabilities (SD) and English learners (EL) must be included to the fullest extent possible**.

NAEP provides accommodations only for SD and EL. Therefore, this section only includes students whose SD status is "Yes, IEP" or "Yes, 504" or EL status is "Yes, EL." **Changes to these status codes can only be made in the Review and Verify List of Students Selected for NAEP section**.

The information that you provide in this section indicates how students will participate in NAEP and the accommodations they will receive.

Complete the following:

- Watch Complete SD/EL Student Information Tutorial (5:59) (https://bcove.video/2fECUxM)
- <u>Review NAEP Inclusion Policy</u>
- Give Access to SD and/or EL Specialist(s) (optional)
- Provide Information for Students Who Are Both SD and EL
- <u>Provide Information for SD (IEP or 504 Plan) Only</u>
- <u>Provide Information for EL Only</u>
- <u>Print Reports</u>
- <u>Create Accommodation Sessions (Field Staff Only)</u>

Additional Resources

- Inclusion on NAEP Fact Sheet
- Letter from Department of Education Encouraging Inclusion
- Information Needed to Include SD/EL Students

### Summary of Changes from OMB #1850-0928 v. 25

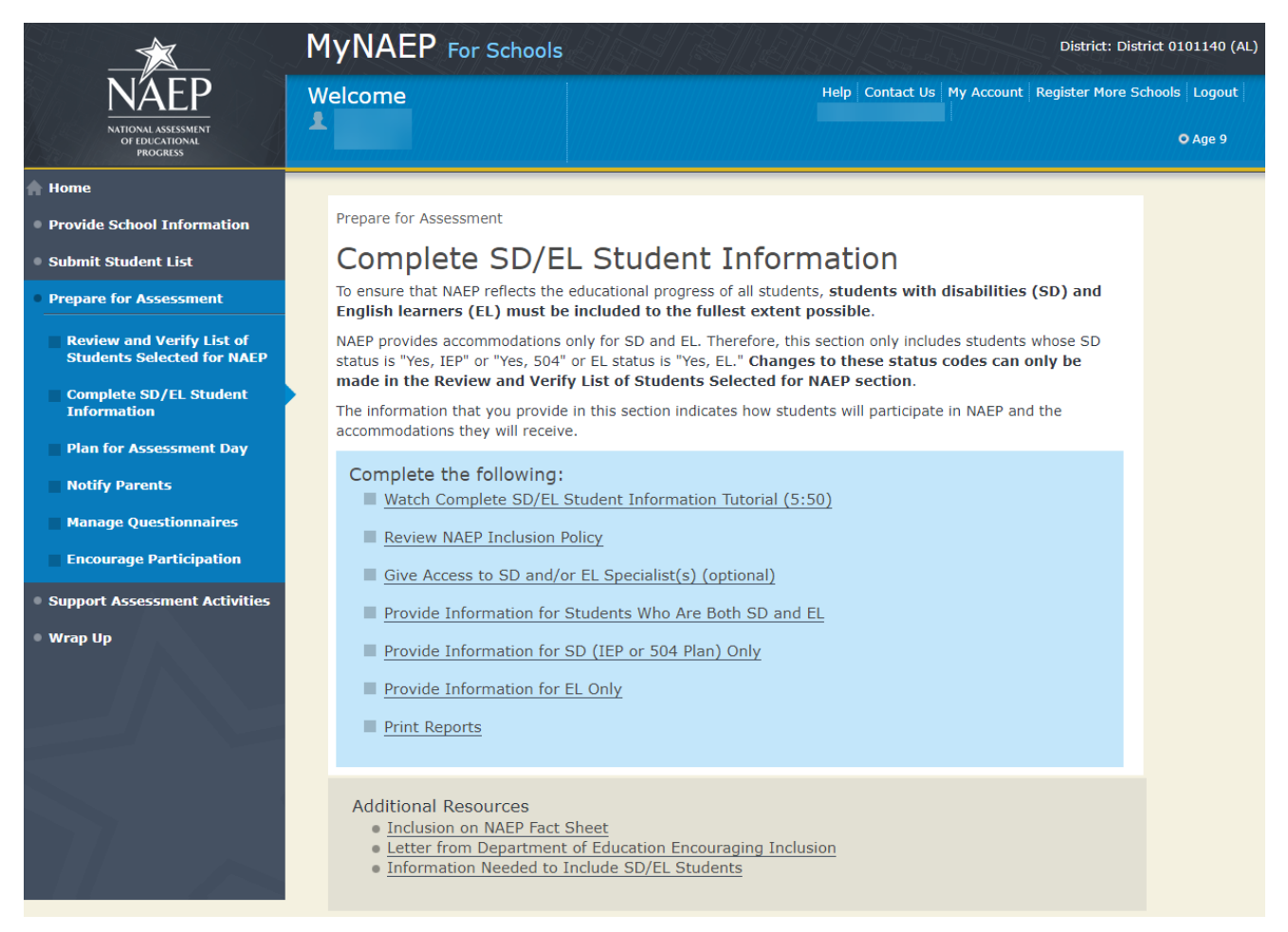

## **Review NAEP Inclusion Policy**

Review NAEP Inclusion Policy-COMP-INCL 1-1

[State Name] NAEP 2022 Inclusion Policy for Students with Disabilities and English learners

The policy provides inclusion expectations, lists the NAEP accommodations, and describes how the accommodations are administered.

[State Name] SD Inclusion Policy (See Appendix D1-5)

[State Name] EL Inclusion Policy (See Appendix D1-6)

We expect most students with disabilities and English learners to participate. The only students eligible for exclusion are:

Students who meet (or met) participation criteria for the [Alternate Assessment 1] and [Alternate Assessment 2].

English learners who have been enrolled in U.S. schools less than 1 full academic year before the NAEP assessment and cannot access NAEP.

All other SD and EL students should participate with or without NAEP accommodations.

Monitoring Exclusions

Your NAEP State Coordinator will monitor exclusions and may contact you regarding excluded students. If you have any questions about how to include a student, contact your NAEP State Coordinator, [State Coordinator name], at [State Coordinator name].

I downloaded and reviewed the Alabama NAEP 2022 Inclusion Policy for Students with Disabilities and English Learners.

Yes No

Select the Submit button to record your response above.

## Summary of Changes from OMB #1850-0928 v. 25

• Change Age 9 to Age 13

|                                                                    | MyNAEP For Schools                                                                                                    | District: District 0101140 (AL)                                                                                                    |  |  |  |  |  |  |  |  |  |
|--------------------------------------------------------------------|----------------------------------------------------------------------------------------------------|----------------------------------------------------------------------------------------------------|--|--|--|--|--|--|--|--|--|
| NÁEP<br>NATIONAL ASSESSMENT                                        | Welcome                                                                                                    | Help Contact Us My Account Register More Schools Logout                                                                                                    |  |  |  |  |  |  |  |  |  |
|                                                                    |                                                                                                    | COMP-INCL 1-1                                                                                                    |  |  |  |  |  |  |  |  |  |
| Provide School Information                                         | Review NAEP In                                                                                                    | clusion Policy                                                                                                    |  |  |  |  |  |  |  |  |  |
| • Submit Student List                                              | Alabama NAEP 2022 Inclusion                                                                                              | Policy for Students with Disabilities and English learners                                                                                                    |  |  |  |  |  |  |  |  |  |
| Prepare for Assessment                                             | The policy provides inclusion expe                                                                                       | ctations lists the NAEP accommodations and describes how the accommodations                                                                                        |  |  |  |  |  |  |  |  |  |
| Review and Verify List of<br>Students Selected for NAEP            | Alabama EL Inclusion Policy                                                                                              |                                                                                                    |  |  |  |  |  |  |  |  |  |
| Complete SD/EL Student<br>Information                              | We expect most students with dis<br>are:                                                                                 | Alabama <u>EL Inclusion Policy</u> We expect most students with disabilities and English learners to participate. The only students eligible for exclusion are:    |  |  |  |  |  |  |  |  |  |
| Plan for Assessment Day Notify Parents                             | <ul> <li>Students who meet (or met) p</li> <li>English learners who have bee<br/>assessment and cannot access</li> </ul> | articipation criteria for the Alt1 and Alt2<br>n enrolled in U.S. schools less than 1 full academic year before the NAEP<br>NAEP                                   |  |  |  |  |  |  |  |  |  |
| Manage Questionnaires                                              | All other SD and EL students shou                                                                                        | Id participate with or without NAEP accommodations.                                                                                                    |  |  |  |  |  |  |  |  |  |
| Encourage Participation                                            | Monitoring Exclusions                                                                                                    |                                                                                                    |  |  |  |  |  |  |  |  |  |
| <ul> <li>Support Assessment Activities</li> <li>Wrap Up</li> </ul> | Your NAEP State Coordinator will any questions about how to includ StateCoordinatorAL01@westat.co                        | nonitor exclusions and may contact you regarding excluded students. If you have<br>e a student, contact your NAEP State Coordinator, State01 Coordinator, at<br>n. |  |  |  |  |  |  |  |  |  |
|                                                                    | I downloaded and reviewed the Al<br>Language Learners.                                                                   | abama NAEP 2022 Inclusion Policy for Students with Disabilities and English                                                                                        |  |  |  |  |  |  |  |  |  |
|                                                                    | □Yes □No                                                                                                    |                                                                                                    |  |  |  |  |  |  |  |  |  |
|                                                                    | Select the Submit button to recor                                                                                        | d your response above.                                                                                                    |  |  |  |  |  |  |  |  |  |
|                                                                    | Submit Exit                                                                                                    |                                                                                                    |  |  |  |  |  |  |  |  |  |
|                                                                    |                                                                                                    |                                                                                                    |  |  |  |  |  |  |  |  |  |

## **Give Access to SD and/or EL Specialists**

Please complete the Review and Verify List of Students Selected for NAEP section before giving access to SD and/or EL Specialists

Give Access to SD and/or EL Specialists-COMP-SPEC 1-1

The person most familiar with how students with disabilities (SD) and English learners (EL) are tested should provide the information for these students. Complete and submit the information below to give access to the Complete SD/EL Student Information section for one or more SD/EL specialists.

For confidentiality reasons, access is limited to you and five additional school staff.

- Enter all names and email addresses then select **Save**.
- Select the **Send Email** button for each record.
- Select Submit.

### Summary of Changes from OMB #1850-0928 v. 25

• Change Age 9 to Age 13

|                                                         | MyNAEP For Schoo                                                                                                    | IS STORE BOLL                                                                                               |                   | District: D            | istrict 0101140 (AL)              |  |  |  |  |  |  |
|---------------------------------------------------------|----------------------------------------------------------------------------------------------------|----------------------------------------------------------------------------------------------------|-------------------|------------------------|-----------------------------------|--|--|--|--|--|--|
| NATEONAL ASSESSMENT<br>OF FOLCATIONAL<br>PROGRESS       | Welcome                                                                                                    |                                                                                                    | Help Contact Us M | y Account   Register M | ore Schools   Logout  <br>O Age 9 |  |  |  |  |  |  |
| 🔶 Home                                                  |                                                                                                    |                                                                                                    |                   | COMP-SPEC              | 1-1                               |  |  |  |  |  |  |
| Provide School Information                              | Give Access to                                                                                                    | SD and/or EL Sp                                                                                             | ecialists         |                        |                                   |  |  |  |  |  |  |
| Submit Student List                                     | Please complete the <b>Paviaw a</b>                                                                                                    | Please complete the Daview and Varify List of Students Selected for NAED section before giving access to SD |                   |                        |                                   |  |  |  |  |  |  |
| • Prepare for Assessment                                | and/or EL Specialists.                                                                                                    |                                                                                                    |                   |                        |                                   |  |  |  |  |  |  |
| Review and Verify List of<br>Students Selected for NAEP | The person most familiar with how students with disabilities (SD) and English learners (EL) are tested should provide the information for these students. Complete and submit the information below to give access to the |                                                                                                    |                   |                        |                                   |  |  |  |  |  |  |
| Complete SD/EL Student<br>Information                   | For confidentiality reasons, acc                                                                                                    | ess is limited to you and five addition                                                                     | al school staff.  |                        |                                   |  |  |  |  |  |  |
| Plan for Assessment Day                                 | <ul> <li>Enter all names and email a</li> <li>Select the Send Email butt</li> </ul>                                                                                                    | addresses then select <b>Save</b> .<br>ton for each record.                                                 |                   |                        |                                   |  |  |  |  |  |  |
| Notify Parents                                          | Select Submit.                                                                                                    |                                                                                                    |                   |                        | _                                 |  |  |  |  |  |  |
| Manage Questionnaires                                   |                                                                                                    |                                                                                                    | SD E              | Err<br>EL Se           | nail<br>ent                       |  |  |  |  |  |  |
| Encourage Participation                                 | First Name Las                                                                                                    | t Name Email Addres                                                                                         | s Access Acc      | cess Send Email Da     | ate                               |  |  |  |  |  |  |
| Support Assessment Activities                           |                                                                                                    |                                                                                                    |                   |                        |                                   |  |  |  |  |  |  |
| • Wrap Up                                               | 2                                                                                                    |                                                                                                    |                   | Send Email             |                                   |  |  |  |  |  |  |
|                                                         | 3                                                                                                    |                                                                                                    |                   | Send Email             |                                   |  |  |  |  |  |  |
|                                                         | 4                                                                                                    |                                                                                                    |                   | Send Email             |                                   |  |  |  |  |  |  |
|                                                         | 5                                                                                                    |                                                                                                    |                   | Send Email             | _                                 |  |  |  |  |  |  |
|                                                         | Save Submit                                                                                                    | Exit                                                                                                    |                   |                        |                                   |  |  |  |  |  |  |

## **Provide Information for Students Who Are Both SD and EL**

#### Print Worksheet-COMP-BOTH-2

Select **Print Worksheet** to record the information for each student on a hardcopy worksheet. Select **Continue** when you're ready to enter information into MyNAEP.

Review the <u>NAEP inclusion policy</u> (see Appendices D3-16 and D3-17) to see the universal design elements and accommodations for NAEP, and to determine how students should participate.

## Summary of Changes from OMB #1850-0928 v. 25:

• Change Age 9 to Age 13

### Screenshot

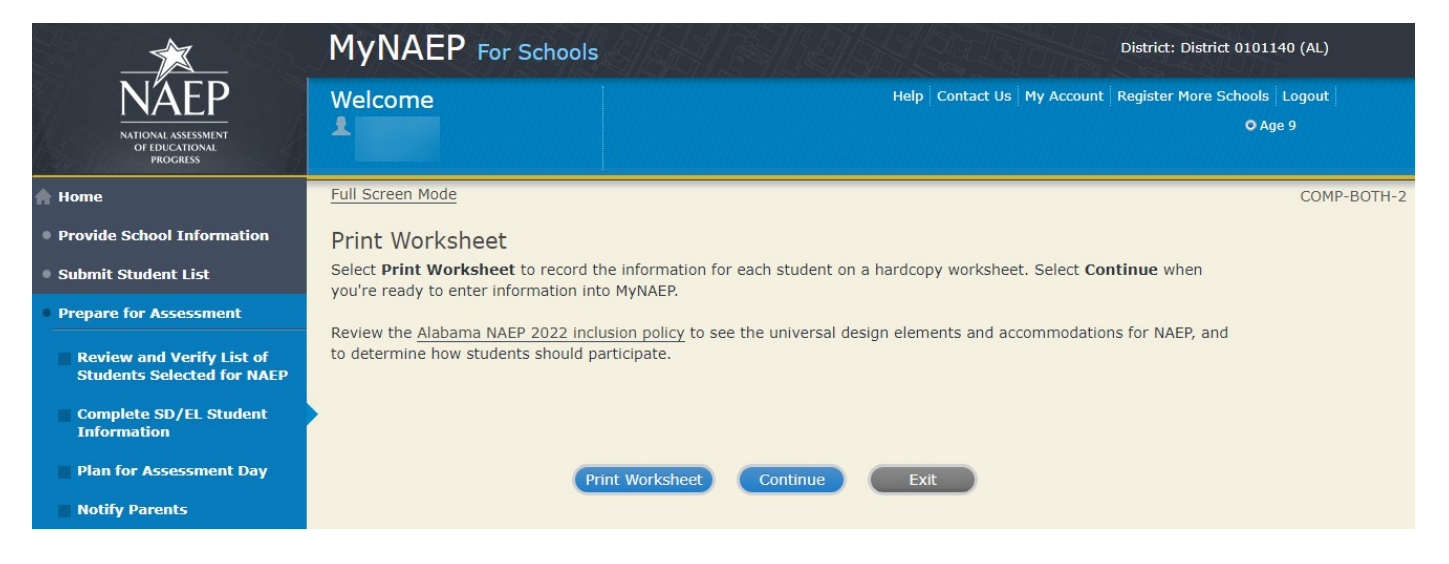

#### EL Details-COMP-BOTH-3

For each student listed below, record the following information by selecting the **Edit pencil** next to the student name. Review the <u>NAEP inclusion policy</u> (see Appendices D3-16 and D3-17) prior to completing.

- What is the student's primary language?
- Including this year, how long has this student been receiving <u>academic instruction primarily in English</u>? (note a hover note displays in the system that reads: Instructor presents academic content in English and the student receives only occasional translation of words or explanation of ideas/concepts in his/her native language.)
- At what <u>grade level</u> (note a hover note displays in the system that reads: For example, a grade 4 student is selected to take the NAEP math assessment who performs at a second-grade level should be marked as two or more years below grade level.) does this student perform in the NAEP subject?
- How would you characterize this student's <u>English proficiency</u> (note a hover note displays in the system that reads: How this student's English language proficiency compares to other ELs in the same grade.) in listening comprehension, reading, speaking, and writing?

All columns can be sorted by selecting the column header.

## Summary of Changes from OMB #1850-0928 v. 25:

• Change Age 9 to Age 13

#### **Screenshot**

|                                                         | MyNAEP For Schools District: District 0101140 (AL)                                                                                                    |                                                                                                    |                               |                                               |                                     |                  |             |  |  |  |
|---------------------------------------------------------|----------------------------------------------------------------------------------------------------|----------------------------------------------------------------------------------------------------|-------------------------------|-----------------------------------------------|-------------------------------------|------------------|-------------|--|--|--|
| NATIONAL ASSESSMENT<br>OF IDICATIONAL<br>PROCRESS       | Welcome                                                                                                    |                                                                                                    | Help Contac                   | t Us   My Account   Regi                      | ister More Schools   Log<br>O Age 9 | iout             |             |  |  |  |
| 🛖 Home                                                  | Full Screen Mode                                                                                                    |                                                                                                    |                               |                                               |                                     | (                | COMP-BOTH-3 |  |  |  |
| Provide School Information                              | EL Details                                                                                                    |                                                                                                    |                               |                                               |                                     |                  |             |  |  |  |
| Submit Student List                                     | For each student listed below, record                                                                                                    | I the following information by s                                                                               | electing the Edit per         | cil next to the studer                        | nt name. Review the A               | labama           |             |  |  |  |
| Prepare for Assessment                                  | INALP 2022 Inclusion policy prior to c                                                                                                    | ompleting.                                                                                                    |                               |                                               |                                     |                  |             |  |  |  |
| Review and Verify List of<br>Students Selected for NAEP | <ul> <li>What is the student's primary lar</li> <li>Including this year, how long has</li> <li>At what grade level does this stu</li> <li>How would you characterize this</li> </ul> | guage?<br>this student been receiving ac<br>dent perform in the NAEP subji<br>student's English proficiency ir | ademic instruction pr<br>ect? | imarily in English?<br>sion, reading, speakin | a, and writing?                     |                  |             |  |  |  |
| Complete SD/EL Student<br>Information                   | All columns can be sorted by selectin                                                                                                    | ig the column header.                                                                                          | , noter mig comprehending     | son, redaing, spearan                         | ig, and many                        |                  |             |  |  |  |
| Plan for Assessment Day                                 |                                                                                                    |                                                                                                    | Other                         | Academic Grade                                | level                               |                  |             |  |  |  |
| Notify Parents                                          | Session / Line                                                                                                    |                                                                                                    | primary                       | instruction perfor                            | rmance English                      | English English  | Engl        |  |  |  |
| Manage Questionnaires                                   | Edit Student name #                                                                                                    | classification subject lan                                                                                     | guage (Specify)               | English subject                               | ct listening                        | reading speaking | writi       |  |  |  |
| Encourage Participation                                 | LAST LT0901/01 V<br>0007959703.                                                                                                    | Yes, EL Reading<br>Paper                                                                                       |                               |                                               |                                     |                  |             |  |  |  |
| Support Assessment Activities                           | FIRST<br>0007959703                                                                                                    | , ap a                                                                                                    |                               |                                               |                                     |                  |             |  |  |  |
| • Wrap Up                                               | LAST LT0901/20<br>0007991910,<br>FIRST<br>0007991910                                                                                                    | res, EL Math Paper                                                                                             |                               |                                               |                                     |                  |             |  |  |  |
| 5                                                       | Bac                                                                                                    | k to Beginning Back                                                                                            | Continue                      | Exit                                          |                                     |                  |             |  |  |  |

### SD Details-COMP-BOTH-4

For each student listed below, record the following information by selecting the **Edit pencil** next to the student name. Review the <u>NAEP inclusion policy</u> prior to completing.

- Which of the following <u>IDEA categories (see list below</u>) best describes each student's identified disability(ies)? (*Note*: This question is not applicable to students marked as Yes, 504.)
  - o Autism
  - 0 Deaf-blindness
  - 0 Developmental delay
  - o Emotional disturbance
  - 0 Hearing impairment, including deafness
  - 0 Intellectual disability
  - o Multiple disabilities
  - 0 Orthopedic impairment
  - 0 Other health impairment
  - o Specific learning disability
  - Speech or language impairment
  - 0 Traumatic brain injury
  - 0 Visual impairment, including blindness
- What is the <u>degree (note</u> that in the system a hover note appears that reads: The response should be based on the knowledge of the person most familiar with this student's disability(ies) and based on the professional judgment how it/they might compare to other students with similar) of each student's disability(ies)?

All columns can be sorted by selecting the column header.

## Summary of Changes from OMB #1850-0928 v. 25:

• Change Age 9 to Age 13

## Screenshot

|                                                            | MyNAEP For Scl                                                                                                   | nools                                                                                                    |                                    |                                 | District: District 010114     | 40 (AL)                   |      |  |  |  |  |
|------------------------------------------------------------|----------------------------------------------------------------------------------------------------|----------------------------------------------------------------------------------------------------|------------------------------------|---------------------------------|-------------------------------|---------------------------|------|--|--|--|--|
| NAEP<br>NATIONAL ASSESSMENT<br>OF FOLICATIONAL<br>PROCRESS | Welcome                                                                                                    |                                                                                                    | Help                               | Contact Us My Acco              | unt Register More Schools Age | Logout  <br>9             |      |  |  |  |  |
| A Home                                                     | Full Screen Mode                                                                                                 |                                                                                                    |                                    |                                 |                               | COMP-BOT                  | ГН-4 |  |  |  |  |
| Provide School Information                                 | SD Details                                                                                                    |                                                                                                    |                                    |                                 |                               |                           |      |  |  |  |  |
| Submit Student List                                        | For each student listed below                                                                                    | For each student listed below, record the following information by selecting the Edit pencil next to the student name. Review the Alabama |                                    |                                 |                               |                           |      |  |  |  |  |
| Prepare for Assessment                                     | MACP 2022 Inclusion policy p                                                                                     | NAEP 2022 Inclusion policy prior to completing.                                                                                           |                                    |                                 |                               |                           |      |  |  |  |  |
| Review and Verify List of<br>Students Selected for NAEP    | <ul> <li>which of the following IDI<br/>students marked as Yes, 3</li> <li>What is the degree of each</li> </ul> | <u>A categories</u> best descri<br>504.)<br>h student's disability(ies                                                                    | pes each student's identifie<br>)? | a aisability(les)? ( <i>N</i> o | ee: This question is not app  | DICADIE TO                |      |  |  |  |  |
| Complete SD/EL Student<br>Information                      | All columns can be sorted by                                                                                     | selecting the column hea                                                                                                    | ader.                              |                                 |                               |                           |      |  |  |  |  |
| Plan for Assessment Day                                    | Edit <u>Student name</u>                                                                                         | Session/Line #                                                                                                    | SD classification                  | NAEP subject                    | IDEA Disability(ies)          | Degree of disability(ies) |      |  |  |  |  |
| Notify Parents                                             | LAST 0007959703,<br>FIRST 0007959703                                                                             | LT0901/01                                                                                                    | Yes, IEP                           | Reading Paper                   |                               |                           |      |  |  |  |  |
| Manage Questionnaires                                      | LAST 0007991910,                                                                                                 | LT0901/20                                                                                                    | Yes, IEP                           | Math Paper                      |                               |                           |      |  |  |  |  |
| Encourage Participation                                    | 4                                                                                                    |                                                                                                    |                                    | _                               |                               | •                         |      |  |  |  |  |
| Support Assessment Activities                              |                                                                                                    |                                                                                                    |                                    |                                 |                               |                           |      |  |  |  |  |
| • Wrap Up                                                  |                                                                                                    |                                                                                                    |                                    |                                 |                               |                           |      |  |  |  |  |
|                                                            |                                                                                                    | Back to Beginning                                                                                                    | Back Cont                          | inue Exit                       |                               |                           |      |  |  |  |  |

#### How Students Should Participate-COMP-BOTH-5

For each student listed below, record the following information by selecting the **Edit pencil** next to the student name. Review the <u>{State} NAEP inclusion policy</u> (see Appendices D3-16 and D3-17) prior to completing. If you have any questions on how to include students, contact your NAEP State Coordinator, First and Last Name, at Email address.

- How long has each student been enrolled in U.S. schools?
- How is each student assessed on the state or classroom assessments in the NAEP subject?
- How should each student be assessed on NAEP?
- (If appropriate) What accommodations does the student need to access NAEP?
- (If appropriate) Reason student cannot take NAEP?
- (If appropriate) Is the decision to exclude each student a school decision or a parent/student decision?

All columns can be sorted by selecting the column header.

### Summary of Changes from OMB #1850-0928 v. 25:

|                                                         | MyNAEP For Schools District: District: 0101140 (AL)                                                                                                    |                                                                                                    |                |                  |                              |                                   |                            |                     |             |  |  |
|---------------------------------------------------------|----------------------------------------------------------------------------------------------------|----------------------------------------------------------------------------------------------------|----------------|------------------|------------------------------|-----------------------------------|----------------------------|---------------------|-------------|--|--|
| NATIONAL ASSESSMENT<br>OF DICATIONAL<br>PROCRESS        | Welcome         Help         Contact Us         My Account         Register More Schools         Logout           O Age 9         O         Age 9         O         O         Age 9         O         Age 9         Age 9         Age 9         Age 9         Age 9         Age 9         Age 9         Age 9         Age 9         Age 9         Age 9         Age 9 |                                                                                                    |                |                  |                              |                                   |                            |                     |             |  |  |
| A Home                                                  | Full Screen Mode                                                                                                    |                                                                                                    |                |                  |                              |                                   |                            |                     | COMP-BOTH-5 |  |  |
| Provide School Information                              | How Students Sh                                                                                                    | ould Participate                                                                                                    | e              |                  |                              |                                   |                            |                     |             |  |  |
| Submit Student List                                     | For each student listed below, record the following information by selecting the Edit pencil next to the student name. Review the Alabama                                                                                                    |                                                                                                    |                |                  |                              |                                   |                            |                     |             |  |  |
| Prepare for Assessment                                  | Coordinator, State01 Coor                                                                                                    | dinator, at StateCoord                                                                                                    | inatorAL01@we  | stat.com.        | in now to include            | students, contact yo              | ul NAEP State              |                     |             |  |  |
| Review and Verify List of<br>Students Selected for NAEP | <ul> <li>How long has each stu</li> <li>How is each student as</li> <li>How should each stude</li> </ul>                                                                                                    | <ul> <li>How long has each student been enrolled in U.S. schools?</li> <li>How is each student assessed on the state or classroom assessments in the NAEP subject?</li> <li>How should each student be assessed on NAEP?</li> <li>(If appropriate) What accommodations does the student need to access NAEP?</li> <li>(If appropriate) Reason student cannot take NAEP?</li> <li>(If appropriate) Reason student cannot take NAEP?</li> </ul> |                |                  |                              |                                   |                            |                     |             |  |  |
| Complete SD/EL Student<br>Information                   | <ul> <li>(If appropriate) What a</li> <li>(If appropriate) Reason</li> <li>(If appropriate) Is the</li> </ul>                                                                                                    |                                                                                                    |                |                  |                              |                                   |                            |                     |             |  |  |
| Plan for Assessment Day                                 | All columns can be sorted                                                                                                    | by selecting the colun                                                                                                    | nn header.     |                  |                              |                                   |                            |                     |             |  |  |
| Notify Parents                                          |                                                                                                    |                                                                                                    |                |                  | 1                            |                                   |                            |                     |             |  |  |
| Manage Questionnaires                                   |                                                                                                    |                                                                                                    |                |                  | How long has<br>this student | How is student<br>assessed on the | How should                 |                     |             |  |  |
| Encourage Participation                                 | Ses                                                                                                    | ssion/Line SD                                                                                                    | EL             | NAEP             | been enrolled<br>in U.S.     | state or<br>classroom             | the student<br>be assessed | Universal<br>design | NAEP        |  |  |
| Support Assessment Activities                           | Edit <u>Student name</u>                                                                                                    | classification                                                                                                    | classification | subject          | schools?                     | assessments?                      | on NAEP?                   | elements            | accommodati |  |  |
| • Wrap Up                                               | LAST LTO<br>0007959703,<br>FIRST<br>0007959703                                                                                                    | 0901/01 Yes, IEP                                                                                                    | Yes, EL        | Reading<br>Paper |                              |                                   |                            |                     |             |  |  |
| $\leq$                                                  | LAST LTO<br>0007991910,<br>FIRST<br>0007991910                                                                                                    | 0901/20 Yes, IEP                                                                                                    | Yes, EL        | Math Paper       |                              |                                   |                            |                     |             |  |  |
|                                                         |                                                                                                    | Back to Beginn                                                                                                    | ing Ba         | ick              | Continue                     | Exit                              |                            |                     |             |  |  |

Exclusions Summary-COMP-BOTH-7

The student(s) listed below are marked as "Do not test" and will be excluded from the NAEP assessment.

Your NAEP State Coordinator will monitor exclusions and may contact you regarding excluded students. If you have any further questions on how to include students, contact your NAEP State Coordinator, First and Last Name, at Email address and/or review the <u>{State} NAEP inclusion policy</u> (see Appendices D3-16 and D3-17).

Select **Back** to make any changes for the students on the previous screen.

All columns can be sorted by selecting the column header.

### Summary of Changes from OMB #1850-0928 v. 25:

|                                                         | MyNAEP                                                                                                    | For School    | s             |                |                  | District: District 0101140 (AL) |                           |                                  |                                    |                        |  |
|---------------------------------------------------------|----------------------------------------------------------------------------------------------------|---------------|---------------|----------------|------------------|---------------------------------|---------------------------|----------------------------------|------------------------------------|------------------------|--|
| NÁEP<br>NATIONAL ASSESSMENT                             | Welcome         Help         Contact Us         My Account         Register More Schools         Logout           Image: Contact Us         My Account         Register More Schools         Logout         O Age 9 |               |               |                |                  |                                 |                           |                                  |                                    |                        |  |
| OF EDUCATIONAL<br>PROGRESS                              |                                                                                                    |               |               |                |                  |                                 |                           |                                  |                                    |                        |  |
| 🛖 Home                                                  | Full Screen Mode                                                                                                    |               |               |                |                  |                                 |                           |                                  |                                    | COMP-BOTH-7            |  |
| Provide School Information                              | Exclusions Su                                                                                                    | ummary        |               |                |                  |                                 |                           |                                  |                                    |                        |  |
| Submit Student List                                     | The student(s) listed below are marked as "Do not test" and will be excluded from the NAEP assessment.                                                                                                    |               |               |                |                  |                                 |                           |                                  |                                    |                        |  |
| Prepare for Assessment                                  | Your NAEP State Coordinator will monitor exclusions and may contact you regarding excluded students. If you have any further questions                                                                              |               |               |                |                  |                                 |                           |                                  |                                    |                        |  |
| Review and Verify List of<br>Students Selected for NAEP | on how to include students, contact your NAEP State Coordinator, State01 Coordinator, at StateCoordinatorAL01@westat.com and/or review the <u>Alabama NAEP 2022 inclusion policy</u> .                              |               |               |                |                  |                                 |                           |                                  |                                    |                        |  |
| Complete SD/EL Student<br>Information                   | Select <b>Back</b> to make any changes for the students on the previous screen.<br>All columns can be sorted by selecting the column header.                                                                        |               |               |                |                  |                                 |                           |                                  |                                    |                        |  |
| Plan for Assessment Day                                 |                                                                                                    |               |               |                |                  | How should                      | Why can't the             |                                  |                                    |                        |  |
| Notify Parents                                          |                                                                                                    | Session SD    | E             | EL             | NAEP             | the student<br>be assessed      | student<br>participate on | Accommodations<br>Not Allowed or | Requires Other<br>Accommodation(s) |                        |  |
| Manage Questionnaires                                   | Student name                                                                                                    | /Line # Cla   | ssification   | Classification | subject          | on NAEP?                        | NAEP                      | Provided by NAEP                 | (Specify)                          | Other rea              |  |
| Encourage Participation                                 | LAST L<br>0007959703,                                                                                                    | .T0901/01 Yes | , IEP Y       | res, EL        | Reading<br>Paper | Do not test                     | Other Reason              | N/A                              | N/A                                | Reason no<br>listed -  |  |
| Support Assessment Activities                           | FIRST<br>0007959703                                                                                                    |               |               |                |                  |                                 |                           |                                  |                                    | Contact ye<br>NAEP     |  |
| • Wrap Up                                               |                                                                                                    |               |               |                |                  |                                 |                           |                                  |                                    | State/TUE<br>Coordinat |  |
|                                                         | 4                                                                                                    |               |               |                |                  |                                 |                           |                                  |                                    | × ×                    |  |
|                                                         |                                                                                                    |               |               |                |                  |                                 |                           |                                  |                                    |                        |  |
|                                                         |                                                                                                    |               |               |                |                  |                                 |                           |                                  |                                    |                        |  |
|                                                         |                                                                                                    | в             | ack to Beginr | ning [         | Back             | Continue                        | Exit                      |                                  |                                    |                        |  |
|                                                         |                                                                                                    |               |               |                |                  |                                 |                           |                                  |                                    |                        |  |

#### Print Summary Report-COMP-BOTH-8

Thank you for providing student data. If you have any further questions, contact your NAEP State Coordinator, **First** and Last Name, at Email address.

Your NAEP State Coordinator will monitor exclusions and may contact you regarding excluded students.

Select **Print Summary** to print a record of the student information entered into MyNAEP. Keep this report in a secure location and refer to it during the preassessment review call.

Select **Submit** when you are finished with this section.

### Summary of Changes from OMB #1850-0928 v. 25:

• Change Age 9 to Age 13

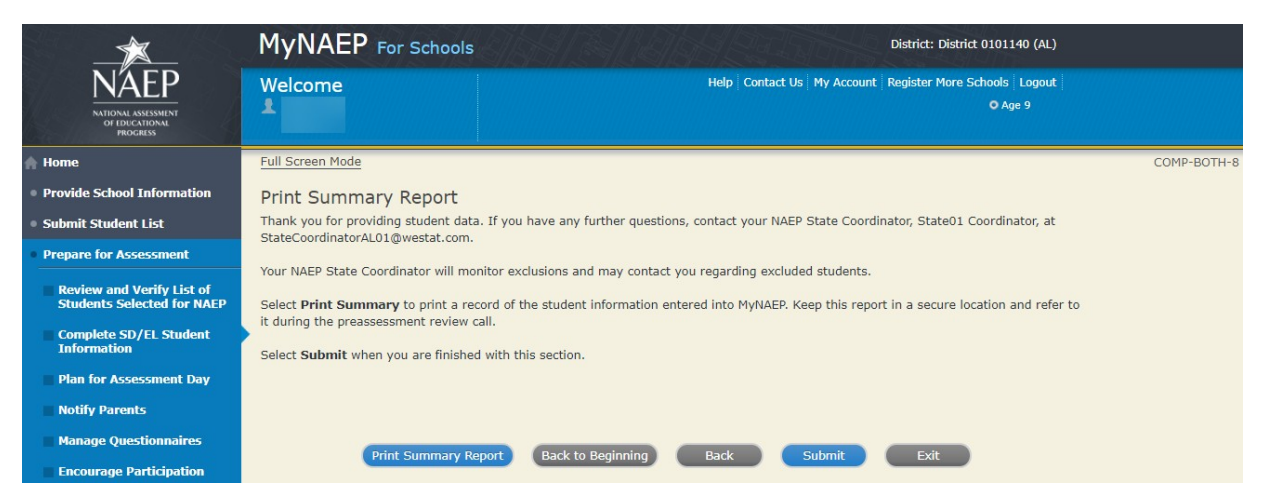

## Provide Information for SD (IEP or 504 Plan) Only

Print Worksheet-COMP-SD-2

Select **Print Worksheet** to record the information for each student on a hardcopy worksheet. Select **Continue** when you're ready to enter information into MyNAEP.

Review the <u>NAEP inclusion policy</u> (see appendix D1-5) to see the universal design elements and accommodations for NAEP, and to determine how students should participate.

## Summary of Changes from OMB #1850-0928 v. 25:

• Change Age 9 to Age 13

### Screenshot

|                                                            | MyNAEP For Schools                                                             |                             |                 |                       | Distric           | ct: District 0100270 (AL)             |
|------------------------------------------------------------|--------------------------------------------------------------------------------|-----------------------------|-----------------|-----------------------|-------------------|---------------------------------------|
| NÁTEP<br>NATIONAL ASSESSMENT<br>OF EDUCATIONAL<br>PROGRESS | Welcome                                                                        |                             |                 | Help Contact Us       | My Account Regist | er More Schools   Logout  <br>O Age 9 |
| 🔶 Home                                                     | Full Screen Mode                                                               |                             |                 |                       |                   | COMP-SD-2                             |
| Provide School Information                                 | Print Worksheet                                                                |                             |                 |                       |                   |                                       |
| Submit Student List                                        | Select Print Worksheet to record the<br>you're ready to enter information into | e information for eac       | h student on a  | a hardcopy worksheet  | . Select Continue | when                                  |
| Prepare for Assessment                                     | Review the Alabama NAEP 2022 inclu                                             | ,<br>sion policy to see the | universal des   | sign elements and acc | ommodations for N | IAEP and                              |
| Review and Verify List of<br>Students Selected for NAEP    | to determine how students should pa                                            | rticipate.                  | , universariaes | ign clements and dee  |                   |                                       |
| Complete SD/EL Student<br>Information                      | •                                                                              |                             |                 |                       |                   |                                       |
| Plan for Assessment Day                                    | Pri                                                                            | nt Worksheet                | Continue        | Exit                  |                   |                                       |
| Notify Parents                                             |                                                                                |                             |                 |                       |                   |                                       |

#### SD Details-COMP-SD-3

For each student listed below, record the following information by selecting the **Edit pencil** next to the student name:

- Which of the following <u>IDEA categories</u> (see list below) best describes each student's identified disability(ies)? (*Note:* This question is not applicable to students marked as Yes, 504.)
  - 0 Autism
  - 0 Deaf-blindness
  - 0 Developmental delay
  - Emotional disturbance
  - 0 Hearing impairment, including deafness
  - 0 Intellectual disability
  - o Multiple disabilities
  - 0 Orthopedic impairment
  - o Other health impairment
  - o Specific learning disability
  - 0 Speech or language impairment
  - o Traumatic brain injury
  - Visual impairment, including blindness
- What is the <u>degree</u> (note that in the system a hover note appears that reads: The response should be based on the knowledge of the person most familiar with this student's disability(ies) and based on the professional judgment how it/they might compare to other students with similar) of each student's disability(ies)?

• At what <u>grade level</u> (note that in the system a hover note appears that reads: For example, a grade 4 student is selected to take the NAEP math assessment who performs at a second-grade level should be marked as two or more years below grade level) does this student perform in the NAEP subject?

All columns can be sorted by selecting the column header.

## Summary of Changes from OMB #1850-0928 v. 25:

• Change Age 9 to Age 13

|                                                           | MyNAEP For School                                                                                                    | S                                                                                                    | District: District 0100270 (AL) |                                |                              |                                                     |       |  |  |  |  |
|-----------------------------------------------------------|----------------------------------------------------------------------------------------------------|----------------------------------------------------------------------------------------------------|---------------------------------|--------------------------------|------------------------------|-----------------------------------------------------|-------|--|--|--|--|
| NÁEP<br>NATIONAL ASSESSMENT<br>OF EDICATIONAL<br>PROGRESS | Welcome                                                                                                    |                                                                                                    | Help                            | Contact Us My Ac               | count   Register Mor         | e Schools   Logout  <br>O Age 9                     |       |  |  |  |  |
| Home                                                      | Full Screen Mode                                                                                                    |                                                                                                    |                                 |                                |                              | COMP                                                | -SD-3 |  |  |  |  |
| Provide School Information                                | SD Details                                                                                                    |                                                                                                    |                                 |                                |                              |                                                     |       |  |  |  |  |
| • Submit Student List                                     | For each student listed below, reco                                                                                                    | ord the following information                                                                                                    | on by selecting the E           | dit pencil next to             | the student name             | :                                                   |       |  |  |  |  |
| Prepare for Assessment                                    | Which of the following <u>IDEA categories</u> best describes each student's identified disability(ies)? ( <i>Note</i> : This question is not applicable to students marked as Yes 504.) |                                                                                                    |                                 |                                |                              |                                                     |       |  |  |  |  |
| Review and Verify List of<br>Students Selected for NAEP   | <ul> <li>What is the <u>degree</u> of each stu</li> <li>At what <u>grade level</u> does this s</li> </ul>                                                                               | What is the <u>degree</u> of each student's disability(ies)?     At what <u>grade level</u> does this student perform in the NAEP subject? |                                 |                                |                              |                                                     |       |  |  |  |  |
| Complete SD/EL Student<br>Information                     | All columns can be sorted by selec                                                                                                    | ting the column header.                                                                                                    |                                 |                                |                              |                                                     |       |  |  |  |  |
| Plan for Assessment Day Notify Parents                    | Edit Student name #                                                                                                    | ion/Line <u>SD</u><br>classification                                                                                                    | NAEP subject                    | <u>IDEA</u><br>Disability(ies) | Degree of<br>disability(ies) | <u>Grade level</u><br>performance in NAE<br>subject |       |  |  |  |  |
| Manage Questionnaires                                     | LAST 0007965509, LT09<br>FIRST 0007965509                                                                                                    | 01/08 Yes, IEP                                                                                                    | Math Paper                      |                                |                              |                                                     |       |  |  |  |  |
| Encourage Participation                                   | LAST 0007967601, LT09<br>FIRST 0007967601                                                                                                    | 01/12 Yes, IEP                                                                                                    | Math Paper                      |                                |                              |                                                     |       |  |  |  |  |
| Support Assessment Activities                             |                                                                                                    |                                                                                                    |                                 |                                |                              | •                                                   |       |  |  |  |  |
| • Wrap Up                                                 | Back to B                                                                                                    | eginning Back                                                                                                    | Continue                        | Exit                           |                              |                                                     |       |  |  |  |  |

How Students Should Participate-COMP-SD-4

For each student listed below, record the following information by selecting the **Edit pencil** next to the student name. Review the <u>{State} NAEP inclusion policy</u> (see appendix D1-5) prior to completing. If you have any questions on how to include students, contact your NAEP State Coordinator, First and Last Name, at Email address.

- How is each student assessed on the state or classroom assessments in the NAEP subject?
- How should each student be assessed on NAEP?
- (If appropriate) What accommodations does the student need to access NAEP?
- (If appropriate) Reason student cannot take NAEP?
- (If appropriate) Is the decision to exclude each student a school decision or a parent/student decision?

All columns can be sorted by selecting the column header.

## Summary of Changes from OMB #1850-0928 v. 25:

• Change Age 9 to Age 13

|                                                         | MyNAEP For S                                                                                                    | District: District (    | 0100270 (AL)                             |                                  |                       |                           |                        |  |  |
|---------------------------------------------------------|----------------------------------------------------------------------------------------------------|-------------------------|------------------------------------------|----------------------------------|-----------------------|---------------------------|------------------------|--|--|
| NÄEP                                                    | Welcome                                                                                                    |                         |                                          | Help Cont                        | act Us My Account I   | Register More Sch         | ools Logout<br>• Age 9 |  |  |
| NATIONAL ASSESSMENT<br>OF EDUCATIONAL<br>PROGRESS       |                                                                                                    |                         |                                          |                                  |                       |                           |                        |  |  |
| 🔒 Home                                                  | Full Screen Mode                                                                                                    |                         |                                          |                                  |                       |                           | COMP-SD-4              |  |  |
| Provide School Information                              | How Students Sho                                                                                                    | ould Participate        |                                          |                                  |                       |                           |                        |  |  |
| Submit Student List                                     | For each student listed belo                                                                                                    | w, record the following | information by                           | y selecting the <b>Edit p</b>    | encil next to the stu | ident name.               |                        |  |  |
| • Prepare for Assessment                                | students, contact your NAE                                                                                                    | P State Coordinator, St | ate01 Coordina                           | ator, at StateCoordina           | torAL01@westat.com    | 1.                        |                        |  |  |
| Review and Verify List of<br>Students Selected for NAEP | <ul> <li>How is each student assessed on the state or classroom assessments in the NAEP subject?</li> <li>How should each student be assessed on NAEP?</li> </ul>                                                                                                    |                         |                                          |                                  |                       |                           |                        |  |  |
| Complete SD/EL Student<br>Information                   | <ul> <li>(If appropriate) what accommodations does the student need to access NAEP?</li> <li>(If appropriate) Reason student cannot take NAEP?</li> <li>(If appropriate) Is the decision to exclude each student a school decision or a parent/student decision?</li> </ul> |                         |                                          |                                  |                       |                           |                        |  |  |
| Plan for Assessment Day                                 | All columns can be sorted b                                                                                                    | by selecting the column | header.                                  |                                  |                       |                           |                        |  |  |
| Notify Parents                                          |                                                                                                    |                         |                                          | low is student                   | How should the        |                           |                        |  |  |
| Manage Questionnaires                                   |                                                                                                    |                         |                                          | ssessed on the                   | student be            | Universal                 |                        |  |  |
| Encourage Participation                                 | Edit <u>Student name</u>                                                                                                    | classification          | <u>NAEP</u> <u>s</u><br>subject <u>a</u> | tate or classroom<br>ssessments? | Assessed on<br>NAEP?  | <u>design</u><br>elements | accommodation          |  |  |
| Support Assessment Activities                           | LAST LT0<br>0007965509                                                                                                    | 901/08 Yes, IEP         | Math                                     |                                  |                       |                           |                        |  |  |
| ● Wrap Up                                               | FIRST<br>0007965509                                                                                                    |                         | ruper                                    |                                  |                       |                           |                        |  |  |
|                                                         | LAST LTO<br>0007967601,<br>FIRST<br>0007967601                                                                                                    | 901/12 Yes, IEP         | Math Paper                               |                                  |                       |                           |                        |  |  |
|                                                         | Bac                                                                                                    | ck to Beginning         | Back                                     | Continue                         | Exit                  |                           |                        |  |  |

#### Exclusions Summary-COMP-SD-6

The student(s) listed below are marked as "Do not test" and will be excluded from the NAEP assessment.

Your NAEP State Coordinator will monitor exclusions and may contact you regarding excluded students. If you have any further questions on how to include students, contact your NAEP State Coordinator, First and Last Name, at Email address and/or review the <u>{State} NAEP inclusion policy</u> (see appendix D1-5).

Select **Back** to make any changes for the students on the previous screen.

All columns can be sorted by selecting the column header.

## Summary of Changes from OMB #1850-0928 v. 25:

• Change Age 9 to Age 13

|                                                            | MyNAEP For Schools                           |                                                                                                    |                                     |                       |                            |                            |                                  | District: District 0100270 (AL)    |                         |  |  |
|------------------------------------------------------------|----------------------------------------------|----------------------------------------------------------------------------------------------------|-------------------------------------|-----------------------|----------------------------|----------------------------|----------------------------------|------------------------------------|-------------------------|--|--|
| NÁTEP<br>NATIONAL ASSESSMENT<br>OF EDUCATIONAL<br>PROCRESS | Welcome                                      |                                                                                                    |                                     |                       |                            | Help Co                    | ontact Us   My Account           | Register More Schools<br>O Ag      | Logout<br>je 9          |  |  |
| 🔒 Home                                                     | Full Screen Mode                             |                                                                                                    |                                     |                       |                            |                            |                                  |                                    | COMP-SD-6               |  |  |
| Provide School Information                                 | Exclusions S                                 | Summary                                                                                                    | /                                   |                       |                            |                            |                                  |                                    |                         |  |  |
| Submit Student List                                        | The student(s) lis                           | The student(s) listed below are marked as "Do not test" and will be excluded from the NAEP assessment.                                                                                                  |                                     |                       |                            |                            |                                  |                                    |                         |  |  |
| • Prepare for Assessment                                   | Your NAEP State                              | Coordinator v                                                                                                    | vill monitor exc                    | clusions a            | nd may contac              | t you regarding            | excluded students. I             | f you have any                     |                         |  |  |
| Review and Verify List of<br>Students Selected for NAEP    | StateCoordinator                             | turther questions on how to include students, contact your NAEP State Coordinator, State01 Coordinator, at StateCoordinatorAL01@westat.com and/or review the <u>Alabama NAEP 2022</u> inclusion policy. |                                     |                       |                            |                            |                                  |                                    |                         |  |  |
| Complete SD/EL Student<br>Information                      | Select <b>Back</b> to m<br>All columns can b | ake any char<br>e sorted by s                                                                                                    | iges for the stu<br>electing the co | idents on<br>Iumn hea | the previous s<br>der.     | creen.                     |                                  |                                    |                         |  |  |
| Plan for Assessment Day                                    |                                              |                                                                                                    |                                     |                       | How should                 | Why can't                  |                                  |                                    |                         |  |  |
| Notify Parents                                             |                                              | Session                                                                                                    | <u>SD</u>                           | NAEP                  | the student<br>be assessed | the student<br>participate | Accommodations<br>Not Allowed or | Requires Other<br>Accommodation(s) |                         |  |  |
| Manage Questionnaires                                      | Student name                                 | /Line #                                                                                                    | Classification                      | subject               | on NAEP?                   | on NAEP                    | Provided by NAEP                 | (Specify)                          | Other reas              |  |  |
| Encourage Participation                                    | 0007967601,                                  | 210901/12                                                                                                    | Tes, ICP                            | Paper                 | Do not test                | Reason                     | N/ A                             | N/A                                | listed -                |  |  |
| Support Assessment Activities                              | 0007967601                                   |                                                                                                    |                                     |                       |                            |                            |                                  |                                    | NAEP                    |  |  |
| • Wrap Up                                                  |                                              |                                                                                                    |                                     |                       |                            |                            |                                  |                                    | State/TUD<br>Coordinate |  |  |
|                                                            | ∢                                            |                                                                                                    |                                     |                       |                            |                            |                                  |                                    | •                       |  |  |
|                                                            |                                              | Back                                                                                                    | to Beginning                        | Ва                    | ick                        | Continue                   | Exit                             |                                    |                         |  |  |

Print Summary Report-COMP-SD-7

Thank you for providing student data. If you have any further questions, contact your NAEP State Coordinator, **First** and Last Name, at Email address.

Your NAEP State Coordinator will monitor exclusions and may contact you regarding excluded students.

Select **Print Summary** to print a record of the student information entered into MyNAEP. Keep this report in a secure location and refer to it during the preassessment review call.

Select **Submit** when you are finished with this section.

## Summary of Changes from OMB #1850-0928 v. 25:

• Change Age 9 to Age 13

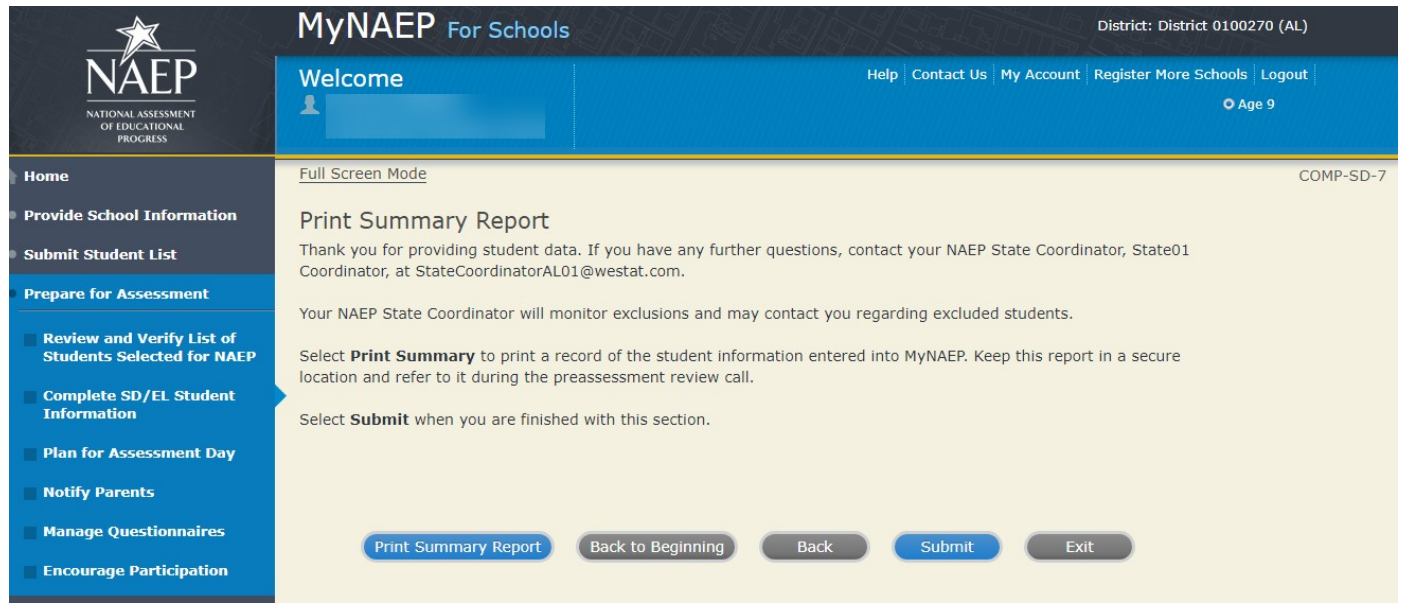

#### Provide Information for EL Only

Print Worksheet-COMP-EL-2

Select **Print Worksheet** to record the information for each student on a hardcopy worksheet. Select **Continue** when you're ready to enter information into MyNAEP.

Review the <u>NAEP inclusion policy</u> (see appendix D1-6) to see the universal design elements and accommodations for NAEP, and to determine how students should participate.

## Summary of Changes from OMB #1850-0928 v. 25:

• Change Age 9 to Age 13

#### Screenshot

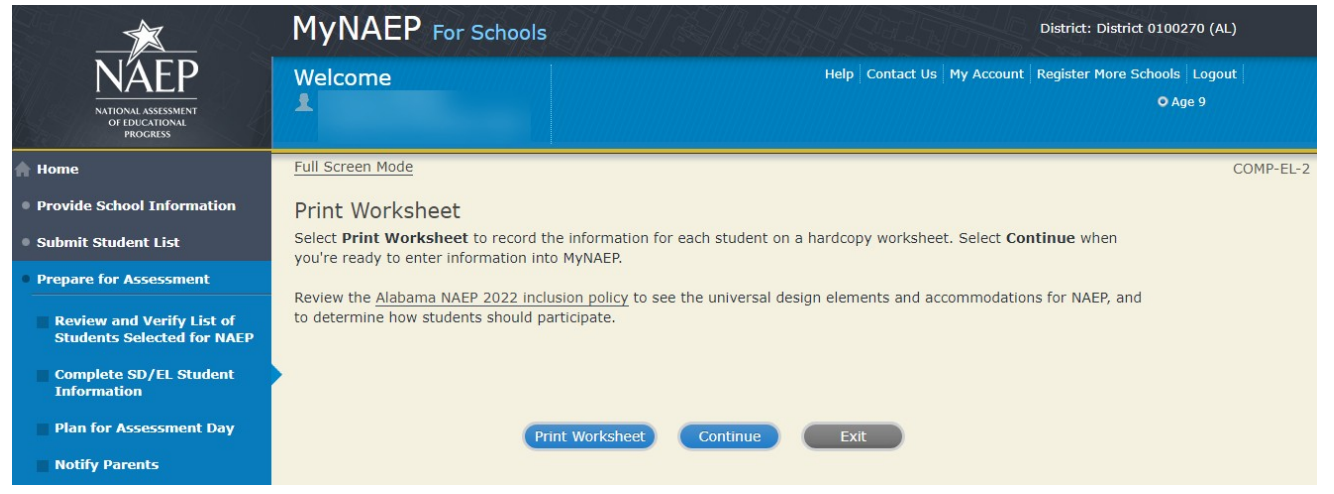

#### EL Details-COMP-EL-3

For each student listed below, record the following information by selecting the **Edit pencil** next to the student name. Review the <u>NAEP inclusion policy</u> (see appendix D1-6) prior to completing.

- What is the student's primary language?
- Including this year, how long has this student been receiving <u>academic instruction primarily in English</u>? (note a hover note displays in the system that reads: Instructor presents academic content in English and the student receives only occasional translation of words or explanation of ideas/concepts in his/her native language.)
- At what <u>grade level</u> (note a hover note displays in the system that reads: For example, a grade 4 student is selected to take the NAEP math assessment who performs at a second-grade level should be marked as two or more years below grade level) does this student perform in the NAEP subject?
- How would you characterize this student's <u>English proficiency</u> (note a hover note displays in the system that reads: How this student's English language proficiency compares to other ELS in the same grade.) in listening comprehension, reading, speaking, and writing?

All columns can be sorted by selecting the column header.

### Summary of Changes from OMB #1850-0928 v. 25:
|                                                                    | M     | NAEP                                       | For Scho          | ools                 | H                             | H.S.                       | District: District 0100270 (AL) |                         |                    |                          |                        |                          |              |
|--------------------------------------------------------------------|-------|--------------------------------------------|-------------------|----------------------|-------------------------------|----------------------------|---------------------------------|-------------------------|--------------------|--------------------------|------------------------|--------------------------|--------------|
| NATIONAL ASSESSMENT<br>OF ID ICCATIONAL<br>PROGRESS                | We    | lcome                                      |                   |                      |                               |                            |                                 | Help Co                 | ntact Us   My /    | Account   Reg            | gister More S          | Chools   Logo<br>O Age 9 | but          |
| 🛉 Home                                                             | Full  | Screen Mode                                |                   |                      |                               |                            |                                 |                         |                    |                          |                        |                          | COMP-EL-3    |
| Provide School Information                                         | EL    | Details                                    |                   |                      |                               |                            |                                 |                         |                    |                          |                        |                          |              |
| Submit Student List                                                | For e | each student li                            | sted below, r     | ecord the foll       | owing info                    | ormation I                 | oy selectin                     | ng the <b>Edit</b>      | pencil next        | to the stude             | nt name.               |                          |              |
| Prepare for Assessment                                             |       | What is the stu                            | dont's prima      |                      | <u>ney</u> prior              | to compre                  |                                 |                         |                    |                          |                        |                          |              |
| Review and Verify List of<br>Students Selected for NAEP            | • 1   | ncluding this y                            | ear, how long     | s student per        | dent been<br>form in th       | n receiving                | ) <u>academi</u><br>ubject?     | c instructio            | n primarily in     | English?                 |                        |                          |              |
| Complete SD/EL Student<br>Information                              | All c | vriting?<br>olumns can be                  | sorted by se      | lecting the co       | s <u>Englisn</u><br>olumn hea | proficienc                 | y in listen                     | ing compre              | enension, read     | aing, speakii            | ng, and                |                          |              |
| Plan for Assessment Day                                            |       |                                            | ,                 |                      |                               |                            |                                 |                         |                    |                          |                        |                          |              |
| Notify Parents                                                     |       |                                            |                   |                      |                               |                            | Other<br>primary                | Academic<br>instruction | Grade level        | English                  | English                | English                  | Eng          |
| Manage Questionnaires                                              | Edit  | <u>Student</u><br>name                     | Session/Line<br># | EL<br>classification | <u>NAEP</u><br>subject        | <u>Primary</u><br>language | language<br>(Specify)           | primarily<br>in English | in NAEP<br>subject | proficiency<br>listening | proficiency<br>reading | proficiency<br>speaking  | prof<br>writ |
| Encourage Participation                                            |       | LAST                                       | LT0901/01         | Yes, EL              | Reading                       |                            |                                 |                         |                    |                          |                        |                          |              |
| <ul> <li>Support Assessment Activities</li> <li>Wrap Up</li> </ul> |       | 0007958519,<br>FIRST<br>0007958519         |                   |                      | Paper                         |                            |                                 |                         |                    |                          |                        |                          | ь.           |
|                                                                    | /     | LAST<br>0007962490,<br>FIRST<br>0007962490 | LT0901/05         | Yes, EL              | Reading<br>Paper              |                            |                                 |                         |                    |                          |                        |                          |              |
|                                                                    | /     | LAST<br>0007968211,<br>FIRST               | LT0901/14         | Yes, EL              | Math<br>Paper                 |                            |                                 |                         |                    |                          |                        |                          | ÷            |
| 7                                                                  |       |                                            | Back to           | Beginning            | Ва                            | ack                        | Contin                          | nue                     | Exit               |                          |                        |                          |              |

How Students Should Participate-COMP-EL-4

For each student listed below, record the following information by selecting the **Edit pencil** next to the student name. Review the <u>{State} NAEP inclusion policy</u> (see appendix D1-6) prior to completing. If you have any questions on how to include students, contact your NAEP State Coordinator, First and Last Name, at Email address.

- How long has each student been enrolled in U.S. schools? (One full academic year is defined as one full school year before the assessment)
- How should the student be assessed on NAEP?
- (If appropriate) What universal design elements and accommodations does the student need to access NAEP?
- (If appropriate) Reason student cannot take NAEP?
- (If appropriate) Is the decision to exclude each student a school decision or a parent/student decision?

All columns can be sorted by selecting the column header.

#### Summary of Changes from OMB #1850-0928 v. 25:

|                                                                                   | MyNAEP F                                                                                                    | or Schools                                                          |                                                                        |                                     |                                                                   |                                                      | District: I                                          | District 0100270 (AL)            |           |
|-----------------------------------------------------------------------------------|----------------------------------------------------------------------------------------------------|---------------------------------------------------------------------|------------------------------------------------------------------------|-------------------------------------|-------------------------------------------------------------------|------------------------------------------------------|------------------------------------------------------|----------------------------------|-----------|
| NATIONAL ASSESSMENT<br>OF EDUCATIONAL<br>PROGRESS                                 | Welcome                                                                                                    |                                                                     |                                                                        |                                     | Help C                                                            | Contact Us   My Acco                                 | ount Register M                                      | 1ore Schools   Logout<br>O Age 9 |           |
| 🛉 Home                                                                            | Full Screen Mode                                                                                                    |                                                                     |                                                                        |                                     |                                                                   |                                                      |                                                      | C                                | COMP-EL-4 |
| Provide School Information                                                        | How Students                                                                                                    | Should Pa                                                           | rticipate                                                              |                                     |                                                                   |                                                      |                                                      |                                  |           |
| Submit Student List                                                               | For each student liste<br>Review the Alabama N                                                                            | d below, record                                                     | the following                                                          | information b                       | y selecting the <b>Ed</b>                                         | it pencil next to t                                  | he student nar                                       | ne.                              |           |
| • Prepare for Assessment                                                          | students, contact you                                                                                                    | r NAEP State C                                                      | Coordinator, Sta                                                       | te01 Coordin                        | ator, at StateCoord                                               | linatorAL01@west                                     | at.com.                                              |                                  |           |
| Review and Verify List of<br>Students Selected for NAEP<br>Complete SD/EL Student | <ul> <li>How long has each</li> <li>How should each s</li> <li>(If appropriate) W</li> <li>(If appropriate) Re</li> </ul> | n student been<br>student be asse<br>hat accommod<br>ason student o | enrolled in U.S<br>essed on NAEP<br>lations does the<br>cannot take NA | 5. schools?<br>e student nee<br>EP? | d to access NAEP?                                                 |                                                      |                                                      |                                  |           |
| Plan for Assessment Day                                                           | <ul> <li>(If appropriate) Is<br/>All columns can be so</li> </ul>                                                         | the decision to<br>rted by selectir                                 | o exclude each                                                         | student a sch<br>header.            | nool decision or a p                                              | arent/student dec                                    | ision?                                               |                                  |           |
| Notify Parents<br>Manage Questionnaires<br>Encourage Participation                | Edit <u>Student name</u>                                                                                                  | Session/Line<br>#_                                                  | <u>EL</u><br>classification                                            | NAEP<br>subject                     | How long has<br>this student<br>been enrolled in<br>U.S. schools? | How should<br>the student be<br>assessed on<br>NAEP? | <u>Universal</u><br><u>design</u><br><u>elements</u> | NAEP<br>accommodations           |           |
| <ul> <li>Support Assessment Activities</li> <li>Wrap Up</li> </ul>                | LAST<br>0007958519,<br>FIRST<br>0007958519                                                                                | LT0901/01                                                           | Yes, EL                                                                | Reading<br>Paper                    |                                                                   |                                                      |                                                      |                                  |           |
|                                                                                   | LAST<br>0007962490,<br>FIRST<br>0007962490                                                                                | LT0901/05                                                           | Yes, EL                                                                | Reading<br>Paper                    |                                                                   |                                                      |                                                      |                                  |           |
|                                                                                   | LAST<br>0007968211,<br>FIRST<br>0007968211                                                                                | LT0901/14                                                           | Yes, EL                                                                | Math Paper                          |                                                                   |                                                      |                                                      |                                  | Ŧ         |
|                                                                                   |                                                                                                    | Back to Beg                                                         | inning                                                                 | Back                                | Continue                                                          | Exit                                                 |                                                      |                                  |           |

Exclusions Summary-COMP-EL-5

The student(s) listed below are marked as "Do not test" and will be excluded from the NAEP assessment.

Your NAEP State Coordinator will monitor exclusions and may contact you regarding excluded students. If you have any further questions on how to include students, contact your NAEP State Coordinator, First and Last Name, at Email address and/or review the <u>{State} NAEP 2022 inclusion policy</u> (see appendix D1-6).

Select **Back** to make any changes for the students on the previous screen.

All columns can be sorted by selecting the column header.

## Summary of Changes from OMB #1850-0928 v. 25:

• Change Age 9 to Age 13

|                                                           | MyNAE                | For Sch                                     | nools                              |                          |                                          |                                         |                                                      | District: District 0100            | 270 (AL)          |
|-----------------------------------------------------------|----------------------|---------------------------------------------|------------------------------------|--------------------------|------------------------------------------|-----------------------------------------|------------------------------------------------------|------------------------------------|-------------------|
| NÁEPP<br>INITOMAL ASSESSMENT<br>OFEDICATIONAL<br>PROGRESS | Welcome              |                                             |                                    |                          |                                          | Help Co                                 | ontact Us   My Account                               | Register More Schools<br>O A       | Logout<br>ge 9    |
| 🛉 Home                                                    | Full Screen Mode     |                                             |                                    |                          |                                          |                                         |                                                      |                                    | COMP-EL-5         |
| Provide School Information                                | Exclusions           | Summar                                      | у                                  |                          |                                          |                                         |                                                      |                                    |                   |
| Submit Student List                                       | The student(s) lis   | sted below ar                               | re marked as "I                    | Do not test              | " and will be e                          | xcluded from t                          | he NAEP assessment.                                  |                                    |                   |
| Prepare for Assessment                                    | Your NAEP State      | Coordinator                                 | will monitor ex                    | clusions ar              | nd may contact                           | you regarding                           | excluded students. I                                 | f you have any                     |                   |
| Review and Verify List of<br>Students Selected for NAEP   | StateCoordinator     | on now to ir<br>AL01@westa<br>iake any chai | iclude students<br>it.com and/or r | eview the<br>udents on t | Alabama NAEP Stat                        | e Coordinator,<br>2022 inclusior        | stateo1 Coordinator,<br><u>policy</u> .              | at                                 |                   |
| Complete SD/EL Student<br>Information                     | All columns can b    | e sorted by                                 | selecting the co                   | olumn head               | der.                                     |                                         |                                                      |                                    |                   |
| Plan for Assessment Day<br>Notify Parents                 | Student name         | Session                                     | EL<br>Classification               | NAEP<br>subject          | How should<br>the student<br>be assessed | Why can't<br>the student<br>participate | Accommodations<br>Not Allowed or<br>Provided by NAEP | Requires Other<br>Accommodation(s) | Other reas        |
| Manage Questionnaires                                     | LAST                 | LT0901/01                                   | Yes, EL                            | Reading                  | Do not test                              | Other                                   | N/A                                                  | N/A                                | Reason no         |
| Encourage Participation                                   | 0007958519,<br>FIRST |                                             |                                    | Paper                    |                                          | Reason                                  |                                                      |                                    | listed -          |
| Support Assessment Activities                             | 0007958519           |                                             |                                    |                          |                                          |                                         |                                                      |                                    | NAEP<br>State/TUD |
| ● Wrap Up                                                 | 4                    |                                             |                                    |                          |                                          |                                         |                                                      |                                    | Coordinate        |
|                                                           |                      | Back                                        | to Beginning                       | Ва                       | ck C                                     | ontinue                                 | Exit                                                 |                                    |                   |

Print Summary Report-COMP-EL-6

Thank you for providing student data. If you have any further questions, contact your NAEP State Coordinator, **First** and Last Name, at Email address.

Your NAEP State Coordinator will monitor exclusions and may contact you regarding excluded students.

Select **Print Summary** to print a record of the student information entered into MyNAEP. Keep this report in a secure location and refer to it during the preassessment review call.

Select **Submit** when you are finished with this section.

## Summary of Changes from OMB #1850-0928 v. 25:

• Change Age 9 to Age 13

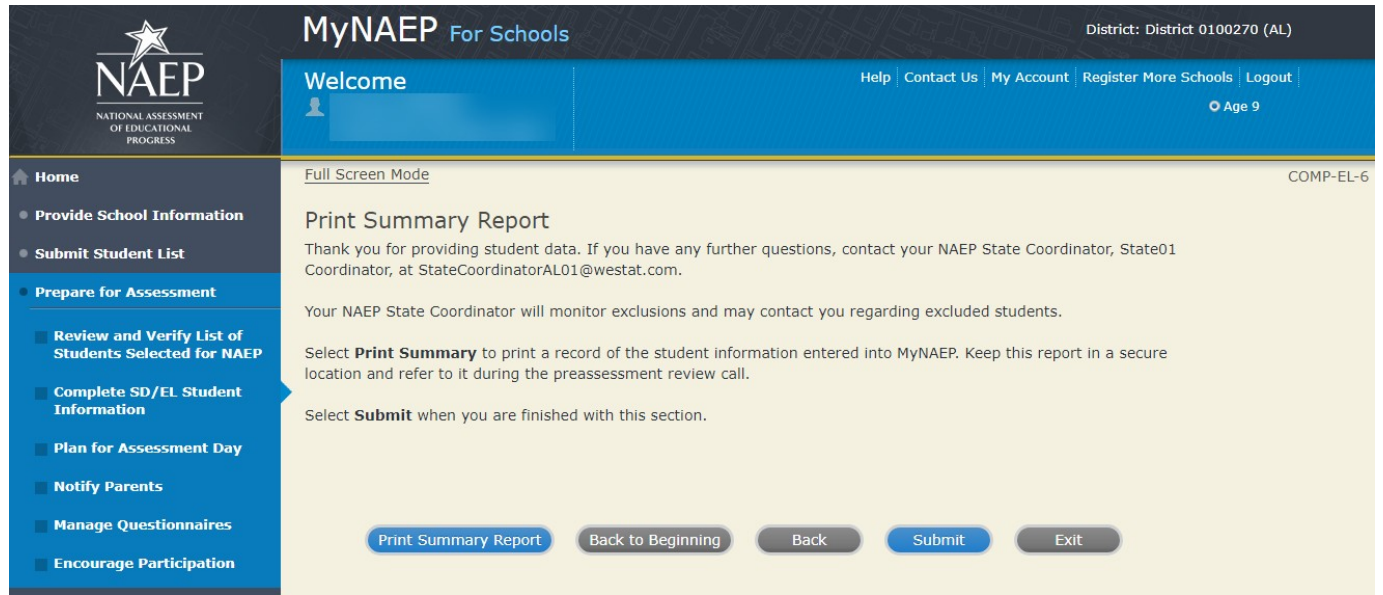

# **Print Reports**

Print Reports-COMP-REP-1

#### Before entering student data in the system

Print the worksheets to record student information.

#### After entering student data in the system

Select **Print Summary Report** to print a record of the student information entered in the system. Keep this report in a secure location and refer to it during the preassessment review call. Print the **Exclusion Report** to discuss with the NAEP State Coordinator.

## Summary of Changes from OMB #1850-0928 v. 25:

• Change Age 9 to Age 13

|                                                         | MyNAEP For Schools District: District: District: 0100270 (AL)                                                                                                    |
|---------------------------------------------------------|----------------------------------------------------------------------------------------------------|
| NÁEP<br>NATIONAL ASSESSMENT<br>OF EDUCATIONAL           | Welcome         Help         Contact Us         My Account         Register More Schools         Logout           © Age 9         •         •         •         •         •         •         •         •         •         •         •         •         •         •         •         •         •         •         •         •         •         •         •         •         •         •         •         •         •         •         •         •         •         •         •         •         •         •         •         •         •         •         •         •         •         •         •         •         •         •         •         •         •         •         •         •         •         •         •         •         •         •         •         •         •         •         •         •         •         •         •         •         •         •         •         •         •         •         •         •         •         •         •         •         •         •         •         •         •         •         •         •         •         •         •         • |
| PROGRESS                                                |                                                                                                    |
| <ul> <li>Provide School Information</li> </ul>          | COMP-REP-1<br>Print Reports                                                                                                    |
| Submit Student List                                     |                                                                                                    |
| Prepare for Assessment                                  | Before entering student data in the system<br>Print the worksheets to record student information.                                                                                                    |
| Review and Verify List of<br>Students Selected for NAEP | Print Worksheet for SD Only Print Worksheet for EL Only Print Worksheet for Both SD and EL                                                                                                    |
| Complete SD/EL Student<br>Information                   | After entering student data in the system<br>Select Print Summary Report to print a record of the student information entered in the system. Keep this report<br>in a secure location and refer to it during the preassessment review call. Print the Exclusion Report to discuss                                                                                                    |
| Plan for Assessment Day                                 | with the NAEP State Coordinator.                                                                                                    |
| Notify Parents                                          | Print SD Only Summary Report Print EL Only Summary Report                                                                                                    |
| Manage Questionnaires                                   |                                                                                                    |
| Encourage Participation                                 | Print Both SD and EL Summary Report Print Exclusion Report                                                                                                    |
| Support Assessment Activities                           | Select Submit to indicate you are finished with this section.                                                                                                    |
| ● Wrap Up                                               | Exit Submit                                                                                                    |

# Sample of information contained in worksheets and reports:

(Note: the worksheets are resources to assist teachers in collecting the information that will be contained in the summary reports)

#### Both SD and EL

Worksheet Page 1

| N/<br>School Name:                   | AEP 2022 W         | Vorksheet fo                                 | or Both Stu     | Idents with Disa                              | bilities (SD) and I                                                                                                    | English Learner                                                                                                    | s (EL) 07/01/                                                                                                    | 2021 11:0                 | MA 9                |                    |
|--------------------------------------|--------------------|----------------------------------------------|-----------------|-----------------------------------------------|----------------------------------------------------------------------------------------------------|----------------------------------------------------------------------------------------------------|----------------------------------------------------------------------------------------------------|---------------------------|---------------------|--------------------|
| A                                    | 8                  | c                                            | D               | E                                             | F                                                                                                    | 6                                                                                                    | H<br>For each item list<br>how would you o<br>proficiency?<br>•No proficiency<br>•EL beginning<br>•EL intermediate<br>•EL advanced<br>•Don't know | ted below,<br>haracterize | this student        | 's English         |
| Student Name                         | Session/<br>Line # | EL<br>Classification<br>SD<br>Classification | NAEP<br>Subject | What is the<br>student's primary<br>language? | Including this year,<br>how long has this<br>student been receiving<br>academic instruction<br>primarily in English?<br>•Does not receive<br>academic instruction<br>primarily in English<br>•Less than 1 year<br>•1 to 2 years<br>•2 to 3 years<br>•3 years or more<br>•Don't know | At what grade level<br>does this student<br>perform in the<br>NAEP subject?<br>•At or above grade<br>level<br>•One year below<br>grade level<br>•Two or more years<br>below<br>grade level<br>•Not receiving<br>instruction in this<br>subject<br>•Don't know | Listening<br>comprehension<br>in English                                                                                                    | Reading                   | Speaking<br>English | Writing<br>English |
| Last 0007959703,<br>First 0007959703 | LT0901/01          | Yes, EL<br>Yes, IEP                          | RP              |                                               |                                                                                                    | E                                                                                                    |                                                                                                    |                           |                     |                    |
| Last 0007991910,<br>First 0007991910 | LT0901/20          | Yes, EL<br>Yes, IEP                          | MP              | 1                                             |                                                                                                    | S                                                                                                    |                                                                                                    |                           |                     |                    |

Turn page over to complete additional questions for these students. Page 1 of 3

#### Worksheet Page 2

| NAEP 2022 Worksheet for Both Students with Disabilities (SD) and English Learners (EL) 07/01/2021 11:09 AM<br>School Name: District 0101140 NAEP ID: 0110073 |                    |                                              |                 |                                                                                                    |                                                                                                    |  |  |  |  |  |  |
|----------------------------------------------------------------------------------------------------|--------------------|----------------------------------------------|-----------------|----------------------------------------------------------------------------------------------------|----------------------------------------------------------------------------------------------------|--|--|--|--|--|--|
| 1                                                                                                    | L                  | к                                            | L               | м                                                                                                    | N                                                                                                    |  |  |  |  |  |  |
| Student Name                                                                                                    | Session/<br>Line # | EL<br>Classification<br>SD<br>Classification | NAEP<br>Subject | Record the student's disability(ies).<br>•Specific learning disability<br>•Hearing impairment/deafness<br>•Speech or language impairment<br>•Intellectual disability<br>•Emotional disturbance<br>•Orthopedic impairment<br>•Traumatic brain injury<br>•Autism<br>•Development delay (age 9 or younger)<br>•Visual impairment/blindness<br>• Other health impairment (specify) | What is the degree of this student's<br>disability[ics]?<br>•Profound/Severe<br>•Moderate<br>•Mild<br>•Don't know |  |  |  |  |  |  |
| Last 0007959703, First<br>0007959703                                                                                                    | LT0901/01          | Yes, EL<br>Yes, IEP                          | RP              |                                                                                                    |                                                                                                    |  |  |  |  |  |  |
| Last 0007991910, First<br>0007991910                                                                                                    | LT0901/20          | Yes, EL<br>Yes, IEP                          | MP              |                                                                                                    |                                                                                                    |  |  |  |  |  |  |

Turn page over to complete additional questions for these students. Page 2 of 3

# Worksheet Page 3 (Note: "Alt 1" and "Alt 2" will be replaced with the respective name of the state)

| NA                                   | EP 2022 W          | orksheet f                                 | or Both         | Students with Disa                                                                                                    | abilities (SD) and English Le                                                                                                    | arners (EL) 07/01/2021 1                                                                                                  | 1:09 AM                                                                                                |
|--------------------------------------|--------------------|--------------------------------------------|-----------------|----------------------------------------------------------------------------------------------------|----------------------------------------------------------------------------------------------------|----------------------------------------------------------------------------------------------------|----------------------------------------------------------------------------------------------------|
| School Name:                         |                    | District Na                                | me: Distri      | ict 0101140 NAEP ID                                                                                                    | 0: 0110073                                                                                                    |                                                                                                    |                                                                                                    |
| P                                    | Q                  | R                                          | s               | т                                                                                                    | U                                                                                                    | v                                                                                                    | w                                                                                                    |
| Student Name                         | Session/<br>Line # | EL<br>Gassification<br>SD<br>Gassification | NAEP<br>Subject | How long has the<br>student been enrolled<br>in U.S. schools?<br>•One academic year or<br>more<br>•Less than one<br>academic year | How is student assessed on state or<br>classroom assessments in the NAEP<br>subject?<br>•Without accommodations<br>•With accommodations<br>•Meets (or met) participation<br>criteria for Ah1<br>•Meets (or met) participation<br>criteria for Ah2 | How should the student be<br>assessed on NAEP subject?<br>•Without accommodations<br>•With accommodations<br>•Do not test | What Universal Design<br>elements and/or<br>accommodations does<br>the student need to<br>access NAEP? |
| Last 0007959703,<br>First 0007959703 | LT0901/01          | Yes, EL<br>Yes, IEP                        | RP              |                                                                                                    | ~~~~                                                                                                    |                                                                                                    |                                                                                                    |
| Last 0007991910,<br>First 0007991910 | LT0901/20          | Yes, EL<br>Yes, IEP                        | мр              |                                                                                                    | $\langle \rangle$                                                                                                    |                                                                                                    |                                                                                                    |

Page 3 of 3

#### For SD Only

Worksheet Page 1

|                                      | N                  | AEP 2022 V           | Vorkshee                                         | et for Students with Disabilitie                                                                                                    | es (SD) Only 07/02                                                                                                | /2021 1:19 PM                                                                                                    |  |  |  |  |
|--------------------------------------|--------------------|----------------------|--------------------------------------------------|----------------------------------------------------------------------------------------------------|----------------------------------------------------------------------------------------------------|----------------------------------------------------------------------------------------------------|--|--|--|--|
| School Name:                         |                    |                      | District Name: District 0100270 NAEP ID: 0110033 |                                                                                                    |                                                                                                    |                                                                                                    |  |  |  |  |
| A                                    | в                  | с                    | D                                                | E                                                                                                    | F                                                                                                    | G                                                                                                    |  |  |  |  |
| Student Name                         | Session/<br>Line # | SD<br>Classification | NAEP<br>Subject                                  | Record the student's disability(ies).<br>•Specific learning disability<br>•Hearing impairment/deafness<br>•Speech or language impairment<br>•Intellectual disability<br>•Emotional disturbance<br>•Orthopedic impairment<br>•Traumatic brain injury<br>•Autism<br>•Development delay (age 9 or younger)<br>•Visual impairment/blindness<br>•Other health impairment (specify) | What is the degree of this<br>student's disability(ies)?<br>•Profound/Severe<br>•Moderate<br>•Mild<br>•Don't know | At what grade level does this student perform in<br>the NAEP subject?<br>•At or above grade level<br>•One year below grade level<br>•Two or more years below grade level<br>•Not receiving instruction in this subject<br>•Don't know |  |  |  |  |
| Last 0007965509,<br>First 0007965509 | LT0901/08          | Yes, IEP             | МР                                               | SC ST                                                                                                    |                                                                                                    |                                                                                                    |  |  |  |  |
| Last 0007967601,<br>First 0007967601 | LT0901/12          | Yes, IEP             | МР                                               |                                                                                                    |                                                                                                    |                                                                                                    |  |  |  |  |

Turn page over to complete additional questions for these students. Page 1 of 2

## Worksheet Page 2

| (inder ine indiana will be replaced with the respective nume of the state, |
|----------------------------------------------------------------------------|
|----------------------------------------------------------------------------|

|                                      | N                  | AEP 2022 V           | Vorksheet       | for Students with Disabilitie                                                                                                    | es (SD) Only 07/02/2021 :                                                                                     | 1:19 PM                                                                                          |  |  |  |  |  |  |
|--------------------------------------|--------------------|----------------------|-----------------|----------------------------------------------------------------------------------------------------|----------------------------------------------------------------------------------------------------|--------------------------------------------------------------------------------------------------|--|--|--|--|--|--|
| School Name:                         |                    |                      | District Nar    | District Name: District 0100270 NAEP ID: 0110033                                                                                                    |                                                                                                    |                                                                                                  |  |  |  |  |  |  |
| н                                    | 1                  | l                    | к               | L                                                                                                    | м                                                                                                    | N                                                                                                |  |  |  |  |  |  |
| Student Name                         | Session/<br>Line # | SD<br>Classification | NAEP<br>Subject | How is student assessed on state or<br>classroom assessments in the NAEP<br>subject?<br>•Without accommodations<br>•With accommodations<br>•Meets (or met) participation<br>criteria for Alt1<br>•Meets (or met) participation<br>criteria for Alt2 | How should student be assessed<br>on NAEP?<br>•Without accommodations<br>•With accommodations<br>•Do not test | What Universal Design elements and/or<br>accommodations does the student need<br>to access NAEP? |  |  |  |  |  |  |
| Last 0007965509,<br>First 0007965509 | LT0901/08          | Yes, IEP             | MP              |                                                                                                    |                                                                                                    |                                                                                                  |  |  |  |  |  |  |
| Last 0007967601,<br>First 0007967601 | LT0901/12          | Yes, IEP             | мр              |                                                                                                    |                                                                                                    |                                                                                                  |  |  |  |  |  |  |

Page 2 of 2

#### For EL Only

Worksheet Page 1

|                                      | NAE                | P 2022 Wor           | ksheet fo       | or English Learne                             | ers (EL) Only of                                                                                                    | 7/02/2021 1:25 PM                                                                                                    |                                                                                                    |                            |                     |                    |
|--------------------------------------|--------------------|----------------------|-----------------|-----------------------------------------------|----------------------------------------------------------------------------------------------------|----------------------------------------------------------------------------------------------------|----------------------------------------------------------------------------------------------------|----------------------------|---------------------|--------------------|
| School Name:                         |                    |                      | District Na     | me: District 0100270                          | NAEP ID: 0110033                                                                                                    |                                                                                                    |                                                                                                    |                            |                     |                    |
| A                                    | в                  | c                    | D               | E                                             | F                                                                                                    | G                                                                                                    | H<br>For each item list<br>how would you c<br>proficiency?<br>•No proficiency<br>•EL beginning<br>•EL intermediate<br>•EL advanced<br>•Don't know | ed below,<br>haracterize t | his student's       | English            |
| Student Name                         | Session/<br>Line # | EL<br>Classification | NAEP<br>Subject | What is the<br>student's primary<br>language? | Including this year,<br>how long has this<br>student been receiving<br>academic instruction<br>primarily in English?<br>•Does not receive<br>academic instruction<br>primarily in English<br>•Less than 1 year<br>•1 to 2 years<br>•2 to 3 years<br>•3 years or more<br>•Don't know | At what grade level<br>does this student<br>perform in the<br>NAEP subject?<br>•At or above grade<br>level<br>•One year below<br>grade level<br>•Two or more years<br>below grade level<br>•Not receiving<br>instruction in this<br>subject<br>•Don't know | Listening<br>comprehension<br>in English                                                                                                    | Reading                    | Speaking<br>English | Writing<br>English |
| Last 0007958519,<br>First 0007958519 | LT0901/01          | Yes, EL              | RP              | 1                                             |                                                                                                    |                                                                                                    |                                                                                                    |                            |                     |                    |
| Last 0007962490,<br>First 0007962490 | LT0901/05          | Yes, EL              | RP              |                                               |                                                                                                    |                                                                                                    |                                                                                                    |                            |                     |                    |
| Last 0007968211,<br>First 0007968211 | LT0901/14          | Yes, EL              | MP              |                                               |                                                                                                    |                                                                                                    |                                                                                                    |                            |                     |                    |
| Last 0007972487,<br>First 0007972487 | LT0901/22          | Yes, EL              | MP              |                                               |                                                                                                    |                                                                                                    |                                                                                                    |                            |                     |                    |
| Last 0007973272,<br>First 0007973272 | LT0901/23          | Yes, EL              | RP              |                                               |                                                                                                    |                                                                                                    |                                                                                                    |                            |                     |                    |

Turn page over to complete additional questions for these students. Page 1 of 3

## Worksheet Page 2

| School Name:                         | NAEP               | 2022 Works           | sheet Report for English Learners (EL) Only 07/02/2021 1:25 PM |                                                                                                    |                                                                                                    |                                                                                                  |  |  |  |  |  |
|--------------------------------------|--------------------|----------------------|----------------------------------------------------------------|----------------------------------------------------------------------------------------------------|----------------------------------------------------------------------------------------------------|--------------------------------------------------------------------------------------------------|--|--|--|--|--|
| 1                                    | J                  | к                    | L                                                              | M                                                                                                    | N                                                                                                    | 0                                                                                                |  |  |  |  |  |
| Student Name                         | Session/<br>Line # | EL<br>Classification | NAEP<br>Subject                                                | How long has the student been<br>enrolled in U.S. schools?<br>•One academic year or more<br>•Less than one academic year | How should student be assessed<br>on NAEP?<br>•Without accommodations<br>•With accommodations<br>•Do not test | What Universal Design elements and/or<br>accommodations does the student need to<br>access NAEP? |  |  |  |  |  |
| Last 0007958519,<br>First 0007958519 | LT0901/01          | Yes, EL              | RP                                                             |                                                                                                    | 22                                                                                                    |                                                                                                  |  |  |  |  |  |
| Last 0007962490,<br>First 0007962490 | LT0901/05          | Yes, EL              | RP                                                             |                                                                                                    | 112.                                                                                                    |                                                                                                  |  |  |  |  |  |
| Last 0007968211,<br>First 0007968211 | LT0901/14          | Yes, EL              | MP                                                             |                                                                                                    |                                                                                                    |                                                                                                  |  |  |  |  |  |
| Last 0007972487,<br>First 0007972487 | LT0901/22          | Yes, EL              | MP                                                             |                                                                                                    | 0                                                                                                    |                                                                                                  |  |  |  |  |  |
| Last 0007973272,<br>First 0007973272 | LT0901/23          | Yes, EL              | RP                                                             | 11                                                                                                    |                                                                                                    |                                                                                                  |  |  |  |  |  |
| Last 0007974151,<br>First 0007974151 | LT0901/26          | Yes, EL              | MP                                                             | OV                                                                                                    |                                                                                                    |                                                                                                  |  |  |  |  |  |

# **Create Accommodation Sessions (Field Staff Only)**

#### COMP-ACCOM-1

The Submit button will be greyed out until you have **green** checkmarks for all the following links:

- Provide Information for Students Who Are Both SD and EL
- Provide Information for SD (IEP or 504 Plan) Only
- Provide Information for EL Only

Once you select Submit, the system will create accommodation sessions based on the accommodations recorded for each student.

**Do not** select Submit until you have confirmed the SD/EL data for each student, as you can only complete this task once.

## Summary of Changes from OMB #1850-0928 v. 25:

• Change Age 9 to Age 13

|                                                                                                  | MyNAEP For Schools District: District: Distric |  |  |
|--------------------------------------------------------------------------------------------------|----------------------------------------------------------------------------------------------------|--|--|
| NÁTEONAL ASSESSMENT<br>OF EDICATIONAL<br>PROCRESS                                                | Welcome Help Contact Us My Account Logout                                                                                                    |  |  |
| 🕈 Home                                                                                           | COMP-ACCOM-1                                                                                                    |  |  |
| Provide School Information                                                                       | Do not proceed with this task until the Preassessment Review Call                                                                                                    |  |  |
| Submit Student List                                                                              | The Submit button will be grayed out until you have white checkmarks for all of the following links:                                                                                                    |  |  |
| Prepare for Assessment                                                                           | Provide Information for Students Who Are Both SD and EL     Provide Information for SD (IEP or 504 Plan) Only     Provide Information for EL Only                                                                                                    |  |  |
| Review and Verity List of<br>Students Selected for NAEP<br>Complete SD/EL Student<br>Information | Once you select Submit, the system will create accommodation sessions based on the accommodations recorded for each student.                                                                                                    |  |  |
| Plan for Assessment Day                                                                          | Do not select Submit until you have confirmed the SD/EL data for each student, as you can only complete this task once.                                                                                                    |  |  |
| Notify Parents                                                                                   |                                                                                                    |  |  |
| Manage Questionnaires                                                                            |                                                                                                    |  |  |
| Encourage Participation                                                                          | Submit Exit                                                                                                    |  |  |
| Support Assessment Activities                                                                    |                                                                                                    |  |  |

# **Plan for Assessment Day**

Note: In this section the school coordinator will determine assessment session times and locations, share cell phone policy to ensure security of NAEP items, and make a plan to encourage student participation. This is meant to ensure that the school is prepared for a successful administration of NAEP. There will be no digitally based assessments for long-term trend assessments.

Prepare for Assessment

Plan for Assessment Day

In this section, record assessment details and provide logistical instructions for the NAEP team to ensure that assessment day runs smoothly.

**Note:** If less than 90% of the selected students attend the assessment, the NAEP team may need to return to your school for a makeup assessment at a later date. Your NAEP representative will discuss this with you after the original assessment has been conducted.

Complete the following:

- Watch Plan for Assessment Day Tutorial (3:53) (https://bcove.video/2fDAvDb)
- <u>Record Assessment Details</u>
- <u>Provide NAEP Team Instructions</u>

#### Summary of Changes from OMB #1850-0928 v. 25:

• Change Age 9 to Age 13

|                                                         | MyNAEP For Schools                                                     | District: District 0100090 (AL)                                                                                                    |  |
|---------------------------------------------------------|------------------------------------------------------------------------|----------------------------------------------------------------------------------------------------|--|
| NÁCEP<br>NATIONAL ASSESSMENT<br>OF FOLCASIESS           | Welcome<br>John Smith<br>School 000112                                 | Help   Contact Us   My Account   Register More Schools   Logout  <br>O Age 9 3/2/2022                                                                                                    |  |
| 🔶 Home                                                  |                                                                        |                                                                                                    |  |
| • Provide School Information                            | Prepare for Assessment                                                 |                                                                                                    |  |
| Prepare for Assessment                                  | Plan for Assess                                                        | ment Day                                                                                                    |  |
| Review and Verify List of<br>Students Selected for NAEP | In this section, record assessment<br>Note: If less then 90% of the se | t details and provide logistical instructions for the NAEP team to ensure that assessment day runs smoothly.<br>ected students attend the assessment, the NAEP team may need to return to your school for a makeup assessment at a |  |
| Complete SD/EL Student<br>Information                   | later date. Your NAEP representa                                       | tive will discuss this with you after the original assessment has been conducted.                                                                                                    |  |
| Plan for Assessment Day                                 | Watch Plan for Assessme                                                | ent Day Tutorial (3:53)                                                                                                    |  |
| Notify Parents                                          | Record Assessment Deta                                                 | ils                                                                                                    |  |
| Manage Questionnaires                                   | Provide NAEP Team Inst                                                 | uctions                                                                                                    |  |
| Encourage Participation                                 |                                                                        |                                                                                                    |  |
| • Support Assessment Activities                         |                                                                        |                                                                                                    |  |
| • Wrap Up                                               |                                                                        |                                                                                                    |  |
|                                                         |                                                                        |                                                                                                    |  |
|                                                         |                                                                        |                                                                                                    |  |
| () Help                                                 |                                                                        | Help Contact Us My Account Logout                                                                                                    |  |

## **Record Assessment Details**

Record Assessment Details-PLN-DET-1

Print Worksheet

Select **Print Worksheet** to download and print a copy of students selected to take NAEP. Use the worksheet to take notes as you scheduled assessment times and locations. Select **Continue** when you are ready.

#### Summary of Changes from OMB #1850-0928 v. 25:

• Change Age 9 to Age 13

#### Screenshot

|                                                            | MyNAEP For Schools                     | District: District 0100090 (AL)                                                                                                    |
|------------------------------------------------------------|----------------------------------------|----------------------------------------------------------------------------------------------------|
| NÁEP<br>INTIONAL ASSISSIMINT<br>OF EDUCATIONAL<br>PROCEESS | Welcome<br>John Smith<br>School 000112 | Help   Contact Us   My Account   Register More Schools   Logout  <br>O Age 9 3/2/2022                                                    |
| 🔶 Home                                                     | Full Screen Mode                       | PLN-DET-1                                                                                                    |
| Provide School Information                                 | Record Assessme                        | ent Details                                                                                                    |
| Prepare for Assessment                                     |                                        |                                                                                                    |
| Review and Verify List of                                  | Print Worksheet                        |                                                                                                    |
| Students Selected for NAEP                                 | Select Print Worksheet to downloa      | d and print a copy of students selected to take NAEP. Use the worksheet to take notes as you schedule assessment times and<br>user ready |
| Complete SD/EL Student<br>Information                      | locations, select continue when yo     | and ready.                                                                                                    |
| Plan for Assessment Day                                    |                                        |                                                                                                    |
| Notify Parents                                             |                                        | Print worksheet Commute Exit                                                                                                    |
| Manage Questionnaires                                      |                                        |                                                                                                    |
| Encourage Participation                                    |                                        |                                                                                                    |
| Support Assessment Activities                              |                                        |                                                                                                    |
| • Wrap Up                                                  |                                        |                                                                                                    |
|                                                            |                                        |                                                                                                    |
|                                                            |                                        |                                                                                                    |

Record Assessment Details PLN-DET-2

School Schedules

Use the report link below (same from the previous screen) to answer the following question.

Record Assessment Details Summary Report

Will all selected students (except full-time virtual students) attend school in person on {scheduled assessment date}?

#### Summary of Changes from OMB #1850-0928 v. 25:

• Change Age 9 to Age 13

|                                                                    | MyNAEP For Schools                                    | District: District 0100090 (AL)                                                       |
|--------------------------------------------------------------------|-------------------------------------------------------|---------------------------------------------------------------------------------------|
| NATIONAL ASSESSMENT<br>OF IDUCATIONAL<br>PROCRESS                  | Welcome<br>John Smith<br>School 000112                | Help   Contact Us   My Account   Register More Schools   Logout  <br>O Age 9 3/2/2022 |
| 🛖 Home                                                             | Full Screen Mode                                      | PLN-DET-2                                                                             |
| Provide School Information                                         | Record Assessme                                       | nt Details                                                                            |
| Prepare for Assessment                                             |                                                       |                                                                                       |
| Review and Verify List of<br>Students Selected for NAEP            | School Schedules Use the report link below (same from | n the previous screen) to answer the following question.                              |
| <ul> <li>Complete SD/EL Student<br/>Information</li> </ul>         | Record Assessment Details Summary                     | / Report                                                                              |
| Plan for Assessment Day<br>Notify Parents<br>Manage Questionnaires | Will all selected students (except full<br>Yes<br>No  | -time virtual students) attend school in person on ?                                  |
| Encourage Participation                                            |                                                       |                                                                                       |
| Support Assessment Activities                                      |                                                       | Back Save and Continue Exit                                                           |
| • Wrap Up                                                          |                                                       |                                                                                       |

Record Assessment Details PLN-DET-3

Testing Locations and Time Requirements

You're about to select assessment locations and start times for NAEP.

Review the information below, and indicate when age 13 students break for lunch. On the next couple of screens, you will schedule testing locations and start times for each session.

**Testing Locations** 

Select locations that...

- have enough seats and adequate space for all students
- are free of distractions and interruptions
- have a board available for the NAEP team to write information
- have flat desks or tables

**Time Requirements** 

- Locations should be available 60 minutes before the start time so that the NAEP team can set up.
- Sessions will last about 60 minutes.

Enter the time that age X students take their lunch break.

| Start Time: | End Time: |
|-------------|-----------|
| Start Time: | End Time: |
| Start Time: | End Time: |
| Start Time: | End Time: |
| Start Time: | End Time: |

## Summary of Changes from OMB #1850-0928 v. 25:

|                                                           | MyNAEP For Schools                                                                                                    |                                                                                                    | District: District 0100090 (AL)                                            |
|-----------------------------------------------------------|----------------------------------------------------------------------------------------------------|----------------------------------------------------------------------------------------------------|----------------------------------------------------------------------------|
| NÁEP<br>NATIONAL ASSESSMENT<br>OF EDICATIONAL<br>PROGRESS | Welcome                                                                                                    | Help Cont                                                                                                    | act Us   My Account   Register More Schools   Logout  <br>O Age 9 3/2/2022 |
| 🛖 Home                                                    | Full Screen Mode                                                                                                    |                                                                                                    | PLN-DET-3                                                                  |
| • Provide School Information                              | Record Assessmen                                                                                                    | t Details                                                                                                    |                                                                            |
| • Prepare for Assessment                                  |                                                                                                    |                                                                                                    |                                                                            |
| Review and Verify List of                                 | Testing Locations and Time                                                                                                    | Requirements                                                                                                 |                                                                            |
| Students Selected for NAEP                                | You're about to select assessment location                                                                                                    | ons and start times for NAEP.                                                                                |                                                                            |
| Complete SD/EL Student<br>Information                     | Review the information below, and indic<br>testing locations and start times for eac                                                                                                    | ate when age 9 students break for lunch. On th<br>n session.                                                 | he next couple screens, you will schedule                                  |
| Plan for Assessment Day                                   | <ul> <li>Testing Locations</li> </ul>                                                                                                    |                                                                                                    |                                                                            |
| Notify Parents                                            | Select locations that                                                                                                    |                                                                                                    |                                                                            |
| Manage Questionnaires                                     | <ul> <li>have enough seats and adequat</li> <li>are free of distractions and inter</li> <li>have a board available for the N</li> </ul>                                                                                                    | e space for all students<br>ruptions<br>AEP team to write information                                        |                                                                            |
| Encourage Participation                                   | <ul> <li>have flat desks or tables</li> </ul>                                                                                                    |                                                                                                    |                                                                            |
| Support Assessment Activities                             | Time Requirements                                                                                                    |                                                                                                    |                                                                            |
| • Wrap Up                                                 | <ul> <li>Locations should be available 60</li> <li>Sessions will last about 60 minu</li> </ul>                                                                                                    | minutes before the start time so that the NAE<br>tes.                                                        | P team can set up.                                                         |
|                                                           | Enter the times that age 9 students tak                                                                                                    | their lunch break.                                                                                           |                                                                            |
|                                                           | Start Time:       v:       v       End         Start Time:       v:       v       End         Start Time:       v:       v       End         Start Time:       v:       v       End         Start Time:       v:       v       End         Start Time:       v:       v       End         Start Time:       v:       v       End | ime:     >     >       ime:     >     >       ime:     >     >       ime:     >     >       ime:     >     > |                                                                            |
| • Help                                                    | Back to Beginning                                                                                                    | Back Save Save and                                                                                           | Continue Exit                                                              |

Record Assessment Details-PLN-DET-4

Students will take NAEP on **paper**.

Sessions can be tested together at the same time. Students can be divided into smaller groups to promote social distancing

Do you require students to be divided into smaller groups?

Yes

No

Note: XX students are expected to participate

Schedule Assessment Groups

## Summary of Changes from OMB #1850-0928 v. 25:

• Change Age 9 to Age 13

|                                                           | MyNAEP For Schools                                                             | SISS (SALS)                                               |                                   | District: District 0100090 (AL)                 |      |               |
|-----------------------------------------------------------|--------------------------------------------------------------------------------|-----------------------------------------------------------|-----------------------------------|-------------------------------------------------|------|---------------|
| NAEP<br>NATIONAL ASSESSMENT<br>OF EDUCATIONAL<br>PROGRASS | Welcome                                                                        |                                                           | Help C                            | ontact Us My Account Logout<br>O Age 9 3/2/2022 |      |               |
| 🛖 Home                                                    | Full Screen Mode                                                               |                                                           |                                   |                                                 |      | PLN-DET-4     |
| Provide School Information                                | Record Assessme                                                                | nt Details                                                |                                   |                                                 |      |               |
| Prepare for Assessment                                    | Students will take NAEP on paper.                                              |                                                           |                                   |                                                 |      |               |
| Review and Verify List of<br>Students Selected for NAEP   | Sessions can be tested together at th<br>Do you require students to be divided | e same time. Students can also be<br>into smaller groups? | divided into smaller groups to pr | omote social distancing.                        |      |               |
| Complete SD/EL Student<br>Information                     | ✓ Yes                                                                          |                                                           |                                   |                                                 |      |               |
| Plan for Assessment Day                                   | Note: 49 students are expected to pa                                           | rticipate.                                                |                                   |                                                 |      |               |
| Notify Parents                                            | Schedule Assessment Gro                                                        | oups for 3/2/2022                                         |                                   |                                                 |      |               |
| Manage Questionnaires                                     | Currier Cruz                                                                   | Number                                                    | of Students Leasting              |                                                 |      | Charles The s |
| Encourage Participation                                   | Session - Group Delete A                                                       | ssessment Date Number                                     | of Students Location              |                                                 |      | Start Lime    |
| Support Assessment Activities                             | LT0902-1                                                                       | /2/2022 20                                                |                                   |                                                 |      |               |
| • Wrap Up                                                 | Add Group (Field Staff Only) Back to Beginning                                 | Back Save                                                 | All Information is Correct        | Save and Continue                               | Exit |               |

Record Assessment Details-PLN-DET-6

Tips

- Students taking NAEP with extended time should be placed in the group that allows ample time for their accommodation.
- Students who will not be taking NAEP and students who will be assessed in separate sessions do not appear on this page.

#### Assessment Groups

NAEP has assigned each student taking the assessment to a group.

If there is a scheduling conflict, you can use the group drop-downs to switch students below. Select **Submit** when you are finished.

<assessment date>

Group A, <location>: XX student(s)

Group B, <location>: XX student(s)

Total: XX

Summary of Changes from OMB #1850-0928 v. 25:

```
Screenshot
```

|                                                                                              | MyNAEP For Schools                                                                                                    |                                                                                                    |                                                                                                    | District: District 01                   | 100090 (AL)                                                                                                    |   |
|----------------------------------------------------------------------------------------------|----------------------------------------------------------------------------------------------------|----------------------------------------------------------------------------------------------------|----------------------------------------------------------------------------------------------------|-----------------------------------------|----------------------------------------------------------------------------------------------------|---|
| NAEP<br>NATIONAL ASSEMINT<br>OF EDUCATIONAL<br>PROGRESS                                      | Welcome<br>John Smith<br>School 000112                                                                                                    | Hel                                                                                                    | lp Contact Us My                                                                                                    | Account   Register More Scho<br>O Age 9 | ools Logout  <br>9 3/2/2022                                                                                                    |   |
| Home                                                                                         | Full Screen Mode                                                                                                    |                                                                                                    |                                                                                                    |                                         | PLN-DET-6                                                                                                    |   |
| Provide School Information                                                                   | Record Assessment De                                                                                                    | etails                                                                                                    |                                                                                                    |                                         |                                                                                                    |   |
| Prepare for Assessment                                                                       |                                                                                                    |                                                                                                    |                                                                                                    | Tine                                    | ]                                                                                                    |   |
| Review and Verify List of<br>Students Selected for NAEP                                      | Assessment Groups                                                                                                    |                                                                                                    | - Ctudente taki                                                                                                    | Tips                                    | a should be placed                                                                                                    |   |
| Complete SD/EL Student<br>Information                                                        | NAEP has assigned each student taking the ass<br>If there is a scheduling conflict, you can use the<br>students below. Select <b>Submit</b> when you are fi                                                                                                    | sessment to a group.<br>e group drop-downs to switch<br>inished                                                                                                    | <ul> <li>Students taking NAEP with extended time should be placed<br/>in the group that allows ample time for their<br/>accommodation.</li> </ul> |                                         |                                                                                                    |   |
| Plan for Assessment Day                                                                      | Stateme below. Select Submit when you are in                                                                                                    | inisited.                                                                                                    | <ul> <li>students who<br/>will be assess</li> </ul>                                                                                               | sed in separate sessions do             | not appear on this                                                                                                    |   |
| Notify Parents                                                                               |                                                                                                    |                                                                                                    | page.                                                                                                    |                                         |                                                                                                    |   |
|                                                                                              |                                                                                                    |                                                                                                    |                                                                                                    |                                         |                                                                                                    |   |
| Manage Questionnaires                                                                        |                                                                                                    |                                                                                                    |                                                                                                    |                                         |                                                                                                    |   |
| Manage Questionnaires                                                                        | Group LT0901-1, N/A: 28 student(s)                                                                                                    |                                                                                                    |                                                                                                    |                                         |                                                                                                    |   |
| Manage Questionnaires<br>Encourage Participation<br>Support Assessment Activities            | Group LT0901-1, N/A: 28 student(s)     Group LT0902-1, N/A: 21 student(s)     Table 40                                                                                                    | ]                                                                                                    |                                                                                                    |                                         |                                                                                                    |   |
| Manage Questionnaires<br>Encourage Participation<br>Support Assessment Activities<br>Wrap Up | <ul> <li>Group LT0901-1, N/A: 28 student(s)</li> <li>Group LT0902-1, N/A: 21 student(s)</li> <li>Total: 49</li> </ul>                                                                                                    | ]                                                                                                    |                                                                                                    |                                         |                                                                                                    |   |
| Manage Questionnaires<br>Encourage Participation<br>Support Assessment Activities<br>Nrap Up | Group LT0901-1, N/A: 28 student(s)     Group LT0902-1, N/A: 21 student(s) Total: 49 Name                                                                                                    | Session/Line#                                                                                                    | Start Time                                                                                                    | .ocation Extended Time                  | Group                                                                                                    |   |
| Manage Questionnaires<br>Encourage Participation<br>Support Assessment Activities<br>Wrap Up | Group LT0901-1, N/A: 28 student(s)     Group LT0902-1, N/A: 21 student(s)     Total: 49 <u>Name</u> FIRST 0007960237 LAST 0007960237                                                                                                    | Session/Line#<br>LT0901/02                                                                                                    | Start Time L                                                                                                    | ocation Extended Time                   | <u>Group</u><br>LT0901-1 - ▼                                                                                                    | 4 |
| Manage Questionnaires<br>Encourage Participation<br>Support Assessment Activities<br>Wrap Up | Group LT0901-1, N/A: 28 student(s)     Group LT0902-1, N/A: 21 student(s)     Total: 49     Name     FIRST 0007960237 LAST 0007960237     FIRST 0007960358 LAST 0007960358                                                                                                    | Session/Line#<br>LT0901/02<br>LT0901/03                                                                                                    | Start Time L                                                                                                    | ocation Extended Time                   | Group<br>LT0901-1 - ♥<br>LT0901-1 - ♥                                                                                                    | Î |
| Manage Questionnaires<br>Encourage Participation<br>Support Assessment Activities<br>Wrap Up | <ul> <li>Group LT0901-1, N/A: 28 student(s)</li> <li>Group LT0902-1, N/A: 21 student(s)</li> <li>Total: 49</li> <li>Name</li> <li>FIRST 0007960237 LAST 0007960237</li> <li>FIRST 0007960358 LAST 0007960358</li> <li>FIRST 0007961468 LAST 0007961468</li> </ul>                                                                                                    | Session/Line#<br>LT0901/02<br>LT0901/03<br>LT0901/04                                                                                                    | Start Time L                                                                                                    | ocation Extended Time                   | Group<br>LT0901-1 - ♥<br>LT0901-1 - ♥<br>LT0901-1 - ♥                                                                                                    | i |
| Manage Questionnaires<br>Encourage Participation<br>Support Assessment Activities<br>Wrap Up | Group LT0901-1, N/A: 28 student(s)     Group LT0902-1, N/A: 21 student(s)     Total: 49      Mame      FIRST 0007960237 LAST 0007960237      FIRST 0007960358 LAST 0007960358      FIRST 0007961468      FIRST 0007962330 LAST 0007962330                                                                                                    | Session/Line#           LT0901/02           LT0901/03           LT0901/04           LT0901/06                                                                                                    | Start Time L                                                                                                    | .ocation Extended Time                  | Group<br>LT0901-1 - ♥<br>LT0901-1 - ♥<br>LT0901-1 - ♥<br>LT0901-1 - ♥                                                                                                    | Î |
| Manage Questionnaires<br>Encourage Participation<br>Support Assessment Activities<br>Wrap Up | Group LT0901-1, N/A: 28 student(s)     Group LT0902-1, N/A: 21 student(s)     Total: 49      Name      FIRST 0007960237 LAST 0007960237      FIRST 0007960358 LAST 0007960358      FIRST 0007961468 LAST 0007961468      FIRST 0007962330 LAST 0007962330      FIRST 0007962396 LAST 0007962396                                                                                                    | Session/Line#           LT0901/02           LT0901/03           LT0901/04           LT0901/06           LT0901/07                                                                                                    | Start Time 1                                                                                                    | .ocation Extended Time                  | Group<br>LT0901-1 - ♥<br>LT0901-1 - ♥<br>LT0901-1 - ♥<br>LT0901-1 - ♥<br>LT0901-1 - ♥                                                                                                    | ĺ |
| Manage Questionnaires<br>Encourage Participation<br>Support Assessment Activities<br>Wrap Up | Group LT0901-1, N/A: 28 student(s)     Group LT0902-1, N/A: 21 student(s)     Total: 49      Name      FIRST 0007960237 LAST 0007960237      FIRST 0007960358 LAST 0007960358      FIRST 0007961468 LAST 0007961468      FIRST 000796230 LAST 0007962330      FIRST 0007962396 LAST 0007962396      FIRST 0007965241 LAST 0007965241                                                                              | Session/Line#           LT0901/02           LT0901/03           LT0901/04           LT0901/06           LT0901/07           LT0901/08                                                                                                    | Start Time                                                                                                    | ocation Extended Time                   | Group<br>LT0901-1 - ♥<br>LT0901-1 - ♥<br>LT0901-1 - ♥<br>LT0901-1 - ♥<br>LT0901-1 - ♥                                                                                                    | Í |
| Manage Questionnaires<br>Encourage Participation<br>Support Assessment Activities<br>Wrap Up | Group LT0901-1, N/A: 28 student(s)     Group LT0902-1, N/A: 21 student(s)     Total: 49      Name      FIRST 0007960237 LAST 0007960237      FIRST 0007960358 LAST 0007960358      FIRST 0007961468 LAST 0007961468      FIRST 0007962330 LAST 0007962330      FIRST 0007962396 LAST 0007962396      FIRST 0007965241 LAST 0007965241      FIRST 0007965471 LAST 0007965471                                       | Session/Line#           LT0901/02           LT0901/03           LT0901/04           LT0901/06           LT0901/07           LT0901/08           LT0901/09                                                                                 | Start Time                                                                                                    | ocation Extended Time                   | Group       LT0901-1 - ♥       LT0901-1 - ♥       LT0901-1 - ♥       LT0901-1 - ♥       LT0901-1 - ♥       LT0901-1 - ♥       LT0901-1 - ♥       LT0901-1 - ♥                                                                                                    | ĺ |
| Manage Questionnaires<br>Encourage Participation<br>Support Assessment Activities<br>Wrap Up | Group LT0901-1, N/A: 28 student(s)     Group LT0902-1, N/A: 21 student(s)     Total: 49      Name      FIRST 0007960237 LAST 0007960237      FIRST 0007960358 LAST 0007960358      FIRST 0007961468 LAST 0007961468      FIRST 0007962330 LAST 0007962330      FIRST 0007962396 LAST 0007965241      FIRST 0007965471 LAST 0007965471      FIRST 0007965600 LAST 0007965600                                       | Session/Line#           LT0901/02           LT0901/03           LT0901/04           LT0901/06           LT0901/07           LT0901/08           LT0901/09           LT0901/09                                                             | Start Time                                                                                                    | ocation Extended Time                   | Group           LT0901-1 - ♥           LT0901-1 - ♥           LT0901-1 - ♥           LT0901-1 - ♥           LT0901-1 - ♥           LT0901-1 - ♥           LT0901-1 - ♥           LT0901-1 - ♥           LT0901-1 - ♥           LT0901-1 - ♥           LT0901-1 - ♥           LT0901-1 - ♥                                                                                                    | Î |
| Manage Questionnaires<br>Encourage Participation<br>Support Assessment Activities<br>Wrap Up | Group LT0901-1, N/A: 28 student(s)     Group LT0902-1, N/A: 21 student(s)     Total: 49      Name      FIRST 0007960237 LAST 0007960237      FIRST 0007960358 LAST 0007960358      FIRST 0007961468 LAST 0007961468      FIRST 0007962330 LAST 0007962330      FIRST 0007965241 LAST 0007965241      FIRST 0007965471 LAST 0007965471      FIRST 0007965600 LAST 0007965600      FIRST 0007966649 LAST 0007966649 | Session/Line≢           LT0901/02           LT0901/03           LT0901/04           LT0901/06           LT0901/07           LT0901/08           LT0901/08           LT0901/08           LT0901/08           LT0901/09           LT0901/10 | Start Time                                                                                                    | ocation Extended Time                   | Group           LT0901-1 - •           LT0901-1 - •                                               | Î |
| Manage Questionnaires Encourage Participation Support Assessment Activities Wrap Up          |                                                                                                    | Session/Line#           LT0901/02           LT0901/03           LT0901/04           LT0901/06           LT0901/07           LT0901/08           LT0901/08           LT0901/08           LT0901/10           LT0901/11           LT0901/12 | Start Time                                                                                                    | ocation Extended Time                   | Group           LT0901-1 - •           LT0901-1 - • |   |

Record Assessment Details-PLN-DET-7

**Combined Sessions** 

You've combined one or more sessions together.

To help the NAEP team conduct the assessment as smoothly as possible, please review these guidelines:

- check the Number of Students column and make sure that your assessment location has enough seats
- ask if a school staff member can help monitor room entrances during the assessment
- provide a microphone for the NAEP team to use while giving instructions to the students

## Summary of Changes from OMB #1850-0928 v. 25:

• Change Age 9 to Age 13

|                                                                                                    | MyNAEP For Schools                                                                                                    |                                                                                                    | District: District 0100090 (AL)                                                                     |               |                                           |
|----------------------------------------------------------------------------------------------------|----------------------------------------------------------------------------------------------------|----------------------------------------------------------------------------------------------------|----------------------------------------------------------------------------------------------------|---------------|-------------------------------------------|
| NACEP<br>NATIONAL ASSESSMENT<br>OF IDUCATIONAL<br>PROGRESS                                                                                                    | Welcome<br>John Smith<br>School 000112                                                                                                    |                                                                                                    | Help Contact Us My Acco                                                                             | unt Register  | More Schools   Logout<br>O Age 9 3/2/2022 |
| A Home                                                                                                    | Full Screen Mode                                                                                                    |                                                                                                    |                                                                                                    |               | PLN-DET-7                                 |
| Provide School Information                                                                                                    | Record Assessmen                                                                                                    | nt Details                                                                                                    |                                                                                                    |               |                                           |
| <ul> <li>Prepare for Assessment</li> <li>Review and Verify List of<br/>Students Selected for NAEP</li> <li>Complete SD/EL Student<br/>Information</li> <li>Plan for Assessment Day</li> <li>Notify Parents</li> </ul> | Combined Sessions<br>You've combined one or more sessions<br>To help the NAEP team conduct the ass<br>• check the Number of Students colur<br>• ask if a school staff member can hel<br>• provide a microphone for the NAEP | together.<br>essment as smoothly as possible,<br>mn and make sure that your asses<br>Ip monitor room entrances during<br>team to use while giving instruction | please review these guidelii<br>ssment location has enough<br>the assessment<br>ons to the students | ies:<br>seats |                                           |
| Manage Questionnaires                                                                                                    | Combined Sessions                                                                                                    | Assessment Date                                                                                                    | Number of Students                                                                                  | Location      | Start Time                                |
| Encourage Participation                                                                                                    | Paper Sessions LT0901-1, LT0902-1                                                                                                    | 3/2/2022                                                                                                    | 49                                                                                                  | Library       | 9:00 am                                   |
| Support Assessment Activities                                                                                                    |                                                                                                    |                                                                                                    |                                                                                                    |               |                                           |
| • Wrap Up                                                                                                    | Back to Be                                                                                                    | eginning Back O                                                                                                    | Continue Exit                                                                                       | þ             |                                           |

# **Provide NAEP Team Instructions**

Provide NAEP Team Instructions

#### COVID-19 Policies PLN-TEAM-1

As described in the NAEP COVID-19 Protocol <u>document</u>, field staff will use a variety of PPE and sanitizing tools, monitor their health, and follow strict testing and sanitizing protocols.

1. Besides the information outlined in the NAEP protocol document, are there any school specific COVID protocols that the field staff should follow?

2. NAEP representatives follow the protocols in the <u>COVID-19 Protocols fact sheet</u>. Do any state or district policies require NAEP representatives to be vaccinated for COVID-19 to administer assessments to students in your school?

Yes

No

#### If Yes to Q2, show additional question

2a. Which of the following statements best describes your school's COVID-19 vaccination requirements for NAEP representatives. Please choose only one response.

- a. NAEP representatives must be fully vaccinated against COVID-19 in order to enter our school, **with no exceptions**.
- b. NAEP representatives must be fully vaccinated against COVID-19 in order to enter our school unless they have an exemption/accommodation for medical, religious, or other reasons protected by law **and** must otherwise adhere to the requirements described in the COVID-19 Protocols fact sheet.
- c. NAEP representatives **either** must be fully vaccinated against COVID-19 in order to enter our school **or** must otherwise adhere to the requirements described in the COVID-19 Protocols fact sheet.

#### If the user selects **b** or **c**, show this follow up question

Please select one of the following statements regarding exempted unvaccinated NAEP representatives.

- d. Unvaccinated NAEP representatives must show a recent negative COVID-19 test to enter our school.
- e. Unvaccinated NAEP representatives do not need to show a recent negative COVID-19 test to enter our school.

3. Do any state or district policies require NAEP representatives to test negative for COVID-19 prior to administering assessments to students in your school?

Yes

No

- 4. How should the team handle visibly ill students?
- 5. Are school staff required to wear masks?
- 6. Are students required to wear masks?
- 7. Does the school require social distancing?

8. During the assessment, students often raise their hand to ask questions. What are your school's protocols for answering student questions while following social distancing guidelines?

## Summary of Changes from OMB #1850-0928 v. 25:

• No changes

The screenshot below represents the change that will be made. At the time of this submission, the new screenshot was not available.

|                                                         | MyNAEP For Schools                                                                                                    |
|---------------------------------------------------------|----------------------------------------------------------------------------------------------------|
| NÁEP                                                    | Welcome Help Contact Us My Account Logout                                                                                                    |
| NATIONAL ASSESSMENT<br>OF EDUCATIONAL<br>PROGRESS       |                                                                                                    |
| Home                                                    | Full Screen Mode PLN-TEAM-1                                                                                                    |
| Provide School Information                              | Provide NAEP Team Instructions                                                                                                    |
| Prepare for Assessment                                  | COVID-19 Policies                                                                                                    |
| Review and Verify List of<br>Students Selected for NAEP | As described in the NAEP COVID-19 Protocol document, field staff will use a variety of PPE and sanitizing tools, monitor                             |
| Complete SD/EL Student<br>Information                   | their health, and follow strict testing and sanitizing protocols.                                                                                    |
| Plan for Assessment Day                                 | 1. Besides the information outlined in the NAEP protocol document, are there any school specific COVID protocols that the field staff should follow? |
| Notify Parents                                          |                                                                                                    |
| Manage Questionnaires                                   |                                                                                                    |
| Update Student List                                     | 2. NAEP representatives follow the protocols in the COVID-19 Protocols fact sheet. Do any state or district policies require                         |
| <ul> <li>Support Assessment Activities</li> </ul>       | NAEP representatives to be vaccinated for COVID-19 to administer assessments to students in your school?                                             |
| • Wrap Up                                               | No                                                                                                    |
|                                                         | Note: If "Vee" is selected for O2 follow-up questions will appear below:                                                                             |
|                                                         | 2a) Which of the following statements hest describes your scheel's COV/D 19 vascination                                                              |
|                                                         | requirements for NAEP representatives? Please choose only one response.                                                                              |
|                                                         | 2b) Please select one of the following statements regarding exempted unvaccinated<br>NAEP representatives.                                           |
|                                                         |                                                                                                    |
|                                                         | 3. Do any state or district policies require NAEP representatives to test negative for COVID-19 prior to administering                               |
|                                                         | Yes                                                                                                    |
|                                                         | □ No                                                                                                    |
|                                                         | 4. How should the team handle visibly ill students?                                                                                                  |
|                                                         |                                                                                                    |
|                                                         |                                                                                                    |
|                                                         | 5. Are school staff required to wear masks?                                                                                                    |
|                                                         |                                                                                                    |
|                                                         |                                                                                                    |
|                                                         | 6. Are students required to wear masks?                                                                                                    |
|                                                         |                                                                                                    |
|                                                         |                                                                                                    |
|                                                         | 7. Does the school require social distancing?                                                                                                    |
|                                                         |                                                                                                    |
|                                                         | A                                                                                                    |
|                                                         | 8. During the assessment, students often raise their hand to ask questions. What are your school's protocols for                                     |
|                                                         | answering student questions while following social distancing guidelines?                                                                            |
|                                                         |                                                                                                    |
|                                                         | A                                                                                                    |
|                                                         |                                                                                                    |
|                                                         | Save Continue Exit                                                                                                    |

Provide NAEP Team Instructions

Before the Assessment-PLN-TEAM-2 1. Where should the team park?

2. The team will bring their NAEP ID badges and check in at the front office. Do they need to follow any other school protocols?

3. Before the assessment, your NAEP representative will need to briefly meet with you. Where will you be?

4. How and by what time does your school announce closings or delays?

5. The NAEP team wants to be sensitive to any special needs your students may have. Is there anything specific we need to know?

6. Students respond more positively when they know that the school administration supports NAEP. Can the principal or other school staff member take a moment during the daily announcements or before the assessment to introduce NAEP, reinforce its importance, and ask students to do their best?

Yes

No

7. NAEP provides appointment cards (available in the <u>Support Assessment Activities section</u>) to remind students of the assessment. Will you be printing and providing the students appointment cards?

I will be printing and distributing appointment cards to students

I will not be printing and distributing appointment cards to students

## Summary of Changes from OMB #1850-0928 v. 25:

• Change Age 9 to Age 13

|                                                            | MyNAEP For Schools                                                                                                    |                                                                                         | District: District 0100090 (AL)                                                                              |
|------------------------------------------------------------|----------------------------------------------------------------------------------------------------|-----------------------------------------------------------------------------------------|----------------------------------------------------------------------------------------------------|
| NÁCEP<br>INTIONAL ASSESSMENT<br>OF IDUCATIONAL<br>PROGRESS | Welcome<br>John Smith<br>School 000112                                                                                              |                                                                                         | Help   Contact Us   My Account   Register More Schools   Logout  <br>O Age 9 3/2/2022                        |
| 🛧 Home                                                     | Full Screen Mode                                                                                                    |                                                                                         | PLN-TEAM-2                                                                                                   |
| Provide School Information                                 | Provide NAEP Tea                                                                                                    | m Instructions                                                                          |                                                                                                    |
| Prepare for Assessment                                     |                                                                                                    |                                                                                         |                                                                                                    |
| Review and Verify List of<br>Students Selected for NAEP    | 1. Where should the team park?                                                                                                    |                                                                                         |                                                                                                    |
| Complete SD/EL Student<br>Information                      |                                                                                                    |                                                                                         |                                                                                                    |
| Plan for Assessment Day                                    |                                                                                                    | li li                                                                                   |                                                                                                    |
| Notify Parents                                             | 2. The team will bring their NAEP ID                                                                                                | badges and check in at the front offic                                                  | e. Do they need to follow any other school protocols?                                                        |
| Manage Questionnaires                                      |                                                                                                    |                                                                                         |                                                                                                    |
| Encourage Participation                                    |                                                                                                    |                                                                                         |                                                                                                    |
| Support Assessment Activities                              |                                                                                                    |                                                                                         |                                                                                                    |
| • wrap up                                                  |                                                                                                    |                                                                                         | eet men you. Where min you ber                                                                               |
|                                                            | 4. How and by what time does your s                                                                                                 | chool announce closings or delays?                                                      |                                                                                                    |
|                                                            | 5. The NAEP team wants to be sensit know?                                                                                           | ve to any special needs your studen                                                     | is may have. Is there anything specific we need to                                                           |
|                                                            |                                                                                                    |                                                                                         |                                                                                                    |
|                                                            | <ol> <li>Students respond more positively<br/>school staff member take a moment<br/>importance, and ask students to do t</li> </ol> | when they know that the school adm<br>during the daily announcements or b<br>neir best? | inistration supports NAEP. Can the principal or other effore the assessment to introduce NAEP, reinforce its |
|                                                            | Yes                                                                                                    |                                                                                         |                                                                                                    |
|                                                            | □ NO                                                                                                    |                                                                                         |                                                                                                    |
|                                                            | 7. NAEP provides appointment cards assessment. Will you be printing and                                                             | available in the <u>Support Assessment</u><br>providing the students appointment        | <u>Activities section</u> ) to remind students of the cards?                                                 |
|                                                            | I will be printing and distributin                                                                                                  | g appointment cards to students                                                         |                                                                                                    |
|                                                            | Back                                                                                                    | Save Save and                                                                           | Continue Exit                                                                                                |

Provide NAEP Team Instructions

During the Assessment-PLN-TEAM-3

1. The law prohibits students from photographing or sharing NAEP questions. Please assist us with one of these security measures:

Notify students that cell phones are banned from the testing location Notify students that cell phones must be turned off and placed with their belongings No assistance can be provided

2. In case of an emergency, who should the NAEP team contact for assistance?

3. Is there anything scheduled, such as a fire drill or assembly, that might interrupt the assessment?

4. Are there any procedures or protocols that the NAEP team should follow in the event of an emergency situation such as a lock-down or an extreme weather event?

5. Once the students have begun reading the booklet directions, late students cannot be admitted. What instructions should the NAEP team give to students who arrive too late?

6. How should the NAEP team handle restroom breaks? Do students need hall passes?

7. Is it possible for a school staff member to remain in the room(s) during the assessment? NAEP field staff will administer the entirety of the assessment, however schools have reported that it is beneficial to have a school staff member in the room. The staff member serves a familiar person for the students, helps with disruptive behavior, and knows school procedures should for any situations that could arise.

Yes

No

## Summary of Changes from OMB #1850-0928 v. 25:

|                                                  | MyNAEP For Schools                                                                           | District: District 0100090 (AL)                                                           |
|--------------------------------------------------|----------------------------------------------------------------------------------------------|-------------------------------------------------------------------------------------------|
| NTIONAL ASSESSMENT<br>OF EDUCATIONAL<br>PROGRESS | Welcome<br>John Smith<br>School 000112                                                       | Help   Contact Us   My Account   Register More Schools   Logout  <br>O Age 9 3/2/2022     |
| A Home                                           | Full Screen Mode                                                                             | PLN-TEAM-3                                                                                |
| Provide School Information                       | Provide NAEP Team                                                                            | Instructions                                                                              |
| Prepare for Assessment                           |                                                                                              |                                                                                           |
| Review and Verify List of                        | During the Assessment                                                                        |                                                                                           |
| Students Selected for NAEP                       | <ol> <li>The law prohibits students from photogra<br/>measures:</li> </ol>                   | phing or sharing NAEP questions. Please assist us with one of these security              |
| Information                                      | Notify students that cell phones are b                                                       | anned from the testing location                                                           |
| Plan for Assessment Day                          | □ Notify students that cell phones must                                                      | be turned off and placed with their belongings                                            |
| Notify Parents                                   | $\hfill\square$ No assistance can be provided                                                |                                                                                           |
| Manage Questionnaires                            | 2. In case of an emergency, who should the                                                   | NAEP team contact for assistance?                                                         |
| Encourage Participation                          |                                                                                              |                                                                                           |
| Support Assessment Activities                    |                                                                                              |                                                                                           |
| • Wrap Up                                        |                                                                                              |                                                                                           |
|                                                  | 3. Is there anything scheduled, such as a fi                                                 | e drill or assembly, that might interrupt the assessment?                                 |
|                                                  |                                                                                              |                                                                                           |
|                                                  |                                                                                              |                                                                                           |
|                                                  | 4. Are there any procedures or protocols th down or an extreme weather event?                | at the NAEP team should follow in the event of an emergency situation such as a lock-     |
|                                                  |                                                                                              |                                                                                           |
|                                                  | 5. Once the students have begun reading the NAEP team give to students who arrive too        | e booklet directions, late students cannot be admitted. What instructions should the ate? |
|                                                  |                                                                                              |                                                                                           |
|                                                  | 6. How should the NAEP team handle restro                                                    | om breaks? Do students need hall passes?                                                  |
|                                                  |                                                                                              | e e e e e e e e e e e e e e e e e e e                                                     |
|                                                  | 7. Is it possible for a school staff member to<br>If not, how should NAEP representatives ad | remain in the room(s) during the assessment?<br>fress disruptive students?                |
|                                                  |                                                                                              |                                                                                           |
|                                                  | Back to Beginning                                                                            | Back Save and Continue Exit                                                               |

Provide NAEP Team Instructions

After the Assessment-PLN-TEAM-4

- 1. Students taking the paper assessment must be dismissed all together at the end of each session.
- 2. How should the NAEP team dismiss students who receive extended time, which may take up to three times as long?
- 3. Where should the NAEP team send students after the assessment?
- 4. After the assessment, your NAEP representative will need to briefly meet with you. Where will you be?

## Summary of Changes from OMB #1850-0928 v. 25:

• Change Age 9 to Age 13

## Screenshot

|                                                           | MyNAEP For Schools                                        | District: District 0100090 (AL)                                                       |
|-----------------------------------------------------------|-----------------------------------------------------------|---------------------------------------------------------------------------------------|
| NÃEP<br>NITIONA ASSESSITIV<br>OF FDICALIDONAL<br>PROCRESS | Welcome<br>John Smith<br>School 000112                    | Help   Contact Us   My Account   Register More Schools   Logout  <br>O Age 9 3/2/2022 |
| 🕈 Home                                                    | Full Screen Mode                                          | PLN-TEAM-4                                                                            |
| Provide School Information                                | Provide NAEP Tea                                          | m Instructions                                                                        |
| Prepare for Assessment                                    |                                                           |                                                                                       |
| Review and Verify List of<br>Students Selected for NAEP   | After the Assessment 1. Students taking the paper assessr | nent must be dismissed all together at the end of the session.                        |
| Complete SD/EL Student<br>Information                     | Additional Notes:                                         |                                                                                       |
| Plan for Assessment Day                                   |                                                           |                                                                                       |
| Notify Parents                                            |                                                           | <i>h</i>                                                                              |
| Manage Questionnaires                                     | 2. Where should the NAEP team sen                         | i students after the assessment?                                                      |
| Encourage Participation                                   |                                                           |                                                                                       |
| Support Assessment Activities                             |                                                           |                                                                                       |
| • Wrap Up                                                 | 2. How should the NAED team dismi                         | ///                                                                                   |
|                                                           |                                                           | s students who receive extended time, which may take up to three times as long?       |
|                                                           | 4. After the assessment, your NAEP                        | representative will need to briefly meet with you. Where will you be?                 |
|                                                           |                                                           |                                                                                       |
|                                                           |                                                           | Back to Beginning Back Save Submit Exit                                               |

# **Notify Parents**

Note: In this section the school coordinator will download and customize the parent notification letter (see Appendix D4-8 [public schools] and D4-9 [private schools] for the template of the letter), upload the customized letter to the system, and certify the date parents were notified. This is to ensure that parents/legal guardians are notified of their student's selection to participate in NAEP, which is a requirement of the Reauthorized Elementary and Secondary Education Act (ESEA).<sup>1</sup>

<sup>&</sup>lt;sup>1</sup> Please note that parents/legal guardians are required to receive notification of student participation but NAEP does not require explicit parental consent (*by law, parents/guardians of students selected to participate in NAEP must be notified in writing of* 

#### Prepare for Assessment

Notify Parents

All parents and guardians of selected students must be notified in writing before NAEP can conduct the assessment.

Complete the following:

- Watch Notify Parents Tutorial (3:46) (https://bcove.video/2xyrOUA)
- Download Parent/Guardian Notification Template
- <u>Upload Letter</u>
- Verify Parent/Guardian Notification

#### Additional Resources

- Parent's page on Nation's Report Card website
- <u>What Every Parent Should Know About NAEP: PDF version</u>
- What Every Parent Should Know About NAEP: Video version
- <u>Sample Questions Booklets</u>

## Summary of Changes from OMB #1850-0928 v. 25:

• Change Age 9 to Age 13

#### Screenshot

|                                                                    | MyNAEP For Schools                                                                                                    | District:                               |
|--------------------------------------------------------------------|----------------------------------------------------------------------------------------------------|-----------------------------------------|
| <u>NÄEP</u>                                                        | Welcome Help Contact Us                                                                                                    | My Account Register More Schools Logout |
| NATIONAL ASSESSMENT<br>OF EDUCATIONAL<br>PROGRESS                  |                                                                                                    | O Age 9                                 |
| 🛧 Home                                                             |                                                                                                    |                                         |
| Provide School Information                                         | Prepare for Assessment                                                                                                    |                                         |
| Prepare for Assessment                                             | Notify Parents                                                                                                    |                                         |
| Review and Verify List of<br>Students Selected for NAEP            | All parents and guardians of selected students must be notified in writing before NAE assessment.                                                                                                    | P can conduct the                       |
| Complete SD/EL Student<br>Information                              | Complete the following:<br><u>Watch Notify Parents Tutorial (3:29)</u>                                                                                                    |                                         |
| Plan for Assessment Day                                            | Download Parent/Guardian Notification Template                                                                                                    |                                         |
| Notify Parents                                                     | Upload Letter                                                                                                    |                                         |
| Manage Questionnaires                                              | Verify Parent/Guardian Notification                                                                                                    |                                         |
| Encourage Participation                                            |                                                                                                    |                                         |
| <ul> <li>Support Assessment Activities</li> <li>Wrap Up</li> </ul> | Additional Resources <ul> <li>Parent's page on Nation's Report Card website</li> <li>What Every Parent Should Know About NAEP: PDF version</li> <li>What Every Parent Should Know About NAEP: Video version</li> <li>Sample Questions Booklets</li> </ul> |                                         |

# **Download Parent/Guardian Notification Template**

Download Parent/Guardian Notification Template-PAR-TMP-1

You can download, customize, and distribute the parent notification letter(s) below.

their child's selection prior to the administration of the assessment).

#### Parent/Guardian Notification Letter (see Appendices D3-7 and D3-8) Parent/Guardian Notification Letter (Spanish) (see Appendices D3-20 and D3-21)

Here are some suggestions for notifying parents about NAEP:

- Mail/email the letter to parents
- Send the letter home with students
- Include the letter on the school website or in a newsletter

Unable to download the template? Try disabling pop-up blockers or adding mynaep.com as a trusted site to your browser. Still having trouble? Contact the NAEP help desk at 1-800-283-6237.

## Summary of Changes from OMB #1850-0928 v. 25:

• Change Age 9 to Age 13

#### **Screenshot**

|                                                         | MyNAEP For Schools                                                                                                    | District                                                                            |  |  |  |  |
|---------------------------------------------------------|----------------------------------------------------------------------------------------------------|-------------------------------------------------------------------------------------|--|--|--|--|
| NÄEP                                                    | Welcome                                                                                                    | Help Contact Us My Account Register More Schools Logout                             |  |  |  |  |
| NATIONAL ASSESSMENT<br>OF EDUCATIONAL<br>PROGRESS       |                                                                                                    | O Age 9                                                                             |  |  |  |  |
| 🛧 Home                                                  |                                                                                                    | PAR-TMP-1                                                                           |  |  |  |  |
| • Provide School Information                            | Download Parent                                                                                                    | /Guardian Notification Template                                                     |  |  |  |  |
| Prepare for Assessment                                  | You can download, customize, and di                                                                                        | istribute the parent notification letter(s) below.                                  |  |  |  |  |
| Review and Verify List of<br>Students Selected for NAEP | Parent/Guardian Notification Letter- (14 KB, DOCX)<br>Parent/Guardian Notification Letter (Spanish version)- (15 KB, DOCX) |                                                                                     |  |  |  |  |
| Complete SD/EL Student<br>Information                   | Here are some suggestions for notify                                                                                       | ving parents about NAEP:                                                            |  |  |  |  |
| Plan for Assessment Day                                 | Mail/email the letter to parents     Send the letter home with studen                                                      | ite                                                                                 |  |  |  |  |
| Notify Parents                                          | Include the letter on the school w                                                                                         | vebsite or in a newsletter                                                          |  |  |  |  |
| Manage Questionnaires                                   | Unable to download the template? Tr                                                                                        | y disabling pop-up blockers or adding mynaep.com as a trusted site to your browser. |  |  |  |  |
| Encourage Participation                                 | Still having trouble? Contact the NAE                                                                                      | P help desk at 1-800-283-6237.                                                      |  |  |  |  |
| Support Assessment Activities                           |                                                                                                    |                                                                                     |  |  |  |  |
| • Wrap Up                                               | Submit Exit                                                                                                    |                                                                                     |  |  |  |  |

# **Upload Letter**

Upload Letter-PAR-UPLD-1

1. When do you plan on distributing the letter?

2. Please upload the letter that you distributed to parents and guardians. If you distributed the letter in more than one language, just upload the English version.

Select Choose File or Browse... to locate and upload your file.

## Summary of Changes from OMB #1850-0928 v. 25:

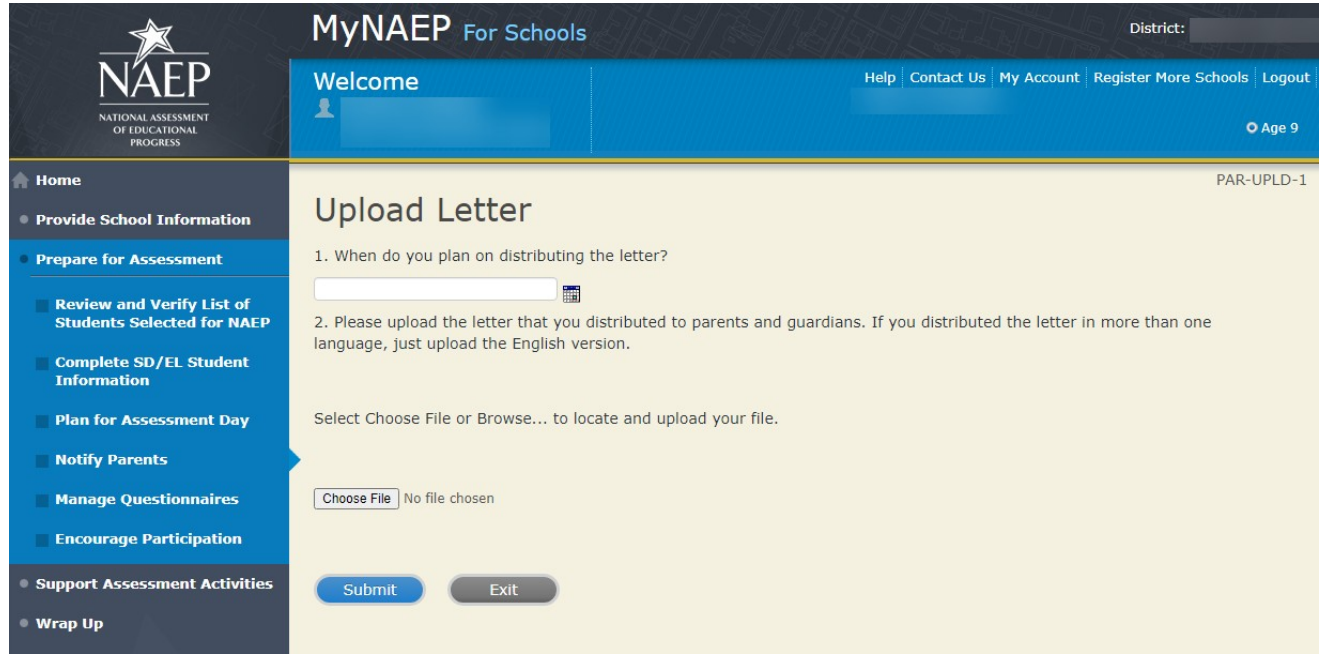

# **Verify Parent/Guardian Notification**

Verify Parent/Guardian Notification-PAR-VER-1

Please tell us a few details about how you notified parents of the assessment.

- 1. When did you notify parents?
- 2. How did you notify them?

Mailed/emailed letter to parents Sent letter home with students Posted notice in newsletter Other

- \*If you answered Other to the above question, please explain.
- 3. Other than updating the placeholder text, did you make any changes to the letter?
- Yes No
- 4. Who received a notification?

Parents/guardians of sampled students only Parents/guardians of all age X students

5. Please certify that you notified parents and guardians of the assessment by typing your name in the box.

## Summary of Changes from OMB #1850-0928 v. 25:

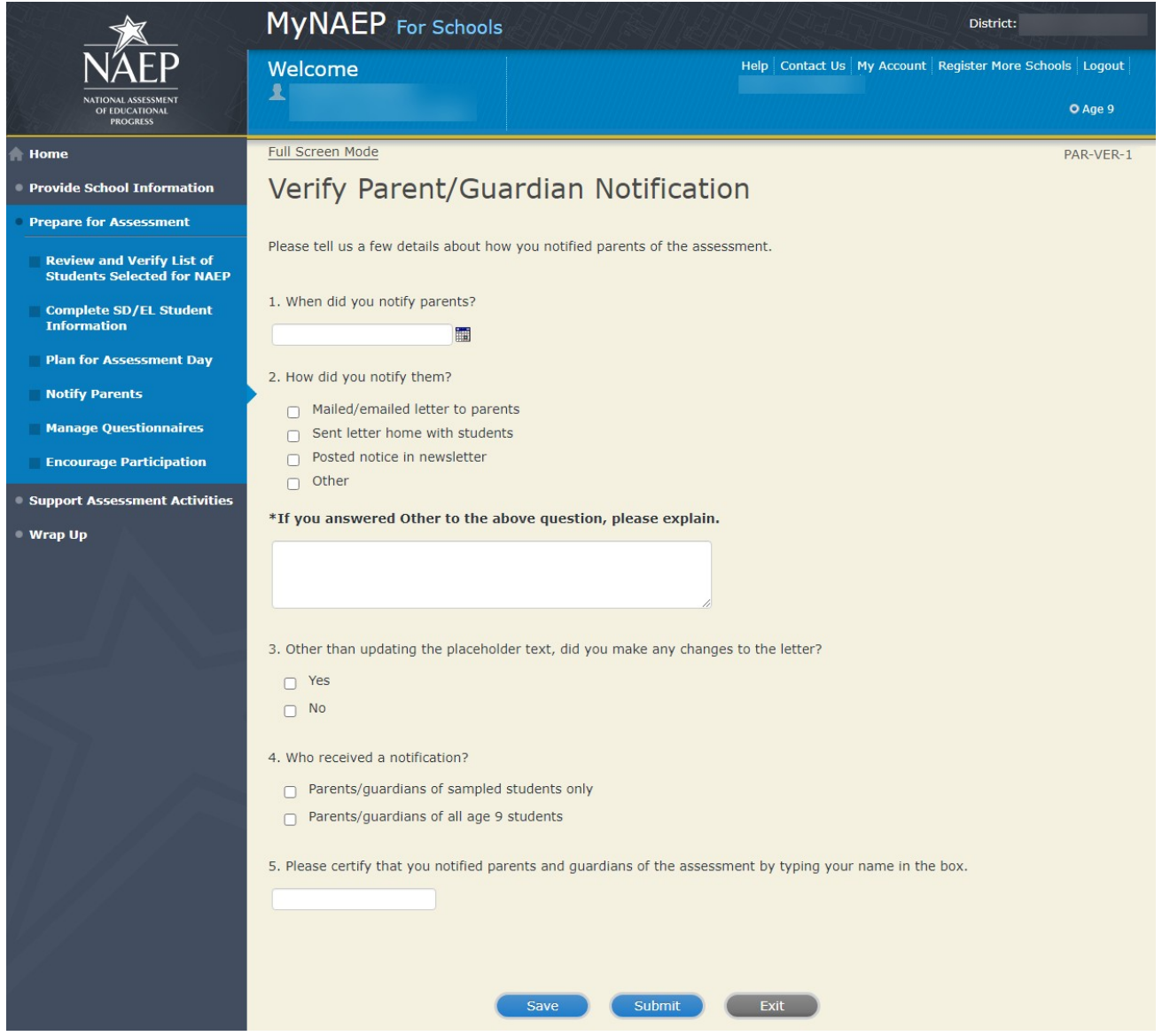

# Manage Questionnaires

Note: In this section the school coordinator identifies the respondent for the school questionnaire, sends respondent link to online questionnaire, and monitors completion of questionnaire. Additionally, the school coordinator distributes information about NAEP to teachers (see Appendix D4-6). The results of the questionnaire are used to provide contextual data from schools and teachers in The Nation's Report Card.

Prepare for Assessment

Manage Questionnaires

NAEP collects information using a school questionnaire to provide a context for reporting student performance. This questionnaire is usually completed by the principal, and it gathers information on school policies and characteristics.

This section also allows you to monitor the completion of the questionnaire and to send reminders. Please note that your questionnaire recipient will receive automatic reminder emails to complete the questionnaire weekly, so you will likely not need to send any reminders yourself.

Complete the following:

- <u>Watch Manage Questionnaires Tutorial</u> (4:03) (https://bcove.video/2xiQOiX)
- <u>Identify Questionnaire Respondents</u>
- <u>Send Welcome Emails and Questionnaires</u>
- Monitor Questionnaire Completion and Send Reminder Emails

Additional Resources

- <u>Facts for Teachers</u> (see Appendix D4-6)
- NAEP Survey Questionnaires for Teachers and Schools

## Summary of Changes from OMB #1850-0928 v. 25:

|                                                                    | MyNAEP For Schools                                                                                           | District:                                                                                                    |                           |
|--------------------------------------------------------------------|----------------------------------------------------------------------------------------------------|----------------------------------------------------------------------------------------------------|---------------------------|
| NÁCEP<br>NATIONAL ASSESSMENT<br>OF IDUCATIONAL<br>PROGRESS         | Welcome                                                                                                    | Help   Contact Us   My Account   Logout                                                                                                    | <b>O</b> Age 9: 3/24/2022 |
| 🟫 Home                                                             |                                                                                                    |                                                                                                    |                           |
| • Provide School Information                                       | Prepare for Assessment                                                                                       |                                                                                                    |                           |
| Prepare for Assessment                                             | Manage Questic                                                                                               | onnaires                                                                                                    |                           |
| Review and Verify List of<br>Students Selected for NAEP            | NAEP collects information using a<br>This questionnaire is usually com<br>characteristics.                   | school questionnaire to provide a context for reporting student performance.<br>pleted by the principal, and it gathers information on school policies and                                 |                           |
| Complete SD/EL Student<br>Information                              | This section also allows you to m<br>that your questionnaire recipient<br>so you will likely not need to sen | onitor the completion of the questionnaire and to send reminders. Please note<br>will receive automatic reminder emails to complete the questionnaire weekly,<br>d any reminders yourself. |                           |
| Plan for Assessment Day                                            | Complete the following:                                                                                      |                                                                                                    |                           |
| Notify Parents Manage Questionnaires                               | Watch Manage Question                                                                                        | naires Tutorial (4:03)                                                                                                    |                           |
| Encourage Participation                                            | Identify Questionnaire R                                                                                     | espondents                                                                                                    |                           |
| <ul> <li>Support Assessment Activities</li> <li>Wrap Up</li> </ul> | Monitor Questionnaire C                                                                                      | id Questionnaires                                                                                                    |                           |
|                                                                    | Additional Resources <ul> <li>Facts for Teachers</li> <li>NAEP Survey Questionn</li> </ul>                   | aires For Teachers and Schools                                                                                                    |                           |

# **Identify Questionnaire Respondents**

QX-RES-2

Identify Questionnaire Respondents

The School Questionnaire is used to gather information concerning school administration, staffing patterns, curriculum, and student services. It should be completed by the principal or another school official.

Make any necessary updates to the contact information of the School Questionnaire recipient by selecting the Edit Pencil. Make any updates in the pop-up box and select Save. When finished with all updates, select Submit.

- Edit
- First Name
- Last Name
- Email

No first name, last name or email address has been specified. Please select the edit pencil and enter contact information for the school questionnaire.

#### Summary of Changes from OMB #1850-0928 v. 25:

|                                                   | MyNAEP For Schools                                                                                                    |                                                                      | District: District 0510680 (AR) |  |  |  |  |
|---------------------------------------------------|----------------------------------------------------------------------------------------------------|----------------------------------------------------------------------|---------------------------------|--|--|--|--|
| NÄEP                                              | Welcome                                                                                                    | Help                                                                 | Contact Us My Account Logout    |  |  |  |  |
| NATIONAL ASSESSMENT<br>OF EDUCATIONAL<br>PROGRESS | *                                                                                                    |                                                                      | O Age 9                         |  |  |  |  |
| 🔒 Home                                            | Full Screen Mode                                                                                                    |                                                                      | QX-RES-2                        |  |  |  |  |
| • Provide School Information                      | Identify Question                                                                                                    | naire Respondents                                                    |                                 |  |  |  |  |
| • Submit Student List                             | The <b>School Questionnaire</b> is used to gather information concerning school administration, staffing patterns, curriculum, and student services. It should be completed by the <b>principal or another school official</b> |                                                                      |                                 |  |  |  |  |
| Prepare for Assessment                            | Make any necessary updates to the contact information of the School Questionnaire recipient by selecting the Edit                                                                                                    |                                                                      |                                 |  |  |  |  |
| Review and Verify List of                         | Pencil. Make any updates in the pop-up box and select Save. When finished with all updates, select Submit.                                                                                                    |                                                                      |                                 |  |  |  |  |
| Students Selected for NAEP                        | Edit <u>First Name</u>                                                                                                    | Last Name                                                            | <u>Email</u>                    |  |  |  |  |
| Complete SD/EL Student<br>Information             | /                                                                                                    |                                                                      |                                 |  |  |  |  |
| Plan for Assessment Day                           | No first name, last name or email ad                                                                                                    | dress has been specified. Please select the edit pencil and enter co | ntact information               |  |  |  |  |
| Notify Parents                                    | for the school questionnaire.                                                                                                    |                                                                      |                                 |  |  |  |  |
| Manage Questionnaires                             | •                                                                                                    | Back Submit Exit                                                     |                                 |  |  |  |  |
| Encourage Participation                           |                                                                                                    |                                                                      |                                 |  |  |  |  |

# Send Welcome Emails and Questionnaires

QX-WEL-1

Send Welcome Emails and Questionnaires Send Welcome Emails

Now it's time to make sure that NAEP has the correct email addresses of your recipients. Select the **Send** buttons in the table below to send each person a welcome email.

First Name Last Name Questionnaire Type Email Send Welcome Email Send Date Email Status

Not sure if everyone received the welcome email?

- Check to ensure each recipient received the email.
- Double-check the email address. If the address is correct and the recipient still did not receive the email, the recipient should check his or her junk email folder.
- To add, edit, or delete recipients, return to the Identify Respondents page.

## Summary of Changes from OMB #1850-0928 v. 25:

• Change Age 9 to Age 13

|                                                            | MyNAEP For Schools                                                                                                    |                       |                           |                   | Dis                | District: District 0510680 (AR)           |  |  |
|------------------------------------------------------------|----------------------------------------------------------------------------------------------------|-----------------------|---------------------------|-------------------|--------------------|-------------------------------------------|--|--|
| NÁTEP<br>NATIONAL ASSESSMENT<br>OF FOLCATIONAL<br>PROCRESS | Welcome                                                                                                    |                       |                           |                   | Help Cont          | act Us   My Account   Logout  <br>O Age 9 |  |  |
| A Home                                                     | Full Screen Mo                                                                                                    | de                    |                           |                   |                    | QX-WEL-1                                  |  |  |
| Provide School Information                                 | Send Welcome Emails and Questionnaires                                                                                                    |                       |                           |                   |                    |                                           |  |  |
| Submit Student List                                        | Send Welcome Emails                                                                                                    |                       |                           |                   |                    |                                           |  |  |
| Prepare for Assessment                                     | Now it's time to make sure that NAEP has the correct email addresses of your resinients. Select the <b>Send</b> buttons in                                                                                                    |                       |                           |                   |                    |                                           |  |  |
| Review and Verify List of<br>Students Selected for NAEP    | the table below to send each person a welcome email.                                                                                                    |                       |                           |                   |                    |                                           |  |  |
| Complete SD/EL Student                                     | <u>First Name</u>                                                                                                    | Last Name             | Questionnaire Type        | Email             | Send Welcome Email | Send Date Email Status                    |  |  |
| Plan for Assessment Day                                    | Jane<br>Not sure if eve                                                                                                    | Joe<br>ryone received | School the welcome email? | jjoe@mynaep23.edu | Send               | Not Verified                              |  |  |
| Notify Parents                                             | Check to ensure each recipient received the email.                                                                                                    |                       |                           |                   |                    |                                           |  |  |
| Manage Questionnaires                                      | <ul> <li>Double-check the email address. If the address is correct and the recipient still did not receive the email, the recipient should check his or her junk email folder.</li> <li>To add, edit, or delete recipients, return to the <u>Identify Respondents</u> page.</li> </ul> |                       |                           |                   |                    |                                           |  |  |
| Encourage Participation                                    |                                                                                                    |                       |                           |                   |                    |                                           |  |  |
| Support Assessment Activities                              |                                                                                                    |                       |                           | Exit              |                    |                                           |  |  |
| • Wrap Up                                                  |                                                                                                    |                       |                           |                   |                    |                                           |  |  |

# **Monitor Questionnaire Completion and Send Reminder Emails**

QX-MON-1

Monitor Questionnaire Completion and Send Reminder Emails

- Monitor questionnaire completion using the Status column. Please ensure that all questionnaires have a status of "Completed" before your assessment day.
- Select **Send** to send teachers and administrators email reminders.

Edit Delete Teacher # First Name Last Name Questionnaire Type Email Date Questionnaire Sent Send Reminder Status Hard Copy Refusal/Ineligible

\*The green check mark will only appear if the questionnaire status is Complete, Hard Copy, Refused, or No longer at school.

Summary of Changes from OMB #1850-0928 v. 25:

|                                                         | MyNAEP For Schoo                                                                                                 |                                               | District: District 0510680 (AR)                                 |                               |               |                    |  |  |
|---------------------------------------------------------|----------------------------------------------------------------------------------------------------|-----------------------------------------------|-----------------------------------------------------------------|-------------------------------|---------------|--------------------|--|--|
| NATIONAL ASSESSMENT<br>OF EDUCATIONAL<br>PROGRESS       | Welcome                                                                                                    |                                               |                                                                 | Help                          | Contact Us My | Account Logout     |  |  |
| 🕈 Home                                                  | Full Screen Mode                                                                                                 |                                               |                                                                 |                               |               | QX-MON-1           |  |  |
| Provide School Information                              | Monitor Questionnaire Completion and Send Reminder                                                               |                                               |                                                                 |                               |               |                    |  |  |
| Submit Student List                                     | Emails                                                                                                    |                                               |                                                                 |                               |               |                    |  |  |
| Prepare for Assessment                                  | Monitor questionnaire completion using the Status column. Please ensure that all questionnaires have a status of |                                               |                                                                 |                               |               |                    |  |  |
| Review and Verify List of<br>Students Selected for NAEP | "Completed" before your assessment day. <ul> <li>Select Send to send email reminders.</li> </ul>                 |                                               |                                                                 |                               |               |                    |  |  |
| Complete SD/EL Student<br>Information                   | <u>Teacher</u> <u>First L</u><br>Edit Delete <u># Name N</u>                                                     | <u>Last Questionnaire</u><br>Name <u>Type</u> | <u>Date</u><br><u>Questionnaire</u><br><u>Email</u> <u>Sent</u> | Send<br>Reminder <u>Statu</u> | E Hard Copy   | Refusal/Ineligible |  |  |
| Plan for Assessment Day                                 |                                                                                                    | School                                        |                                                                 | Send                          | Hard Copy     | ~                  |  |  |
| Notify Parents                                          |                                                                                                    |                                               |                                                                 |                               |               |                    |  |  |
| Manage Questionnaires                                   |                                                                                                    |                                               |                                                                 |                               |               |                    |  |  |
| Encourage Participation                                 |                                                                                                    | E                                             | xit                                                             |                               |               |                    |  |  |
| Support Assessment Activities                           |                                                                                                    | _                                             | _                                                               |                               |               |                    |  |  |
| • Wrap Up                                               |                                                                                                    |                                               |                                                                 |                               |               |                    |  |  |
# **Encourage Participation**

Note: In this section the school coordinator can access resources to encourage participation among students to ensure that the administration is successful.

Prepare for Assessment

**Encourage Participation** 

NAEP is successful because of your support, and we want NAEP to be a positive experience for everyone involved at your school. The more that teachers, parents, and students know about NAEP, the more smoothly assessment day will go.

If less than 90% of the selected students attend the assessment, the NAEP team may need to return to your school for a makeup assessment at a later date. Use the resources in this section to encourage students to attend and to do their best on NAEP.

Complete the following:

- Watch Encourage Participation Tutorial (2:06) (https://bcove.video/2xyGZwU)
- <u>Review Resources</u>
- <u>Select Strategies to Encourage Participation</u>

### Summary of Changes from OMB #1850-0928 v. 25:

• Change Age 9 to Age 13

|                                                         | MyNAEP For Schools                                                                                                    | District:                                           |      |  |
|---------------------------------------------------------|----------------------------------------------------------------------------------------------------|-----------------------------------------------------|------|--|
| NÄEP                                                    | Welcome                                                                                                    | Help Contact Us My Account Register More Schools Lo | gout |  |
| OF EDUCATIONAL<br>PROGRESS                              | Mananananan Mananan Mananan Mananan Mananan Mananan Mananan Mananan Mananan Mananan Mananan Mananan Manana Mana                                                                                                    | © Ag                                                | je 9 |  |
| 🛧 Home                                                  |                                                                                                    |                                                     |      |  |
| Provide School Information                              | Prepare for Assessment                                                                                                    |                                                     |      |  |
| Prepare for Assessment                                  | Encourage Participation                                                                                                    |                                                     |      |  |
| Review and Verify List of<br>Students Selected for NAEP | NAEP is successful because of your support, and we want NAEP to be a positive experience for everyone<br>involved at your school. The more that teachers, parents, and students know about NAEP, the more smoothly<br>assessment day will go. |                                                     |      |  |
| Complete SD/EL Student<br>Information                   | If less than 90% of the selected students attend the assessment, the NAEP team may need to return to your school for a makeup assessment at a later date. Use the resources in this section to encourage students to                          |                                                     |      |  |
| Plan for Assessment Day                                 | attend and to do then best on NALF.                                                                                                    |                                                     |      |  |
| Notify Parents                                          | Complete the following:                                                                                                    |                                                     |      |  |
| Manage Questionnaires                                   |                                                                                                    |                                                     |      |  |
| Encourage Participation                                 | Review Resources                                                                                                    |                                                     |      |  |
| Support Assessment Activities                           | Select Strategies to Encourage Participation                                                                                                    |                                                     |      |  |
| • Wrap Up                                               |                                                                                                    |                                                     |      |  |

Explore the resources below to promote NAEP in your school. Schools that implement these strategies have higher student participation.

- Notify Students
- <u>Show NAEP Videos</u>
- Introduce Online Resources
- Thank Students for their Participation

When you are finished, select the **Submit** button.

### Summary of Changes from OMB #1850-0928 v. 25:

• Change Age 9 to Age 13

### Screenshot

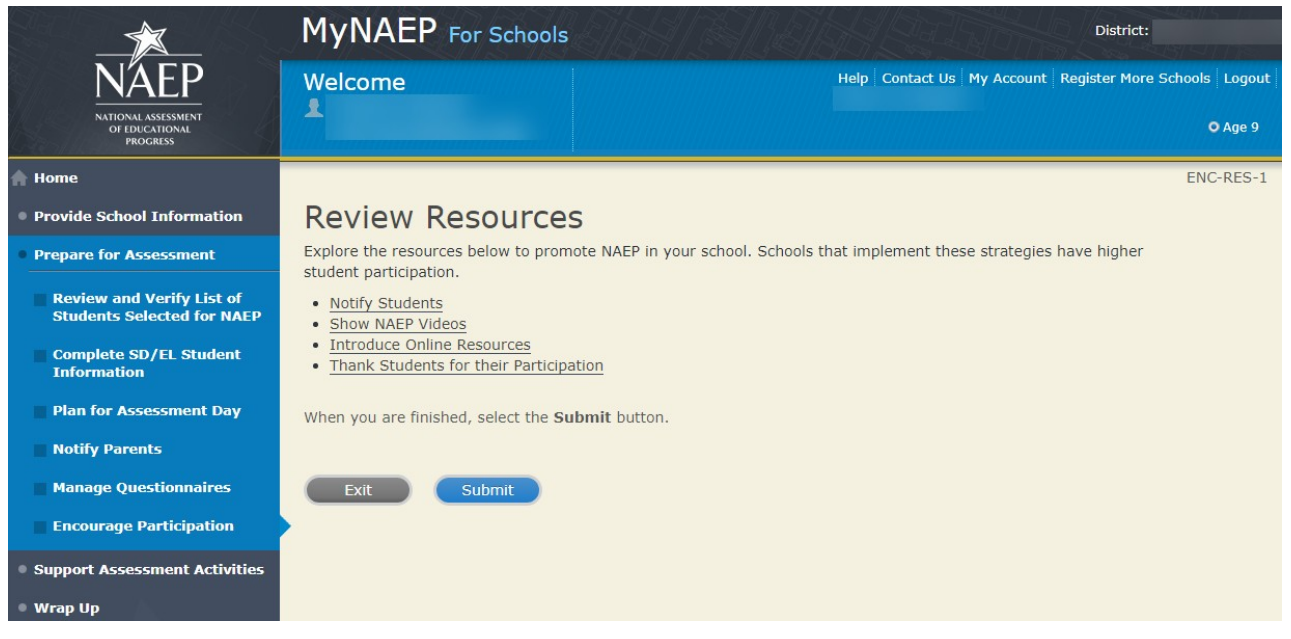

**Encourage Participation** 

Notify Students about NAEP-ENC-STDT-1

It's important for students to know the importance of NAEP and that they have been selected to represent their peers across the country. Use the templates below to share information about NAEP, its importance, and details about the upcoming assessment.

- Sample Morning Announcements Age 13- (65 KB, DOCX)
- Social Media Posts Age 13- (79 KB, DOCX)

### Summary of Changes from OMB #1850-0928 v. 25:

• Change Age 9 to Age 13

# Screenshot

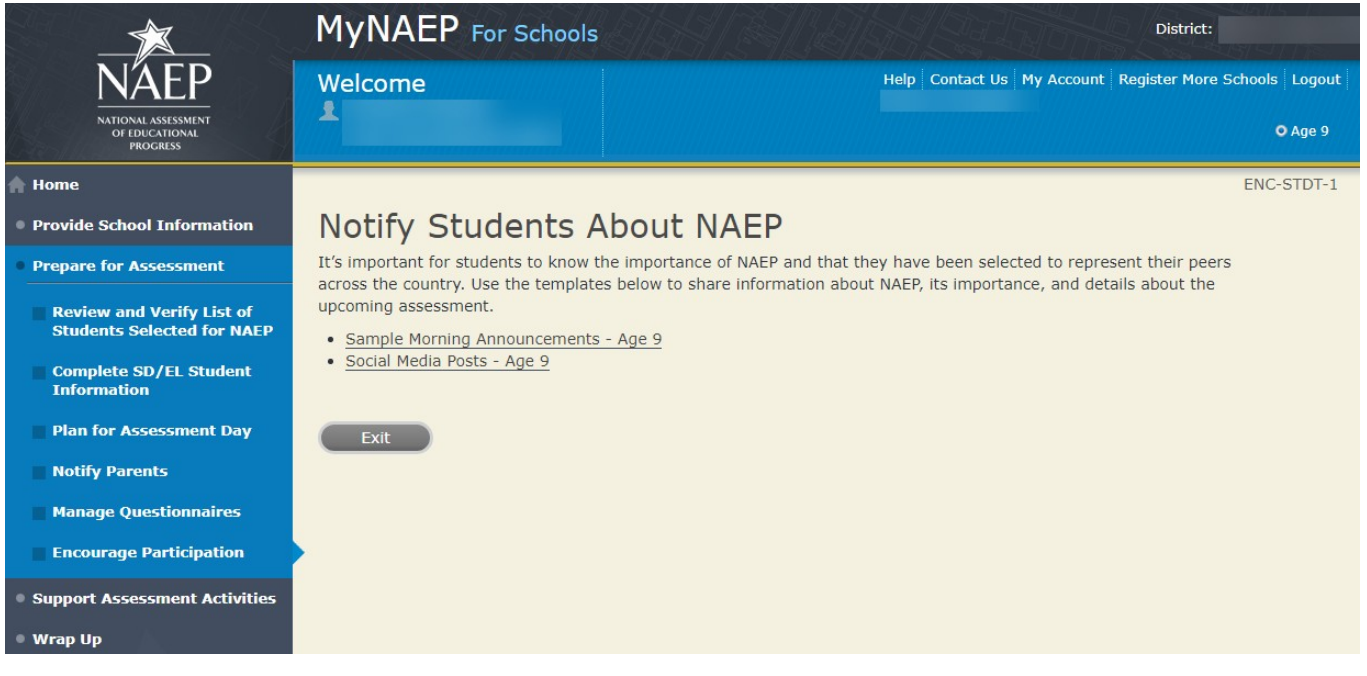

**Encourage Participation** 

Videos-ENC-VID-1

See what real students and teachers have to say about NAEP. These videos share information about how NAEP results are used, and how students and teachers can make a difference through their participation.

- Introducing NAEP to Teachers (4:27) (https://youtu.be/zR1\_pUdSlFg)
- <u>Introducing NAEP to Students (4:36) (https://youtu.be/8drjkhe0iQU)</u>
- What Every Parent Should Know About NAEP (4:51) (https://youtu.be/RurH739zdN0)

Summary of Changes from OMB #1850-0928 v. 25:

• Change Age 9 to Age 13

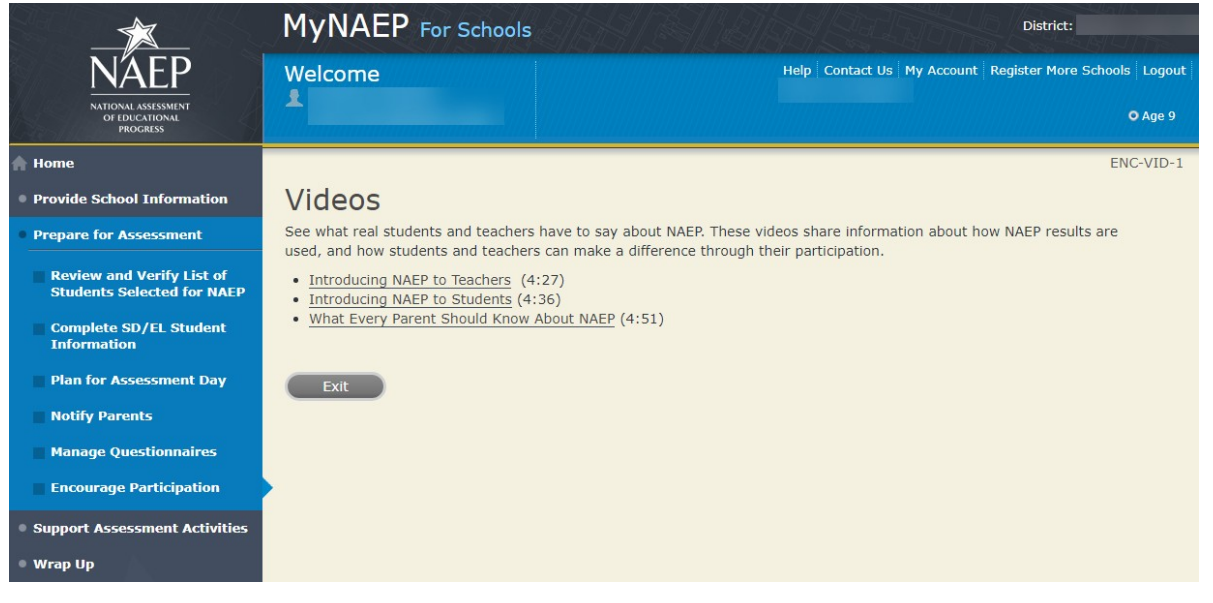

**Encourage Participation** 

NAEP Online-ENC-INOR-1

The <u>Nation's Report Card</u> website has resources for all audiences. (https://nces.ed.gov/nationsreportcard/)

Nation's Report Card: Student's page (https://nces.ed.gov/nationsreportcard/students/) Students selected for NAEP can test themselves and <u>answer real assessment questions</u> (<u>https://nces.ed.gov/nationsreportcard/ngt/</u>) for different subject areas.

<u>Nation's Report Card: Educator's page (https://nces.ed.gov/nationsreportcard/educators/)</u> Teachers can <u>create their own test</u>s (<u>https://nces.ed.gov/nationsreportcard/nqt/</u>) using NAEP assessment items, and can also explore NAEP results.

<u>Nation's Report Card: Parent's page (https://nces.ed.gov/nationsreportcard/parents/)</u> Parents can review <u>what participation in NAEP means for their child</u> (<u>https://nces.ed.gov/nationsreportcard/parents/#sec2)</u> and how results from assessments are used.

# Summary of Changes from OMB #1850-0928 v. 25:

• Change Age 9 to Age 13

### Screenshot

|                                                         | MyNAEP For Schools                                                                                                    |                                      | District:                 |  |  |
|---------------------------------------------------------|----------------------------------------------------------------------------------------------------|--------------------------------------|---------------------------|--|--|
| NÄEP                                                    | Welcome                                                                                                    | Help   Contact Us   My Account   Reg | ister More Schools Logout |  |  |
| NATIONAL ASSESSMENT<br>OF EDUCATIONAL<br>PROGRESS       | -                                                                                                    |                                      | O Age 9                   |  |  |
| 🔒 Home                                                  |                                                                                                    |                                      | ENC-INOR-1                |  |  |
| Provide School Information                              | NAEP Online                                                                                                    |                                      |                           |  |  |
| Prepare for Assessment                                  | The Nation's Report Card website ha                                                                                                    | resources for all audiences.         |                           |  |  |
| Review and Verify List of<br>Students Selected for NAEP | Nation's Report Card: Student's page<br>Students selected for NAEP can test themselves and answer real assessment questions for different subject areas. |                                      |                           |  |  |
| Complete SD/EL Student<br>Information                   | Nation's Report Card: Educator's page<br>Teachers can <u>create their own tests</u> using NAEP assessment items, and can also explore NAEP results.      |                                      |                           |  |  |
| Plan for Assessment Day                                 | Nation's Report Card: Parent's page                                                                                                    |                                      |                           |  |  |
| Notify Parents                                          | Parents can review what participation in NAEP means for their child and how results from assessments are used.                                           |                                      |                           |  |  |
| Manage Questionnaires                                   | -                                                                                                    |                                      |                           |  |  |
| Encourage Participation                                 | EXIL                                                                                                    |                                      |                           |  |  |
| Support Assessment Activities                           |                                                                                                    |                                      |                           |  |  |
| • Wrap Up                                               |                                                                                                    |                                      |                           |  |  |

Thank Students for Their Participation

Schools have been very creative in the variety of incentives used to encourage students to "show up" for the NAEP assessment. Many of their strategies did not cost the school anything. Examples of incentives that schools implemented include:

- extra credit;
- reduced-price or free school event tickets;
- raffle of gift certificates; and

Work with your principal to consider ways to thank students for their participation.

## Summary of Changes from OMB #1850-0928 v. 25:

• Change Age 9 to Age 13

### Screenshot

|                                                         | MyNAEP For Schools                                                                                                    | District:                                               |  |  |  |  |
|---------------------------------------------------------|----------------------------------------------------------------------------------------------------|---------------------------------------------------------|--|--|--|--|
| <u>NÄEP</u>                                             | Welcome                                                                                                    | Help Contact Us My Account Register More Schools Logout |  |  |  |  |
| NATIONAL ASSESSMENT<br>OF EDUCATIONAL<br>PROGRESS       |                                                                                                    | O Age 9                                                 |  |  |  |  |
| 🛖 Home                                                  |                                                                                                    | ENC-THANK-1                                             |  |  |  |  |
| Provide School Information                              | Thank Students for Their Participation                                                                                                    |                                                         |  |  |  |  |
| Prepare for Assessment                                  | Schools have been very creative in the variety of incentives used to encourage students to "show up" for the NAEP assessment. Many of their strategies did not cost the school anything. Examples of incentives that schools implemented             |                                                         |  |  |  |  |
| Review and Verify List of<br>Students Selected for NAEP | <ul> <li>extra credit;</li> <li>extra credit;</li> <li>reduced-price or free school event tickets; or</li> <li>raffle of gift certificates.</li> <li>Work with your principal to consider ways to thank students for their participation.</li> </ul> |                                                         |  |  |  |  |
| Complete SD/EL Student<br>Information                   |                                                                                                    |                                                         |  |  |  |  |
| Plan for Assessment Day                                 |                                                                                                    |                                                         |  |  |  |  |
| Notify Parents                                          | Exit                                                                                                    |                                                         |  |  |  |  |
| Manage Questionnaires                                   |                                                                                                    |                                                         |  |  |  |  |
| Encourage Participation                                 |                                                                                                    |                                                         |  |  |  |  |
| Support Assessment Activities                           |                                                                                                    |                                                         |  |  |  |  |
| • Wrap Up                                               |                                                                                                    |                                                         |  |  |  |  |

**Encourage Participation** 

# **Select Strategies to Encourage Participation**

ENC-STRAT-1

Strategies

Which strategies below have you used or do you plan on using at your school? This information helps us develop more effective resources for you.

Notify students Show NAEP videos Introduce NAEP online resources Thank students for their participation Other, specify None

# Summary of Changes from OMB #1850-0928 v. 25:

• Change Age 9 to Age 13

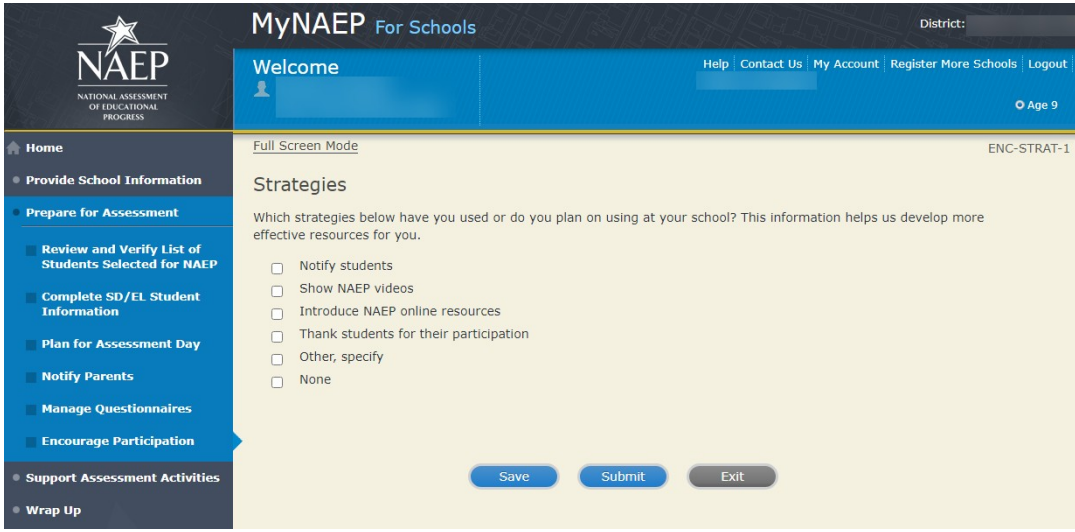

# **Support Assessment Activities**

### Support Assessment Activities

Help students remember the date, time, and location of the assessment. Use the link below to print **Student Appointment Cards** and distribute them to the students.

Circulate the **Teacher Notification Letter.** Attach the **Listing of Sampled Students** to the letter so that teachers can direct students to the correct assessment location. This list is private and should be returned to you after the assessment.

Complete the following:

- Print Student Appointment Cards (see Additional Resources section of this document)
- <u>Print Teacher Notification Letter for distribution to teachers (see Additional Resources section of this</u> <u>document)</u>
- <u>Print Listing of Sampled Students</u>

### Additional Resources

• Facts for Teachers (see Appendix D4-6)

## Summary of Changes from OMB #1850-0928 v. 25:

• Change Age 9 to Age 13

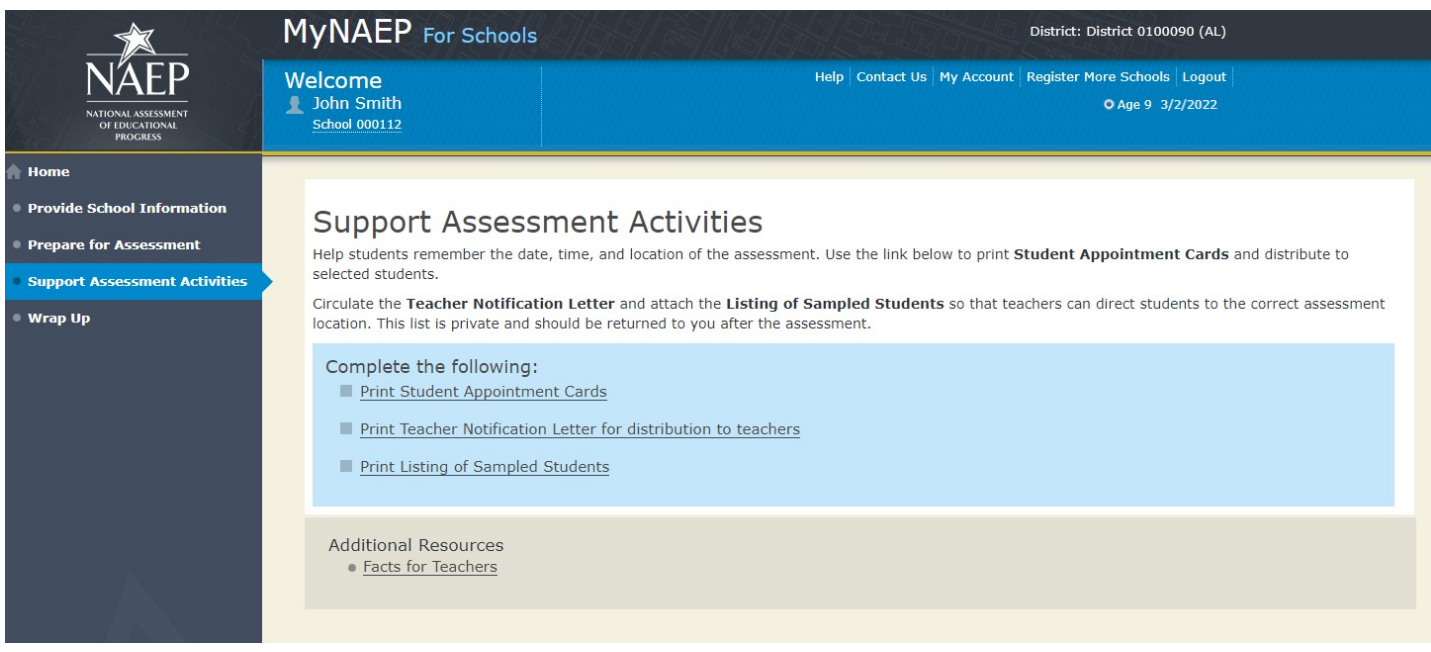

# Wrap Up

### Wrap Up

The final task remaining for you is to securely store and eventually dispose of all NAEP materials. Please safeguard all materials until the end of the school year. You will receive an email reminder at that time to destroy the materials in a secure manner.

# Summary of changes from OMB #1850-0928 v. 25

• Change Age 9 to Age 13

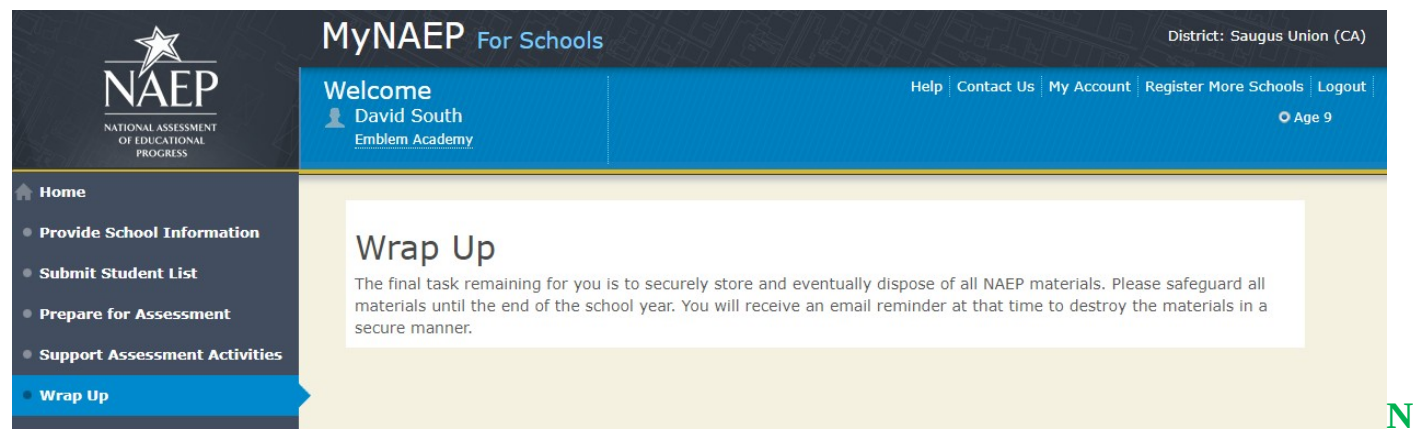

ote: The following content is the text that displays after clicking on the hyperlinks listed in the preceding pages of this document

# **Additional Resources**

# **Prepare for Assessment**

Instructions for the School Coordinator brochure Instructions for the School Coordinator Long-Term Trend

Completing Preassessment Activities for NAEP 2022

Thank you for your support of the National Assessment of Educational Progress (NAEP) for 2022. We look forward to working with you to make NAEP a positive experience at your school. This begins with completing activities before the assessment.

For the upcoming assessments, the MyNAEP for Schools website will serve as your primary resource to prepare for the assessment. MyNAEP provides you with an electronic way to complete the preassessment tasks at your own pace. Visit the MyNAEP website at www.mynaep.com to get started. If you have not yet registered for MyNAEP, refer to the School Coordinator Responsibilities: A Guide to MyNAEP brochure you received earlier this fall for instructions, or your NAEP representative can assist you.

Your NAEP representative will follow up with you very soon to review the activities listed in this brochure and answer any questions you may have about completing these tasks. There are short video tutorials for each task, and we recommend reviewing them before completing the tasks.

If you need assistance before then, contact the NAEP help desk at

1-800-283-NAEP (6237) or by email at NAEPHelp@westat.com.

Thank you for your support of the National Assessment of Educational Progress!

August 2022

In August 2022 the sections of Prepare for Assessment on MyNAEP will be available to schools. At that time you can begin to complete the preasessment tasks listed below by selecting the Prepare for Assessment link.

Review and Verify List of Students Selected for NAEP

In this section, you will review the list of students selected for NAEP for accuracy and completeness. This section must be completed before completing the SD/EL student information.

- Update missing or incorrect student demographic data.
- Update missing or incorrect classifications for students with disabilities (SD), student with 504 plans, and English learners (EL).
- Identify any students who cannot take NAEP.
- Indicate if there are students who have been displaced from their regular school by an event such as a fire or hurricane.
- Identify how students are attending classes such as full time in-person, hybrid (part-time) or full time virtual learner.

Complete SD/EL Student Information

In this section, you will review the list of students identified as SD and/or EL and provide information on what accommodations (if any) students require for NAEP.

- Review NAEP inclusion policy.
- Indicate how each student identified as SD and/or EL should be assessed on NAEP.

### Plan for Assessment Day

In this section, you will provide information to help the NAEP team plan for assessments at your school.

- Review the student group assignments for testing and provide the start time(s) and testing location(s).
- Answer questions necessary to plan the assessment logistics.
- Answer questions about COVID policies to safely administer the assessment.

### Notify Parents/Guardians

By law, the parents/guardians of the students selected for NAEP must be notified in writing before the assessments can take place. In this section, you are given instructions for notifying parents/guardians about the assessment and will confirm that parents/guardians of the students selected for NAEP have been notified.

- Notify parents/guardians as soon as possible using the Parent/Guardian Notification Letter (see Appendices D3-7, D3-8, D3-20, and D3-21) available to download in this section (available in both English and Spanish).
- Verify parent/guardian notification.
- Upload your Parent/Guardian Notification Letter and indicate when you plan to send the letter.

### Manage Questionnaires

In this section, you will identify a school staff member to complete an online NAEP questionnaire and ensure the questionnaire is completed by the assessment date.

- Confirm who will complete the School Questionnaire.
- Send the welcome email and questionnaire link to the questionnaire recipient.

### Encourage Participation

In this section, you will review strategies that can help motivate students to participate on NAEP. There are links to videos and other promotional materials.

- Record what strategies you plan to use in your school.
- Note that makeup sessions may be needed if the assessment is canceled due to weather or if attendance at the assessment is less than 90 percent.

### 1 week before assessment

Approximately 1 week before your assessment, visit the Support Assessment Activities section.

### Support Assessment Activities

In this section, you have access to material for notifying students and faculty about the NAEP assessment.

- Print Student Appointment Cards to distribute to students to notify them of the date, time, and location of the assessment.
- Print the Teacher Notification Letter and distribute to all teachers. This letter provides the date, time, and location for each assessment session.
- Print the List of Students Selected for NAEP and the Measure Up newsletter and distribute them, along with the Teacher Notification Letter, to all teachers for the selected age group.

Thank you for helping us make NAEP in your school a success!

Remember to visit the MyNAEP for Schools website at www.mynaep.com to receive details about the assessment activities in your school.

### What Is NAEP?

The National Assessment of Educational Progress (NAEP) is the largest continuing and nationally representative assessment of what our nation's students know and can do in core subjects. NAEP is congressionally mandated, and was first administered in 1969 to measure student achievement nationally. Teachers, principals, parents, policymakers, and researchers all use NAEP results to assess progress and develop ways to improve education in the United States.

For more information, visit http://nces.ed.gov/nationsreportcard or contact the NAEP help desk at 1-800-283-NAEP (6237) or by email at NAEPHelp@westat.com.

## **Brochure** layout

# Summary of changes from OMB #1850-0928 v. 25

• Change Dates

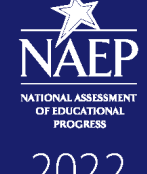

# **Instructions** for the School Coordinator Long-Term Trend

#### Completing Preassessment Activities for NAEP 2022

Thank you for your support of the National Assessment of Educational Progress (NAEP) for 2022. We look forward to working with you to make NAEP a positive experience at your school. This begins with completing activities before the assessment.

For the upcoming assessments, the MyNAEP for Schools website will serve as your primary resource to prepare for the assessment. MyNAEP provides you with an electronic way to complete the preassessment tasks at your own pace. Visit the MyNAEP website at www.mynaep.com to get started. If you have not yet registered for MyNAEP, refer to the School Coordinator Responsibilities: A Guide to MyNAEP brochure you received earlier this fall for instructions, or your NAEP representative can assist you.

Your NAEP representative will follow up with you very soon to review the activities listed in this brochure and answer any questions you may have about completing these tasks. There are short video tutorials for each task, and we recommend reviewing them before completing the tasks.

If you need assistance before then, contact the NAEP help desk at **1-800-283-NAEP (6237)** or by email at **NAEPHelp@westat.com**.

Thank you for your support of the National Assessment of Educational Progress!

#### November 2021

In November 2021, the sections of Prepare for Assessment on MyNAEP will be available to schools. At that time you can begin to complete the preassessment tasks listed below by selecting the Prepare for Assessment link.

#### Review and Verify List of Students Selected for NAEP

In this section, you will review the list of students selected for NAEP for accuracy and completeness. This section must be completed before completing the SD/EL student information.

- Update missing or incorrect student demographic data.
- Update missing or incorrect classifications for students with disabilities (SD), students with 504
- plans, and English Learners (EL). • Identify any students who cannot take NAEP.
- Indicate if there are students who have been displaced from their regular school by an event such as a fire or hurricane.
- Identify how students are attending classes such as full time in-person, hybrid (part-time), or full-time virtual learner.

#### Complete SD/EL Student Information

In this section, you will review the list of students identified as SD and/or EL and provide information on what accommodations (if any) students require for NAEP.

 Review NAEP inclusion policy.
 Indicate how each student identified as SD and/or EL should be assessed on NAEP.

#### **Plan for Assessment Day**

In this section, you will provide information to help the NAEP team plan for assessments at your school.

- Review the student group assignments for testing and provide the start time(s) and testing location(s).
- Answer questions necessary to plan the assessment logistics.
- Answer questions about COVID policies to safely administer the assessment.

#### **Notify Parents/Guardians**

By law, the parents/guardians of the students selected for NAEP must be notified in writing before the assessments can take place. In this section, you are given instructions for notifying parents/ guardians about the assessment and will confirm that parents/guardians of the students selected for NAEP that have been notified.

- Notify parents/guardians as soon as possible using the Parent/Guardian Notification Letter available to download in this section (available in both English and Spanish).
- Verify parent/guardian notification.
   Upload your Parent/Guardian Notification Letter and indicate when you plan to send the letter.

#### Instructions for the School Coordinator Long-Term Trend

#### Manage Questionnaires

In this section, you will identify a school staff member to complete an online NAEP questionnaire and ensure the questionnaire is completed by the assessment date.

- Confirm who will complete the School Questionnaire.
- Send the welcome email and questionnaire link to the questionnaire recipient.

#### Encourage Participation

In this section, you will review strategies that can help motivate students to participate on NAEP. There are links to videos and other promotional materials.

- Record what strategies you plan to use in your school.
- Note that makeup sessions may be needed if the assessment is canceled due to weather or if attendance at the assessment is less than 90 percent.

#### 1 week before assessment Approximately 1 week before your assessment, visit the Support Assessment Activities section.

#### Support Assessment Activities

In this section, you have access to material for notifying students and faculty about the NAEP assessment.

- Print Student Appointment Cards to distribute to students to notify them of the date, time, and location of the assessment.
   Print the Teacher Notification Letter and distribute to all teachers. This letter provides the date, time, and location for each
- assessment session. Print the List of Students Selected for NAEP and the Measure Up newsletter and distribute them, along with the Teacher Notification Letter, to all teachers for the selected age group.

#### Thank you for helping us make NAEP in your school a success!

Remember to visit the MyNAEP for Schools website at www.mynaep.com to receive details about the assessment activities in your school.

#### What Is NAEP?

The National Assessment of Educational Progress (NAEP) is the largest continuing and nationally representative assessment of what our nation's students know and can do in core subjects. NAEP is congressionally mandated, and was first administered in 1969 to measure student achievement nationally. Teachers, principals, parents, policymakers, and researchers all use NAEP results to assess progress and develop ways to improve education in the United States.

For more information, visit http:// nces.ed.gov/nationsreportcard or contact the NAEP help desk at 1-800-283-NAEP (6237) or by email at NAEPHelp@westat.com.

This publication was prepared for the National Assessment of Educational Progress by Westat under contract (91990019C0047) to the National Center for Education Statistics, U.S. Department of Education

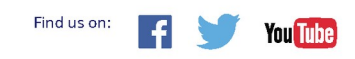

# **Review and Verify List of Students Selected for NAEP** Information Needed to Review and Verify List of Students Selected for NAEP

Information Needed to Review and Verify List of Students Selected for NAEP

You will review and confirm the following information for each selected student.

- State Unique Student ID (optional, can be left blank)
- Month of Birth
- Year of Birth
- Gender
- Race/ethnicity
- National School Lunch Program eligibility status **only required if column appears** (reduced price lunch, free lunch, student not eligible)
- Student with disability classification (IEP, 504 and requires accommodations)

- English Learner (Limited English Proficiency) status
- Reason student cannot take NAEP (are any students withdrawn from school or ineligible for NAEP)
- Remote/virtual learning program participation: Hybrid (Part-time) or Full-time virtual learner

Determine if any selected students cannot take NAEP

Please use the reasons in the bulleted list below to determine if any selected students cannot take NAEP.

- Withdrawn
- Graduated
- Expelled
- Attends all classes on a different campus
- Traditional homeschool learner parent provides curriculum and may/may not act as instructor
- Student listed more than once
- Foreign exchange student
- Student deceased
- Long-term illness/homebound (will not be in school during NAEP testing).
- Parent notified about NAEP and refused NAEP testing.
- Student notified about NAEP and refused NAEP testing.
- Student meets (or met) participation criteria for the state alternate assessment (student is currently eligible or was eligible in the past to take the state alternate assessment).
- Student is classified as an English learner and has been enrolled in U.S. schools less than 1 full academic year before the NAEP assessment and cannot access NAEP.
- Full-time virtual learner (does not attend school in-person)

Review and verify student demographic information

NAEP collects demographic information to report results for student groups. Please provide any missing information, and review for accuracy.

- Race/Ethnicity:
  - **Hispanic, of any race**: A person of Mexican, Puerto Rican, Cuban, Central or South American, or other Spanish (but not Portuguese) culture of origin, regardless of race.
  - **0 White, not Hispanic**: A person having origins in any of the original peoples of Europe (except Spain), North Africa, or the Middle East.
  - **0 Black or African American, not Hispanic**: A person having origins in any of the Black peoples of Africa.
  - **Asian, not Hispanic**: A person having origins in any of the original peoples of the Far East, Southeast Asia, the Indian Subcontinent, including, for example, Cambodia, China, Japan, India, Korea, Malaysia, Pakistan, the Philippine Islands, Thailand, and Vietnam.
  - American Indian or Alaska Native, not Hispanic: A person having origins in any of the original peoples of North and South America (including Central America), and who maintains tribal affiliation or community attachment.
  - **Native Hawaiian or Pacific Islander, not Hispanic**: A person having origins in any of the original people of Hawaii, Guam, Samoa, or other Pacific Islands.
  - **O Two or More Races (Non-Hispanic)**: A person who identifies with two or more of the non-Hispanic categories above.
- School Lunch Status if column appears:
  - **o Student not eligible to participate**: Student is not eligible for free or reduced-price lunch.
  - **Free lunch**: Student is eligible for free lunch. Schools participating in Provisions 2 or 3 of the National School Lunch Program (NSLP) should code all students as "free lunch."

- If it is not possible to distinguish between "free" and "reduced price" for some students, code these students as eligible for free lunch.
- **Reduced price lunch**: Student is eligible for reduced-price lunch.
- **School not participating**: School does not participate in the NSLP. When used, this code must be applied to all students.

### Review and verify classifications of Students with Disabilities (SD) and English Learners (EL)

Please indicate each student's SD/EL classification with these codes.

- Students with disabilities (SD):
  - **O** Yes, IEP: Student has a formal Individualized Education Plan (IEP) or the student's IEP is in progress.
  - **Yes, 504:** Student has a 504 plan and needs accommodations to participate in NAEP. If the student does not need accommodations to be tested on NAEP, classify the student as No, not SD.
  - **o** No, not SD: Student does not have an IEP
- English learners (EL):
  - **Yes, EL**: A student who has not achieved full English proficiency, and is in the process of acquiring English language skills and knowledge. Some schools refer to these students as limited English proficient (LEP).
  - **No, Formerly EL**: A student who has achieved full English proficiency, is monitored, and is included in EL subgroup for accountability reporting for 2 years (or 4 years depending on state policy) after exiting.
  - **o No, not EL**: Student is not an English learner.

# Dept. of Agriculture Memo Authorizing Release of NSLP to NAEP

This memo replaces the United States Department of Agriculture (USDA) Letter

Date: School Year 2022–23
To: School Nutrition Program Personnel
From: National Assessment of Educational Progress (NAEP)
Subject: Policy on Limited Disclosure of Children's Eligibility Information to NAEP

As stated in the Eligibility Manual for School Meals (Section 5 - Confidentiality and Disclosure, Disclosure Requirements), school food authorities may disclose, without parent/guardian consent, children's names and eligibility status (whether they are eligible for free meals or free milk or reduced price meals) to persons directly connected with the administration or enforcement of a Federal or State education program, such as NAEP, as permitted by section 9(b) (6)(A)(ii)(I) of the Richard B. Russell National School Lunch Act.

The relevant section from page 88 of the Eligibility Manual for School Meals is shown below:

Because NAEP is a Federal education program, LEAs may disclose, without parent or guardian consent, children's names and eligibility status to persons directly connected to the administration or enforcement of NAEP. Additionally, LEAs may disclose children's names and eligibility status to persons directly connected with the administration or enforcement of State educational assessment programs to the extent the State assessment is part of the NAEP. Other State education programs may access participants' names and eligibility status, without parent or guardian consent. However, in both situations, the program must be established at the State (not local) level.

The term "persons directly connected" for the purpose of disclosure to NAEP includes Federal, State, and local program operators responsible for NAEP administration or compliance, and their contractors. This does not imply that these persons have routine access to participants' eligibility status. There must be a "need to know" relating to the administration or enforcement of a Federal education program or for legitimate NAEP purposes.

The above information is available on the FNS website at <u>https://www.fns.usda.gov/eligibility-manual-school-meals</u> and then select, "Eligibility Manual."

# **Complete SD/EL Student Information** Inclusion on NAEP Fact Sheet

Inclusion on NAEP

Students with Disabilities and English learners

### WHAT IS NAEP?

The National Assessment of Educational Progress (NAEP) is the largest continuing and nationally representative assessment of what our nation's students know and can do in core subjects such as mathematics and reading.

NAEP is congressionally mandated, and was first administered in 1969 to measure student achievement nationally. Teachers, principals, parents, policymakers, and researchers all use NAEP results to assess progress and develop ways to improve education in the United States.

### The Importance of Inclusion

The responses of students with disabilities and English learners on NAEP represent those of hundreds of other similar students. Without them, information about how to best meet the educational needs of these students would be lost. NAEP incorporates inclusive policies and practices into every aspect of the assessment, including selection of students, participation in the assessment administration, and valid and effective accommodations. Such best practices are essential to ensuring an inclusive assessment that yields meaningful NAEP results for all students with disabilities and English learners. By representing their peers across the nation on NAEP, students with disabilities and English learners help to ensure that NAEP results can be used to inform efforts to improve educational programs.

To ensure that the National Assessment of Educational Progress (NAEP) reflects the educational progress of all students, students with disabilities and English learners must be included to the fullest extent possible.

### Selection

Students with disabilities and English learners are selected to participate in NAEP just like any other student. NAEP is administered to a sample of students who represent the student population of the nation as a whole and of individual states and districts participating in the Trial Urban District Assessment (TUDA). Within each selected school and grade to be assessed, students are chosen at random to participate in NAEP. Regardless of race/ethnicity, socioeconomic status, disability, status as an English learner, or any other factors, every student has the same chance of being chosen.

For more information about NAEP, visit <u>http://nces.ed.gov/nationsreportcard</u>

For More Information Contact your NAEP State Coordinator with specific questions about including students with disabilities and English learners. Details of the National Assessment Governing Board's policy on testing and reporting results on students with disabilities and English learners on NAEP are available at <a href="https://www.nagb.gov/content/dam/nagb/en/documents/publications/inclusion-special-population-naep.pdf">https://www.nagb.gov/content/dam/nagb/en/documents/publications/inclusion-special-population-naep.pdf</a>. <a href="https://www.nagb.gov/content/dam/nagb/en/documents/publications/inclusion-special-population-naep.pdf">https://www.nagb.gov/content/dam/nagb/en/documents/publications/inclusion-special-population-naep.pdf</a>. <a href="https://www.nagb.org/">https://www.nagb.org/</a> publications/inclusion-special-population-naep.pdf</a>. <a href="https://www.nagb.org/">https://www.nagb.org/</a> publications/inclusion-special-population-naep.pdf</a>. <a href="https://www.nagb.org/">https://www.nagb.org/</a> publications/inclusion-special-population-naep.pdf</a>. <a href="https://www.nagb.org/">https://www.nagb.org/</a> publications/inclusion-special-population-naep.pdf</a>. <a href="https://www.nagb.org/">https://www.nagb.org/</a> publications/inclusion-special-population-naep.pdf</a>. <a href="https://www.nagb.org/">https://www.nagb.org/</a> publications/inclusion-special-population-naep.pdf</a>. <a href="https://www.nagb.org/">https://www.nagb.org/</a> publications/inclusion-special-population-naep.pdf</a>. <a href="https://www.nagb.org/">https://www.nagb.org/</a> publications/inclusion-special-population-naep.pdf</a>. <a href="https://www.nagb.org/">https://www.nagb.org/</a> publications/inclusion-special-population-naep.pdf</a>. <a href="https://www.nagb.org/">https://www.nagb.org/</a> publications/inclusion-special-population-naep.pdf</a>. <a href="https://www.nagb.org/">https://www.nagb.org/</a> publications/inclusion-special-population-special-population-special-population-special-special

### Participation

Many students with disabilities and English learners are able to participate in the assessment administration alongside their peers.

Participating in NAEP allows students with disabilities and English learners to experience a large-scale assessment administration without high-stakes consequences. Since NAEP does not produce scores for individual students or results for schools, participation in NAEP is not tied to grades or evaluations of students, teachers, or schools.

### Accommodations

Students with disabilities and English learners are provided with testing accommodations so that they can demonstrate their content knowledge and skills on NAEP. NAEP offers a comprehensive set of accommodations to increase access to testing for students with disabilities and English learners. To ensure that appropriate accommodations are determined for individual students, NAEP relies on school staff to make inclusion and accommodations decisions for those students selected for the assessment.

The accommodations allowed on NAEP and those allowed in states are often similar, but there may be some differences. Sometimes these differences result from the way that the subject being measured is defined in the NAEP frameworks. For example, NAEP does not allow read-aloud of any part of the NAEP reading test except the instructions, because decoding words is part of what the NAEP framework is measuring.

Your NAEP State Coordinator has developed inclusion guidelines for including students with disabilities and English learners on NAEP and provided them to schools selected for the assessment. These instructions will highlight any differences between NAEP and your state's policies and provide guidance on how to include and accommodate sampled students.

Brochure layout

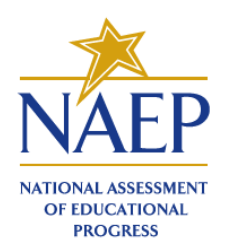

# Inclusion on NAEP

Students with Disabilities and English Learners

### WHAT IS NAEP?

- The National Assessment of Educational Progress (NAEP) is the largest continuing and nationally representative assessment of what our nation's students know and can do in core subjects such as mathematics and reading.
- NAEP is congressionally mandated, and was first administered in 1969 to measure student achievement nationally. Teachers, principals, parents, policymakers, and researchers all use NAEP results to assess progress and develop ways to improve education in the United States.

### The Importance of Inclusion

The responses of students with disabilities and English learners on NAEP represent those of hundreds of other similar students. Without them,

information about how to best meet the educational needs of these students would be lost. NAEP incorporates inclusive policies and practices into every aspect of the assessment, including selection of students, participation in the assessment administration, and valid and effective accommodations. Such best practices are essential to ensuring an inclusive assessment that yields meaningful

NAEP results for all students with disabilities and English learners. By representing their peers across the nation on NAEP, students with disabilities and English learners help to ensure that NAEP results can be used to inform efforts to improve educational programs.

### Selection

**Students with disabilities and English learners are selected to participate in NAEP just like any other student.** NAEP is administered to a sample of students who represent the student population of the nation as a whole and of

individual states and districts participating in the Trial Urban District

Assessment (TUDA). Within each selected school and grade to be assessed, students

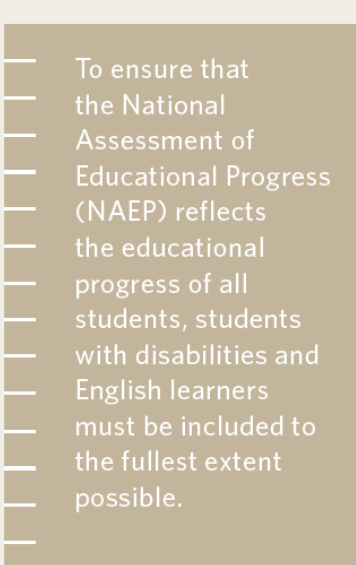

are chosen at random to participate in NAEP. Regardless of race/ethnicity, socioeconomic status, disability, status as an English learner, or any other factors, every student has the same chance of being chosen.

For more information about NAEP, visit http://nces.ed.gov/nationsreportcard

### For More Information

Contact your NAEP State Coordinator with specific questions about including students with disabilities and English learners. Details of the National Assessment Governing Board's policy on testing and reporting results on students with disabilities and English learners on NAEP are available at http:// www.nagb.org/ publications/inclusionspecial-population-naep.pdf. Current NAEP accommodations and inclusion policies are posted on the website at http://

nces.ed.gov/ nationsreportcard/ about/inclusion.asp.

### Participation

# Many students with disabilities and English learners are able to participate in the assessment administration alongside their peers.

Participating in NAEP allows students with disabilities and English learners to experience a large-scale assessment administration without high-stakes consequences. Since NAEP does not produce scores for individual students or results for schools, participation in NAEP is not tied to grades or evaluations of students, teachers, or schools.

#### Accommodations

Students with disabilities and English learners are provided with testing accommodations so that they can demonstrate their content knowledge and skills on NAEP. NAEP offers a comprehensive set of accommodations to increase access to testing for students with disabilities and English learners. To ensure that appropriate accommodations are determined for individual students, NAEP relies on school staff to make inclusion and accommodations decisions for those students selected for the assessment.

The accommodations allowed on NAEP and those allowed in states are often similar, but there may be some differences. Sometimes these differences result from the way that the subject being measured is defined in the NAEP frameworks. For example, NAEP does not allow read-aloud of any part of the NAEP reading test except the instructions, because decoding words is part of what the NAEP framework is measuring.

Your NAEP State Coordinator has developed inclusion guidelines for including students with disabilities and English learners on NAEP and provided them to schools selected for the assessment. These instructions will highlight any differences between NAEP and your state's policies and provide guidance on how to include and accommodate sampled students.

35854.0712.8533421320

### Letter from Department of Education Encouraging Inclusion

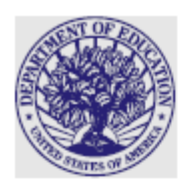

UNITED STATES DEPARTMENT OF EDUCATION WASHINGTON, DC 20202

Dear Principal or Administrator:

Thank you for participating in the National Assessment of Educational Progress (NAEP). These assessments are vital to measuring the academic skills and progress of the students in our nation and in each state. These tests, which are known as the Nation's Report Card, have been providing a consistent national measure of student performance since 1990. While students take many different assessments throughout the year, NAEP is the only periodic assessment that provides a consistent gauge of student learning across the country and over time. It is important for NAEP to assess as many students selected to participate as possible. Assessing representative samples of students, including students with disabilities and English learner (EL) students, helps to ensure that NAEP results accurately reflect the educational performance of all students, and can continue to serve as a meaningful measure of U.S. students' academic achievement over time. When students, parents, teachers and principals participate in the NAEP and NAEP survey, they are helping to inform decisions about how to improve public education for all students, including public education for children with disabilities and EL students.

Accommodations, including those that are legally required, in the testing environment or administration procedures are available for students with disabilities and EL students to support their participation in the NAEP assessments.1 Some accommodations are actually built-in features - or universal design elements - of the digitally based assessments that are available to all students. Other accommodations, such as additional test time, are available upon request and consistent with the student's IEP and/or 504 plan as applicable. Staff at each school should select from among appropriate accommodations allowed by NAEP. For students with disabilities, accommodations generally fall under four categories, including test timing (e.g., extended time, breaks during testing), presentation (e.g., directions read aloud, Braille version), setting (e.g., small group, one-on-one), and response format (e.g., pointing to answers, oral responses given to a scribe). For EL students, accommodations are available that include bilingual booklets and other accommodations-to meet the linguistic needs of each student. Decisions about accommodations should be made by a qualified professional familiar with the student, using objective indicators of disability status and English proficiency in accordance with guidance provided by NAEP and subject to review by the NAEP assessment coordinator. Every state decides what accommodations the students in that state are eligible to receive.

We encourage you to ensure that, for the grades or classrooms selected, the greatest possible number of students with disabilities and EL students participate in the NAEP assessments.

https://www.nagb.gov/content/dam/nagb/en/documents/policies/naep\_testandreport\_studentswithdisabilities.pdf.

www.ed.gov

<sup>&</sup>lt;sup>1</sup> For more information on NAEP testing accommodations for students with disabilities who have individualized education programs (IEPs) or plans developed under Section 504 of the Rehabilitation Act of 1973 (504 Plan) and on NAEP testing accommodations for ELs, *see* National Assessment Governing Board, NAEP Testing and Reporting on Students with Disabilities and English Language Learners, Policy Statement (updated Aug. 2, 2014), *available at* 

The Department of Education's mission is to promote student achievement and preparedness for global competitiveness by fostering educational excellence and ensuring equal access.

NAEP expects most students with disabilities and EL students to participate in the NAEP sample. The only students eligible for exclusion are students with the most significant cognitive disabilities and EL students who have been enrolled in U.S. schools less than one full academic year before the NAEP assessment and cannot access NAEP.

Please keep in mind that NAEP does not produce results for individual students or schools. All results are summarized only at the national and state levels (and for a few large urban districts). In other words, the NAEP assessments provide a high-level picture of educational performance and progress for all students and are among the most visible and important indicators of educational performance in this country. We very much appreciate your support in making NAEP as inclusive as possible.

Sincerely,

Supreet Anand

Katherine Neas

Acting Assistant Deputy Secretary, Office of English Language Acquisition Acting Assistant Secretary, Office of Special Education and Rehabilitative Services

# Information Needed to Include SD/EL Students

Information Needed to Include Students with Disabilities

You will enter the following information for each sampled student classified as a **student with disability**.

- The IDEA category that best describes the student's disability. The following categories are used by the Individual with Disabilities Education Act (IDEA).
  - o Specific learning disability
  - 0 Hearing impairment/deafness
  - 0 Visual impairment/blindness
  - 0 Speech or language impairment
  - o Intellectual disability
  - o Emotional disturbance
  - 0 Orthopedic impairment
  - 0 Traumatic brain injury
  - o Autism
  - Development delay (age 9 or younger)
  - Other health impairment (specify)
- The degree of each student's disability.
  - o Mild

•

- o Moderate
- o Profound/Severe
- Grade-level performance for the subject to be assessed.
  - 0 At or above grade level
  - 0 One year below grade level
  - Two or more years below grade level
  - Not receiving instruction in the designated subject (math or reading)
- How is the student assessed on the state assessment? If your state does not offer a state assessment, use classroom assessments as a reference point.
  - O With accommodations
  - o Without accommodations
  - With an alternate assessment, etc.
- Testing accommodations that each student typically receives.

Information Needed to Include English learners

You will enter the following information for each sampled student classified as an **English Learner** (Limited English Proficiency).

- Each student's primary language.
- How long has each student received academic instruction in English?
  - 0 Does not receive instruction primarily in English
  - 0 Less than 1 year
  - 0 1 to 2 years
  - 0 2 to 3 years
  - o 3 years or more
- Grade-level performance for the subject to be assessed.
  - 0 At or above grade level
  - 0 One year below grade level

- 0 Two or more years below grade level
- 0 Not receiving instruction in the designated subject (math or reading)
- Each student's English proficiency for listening, reading, speaking and writing.
  - o No proficiency
  - o Beginning
  - 0 Intermediate
  - o Advanced
- How long has each student been enrolled in U.S. schools?
  - 0 Less than 1 full academic year
  - 0 1 full academic year or more
- Testing accommodations that each student typically receives.

# **Notify Parents**

# Parent's page on Nation's Report Card website

This resource is a hyperlink to the NCES site: <u>https://nces.ed.gov/nationsreportcard/parents/</u>.

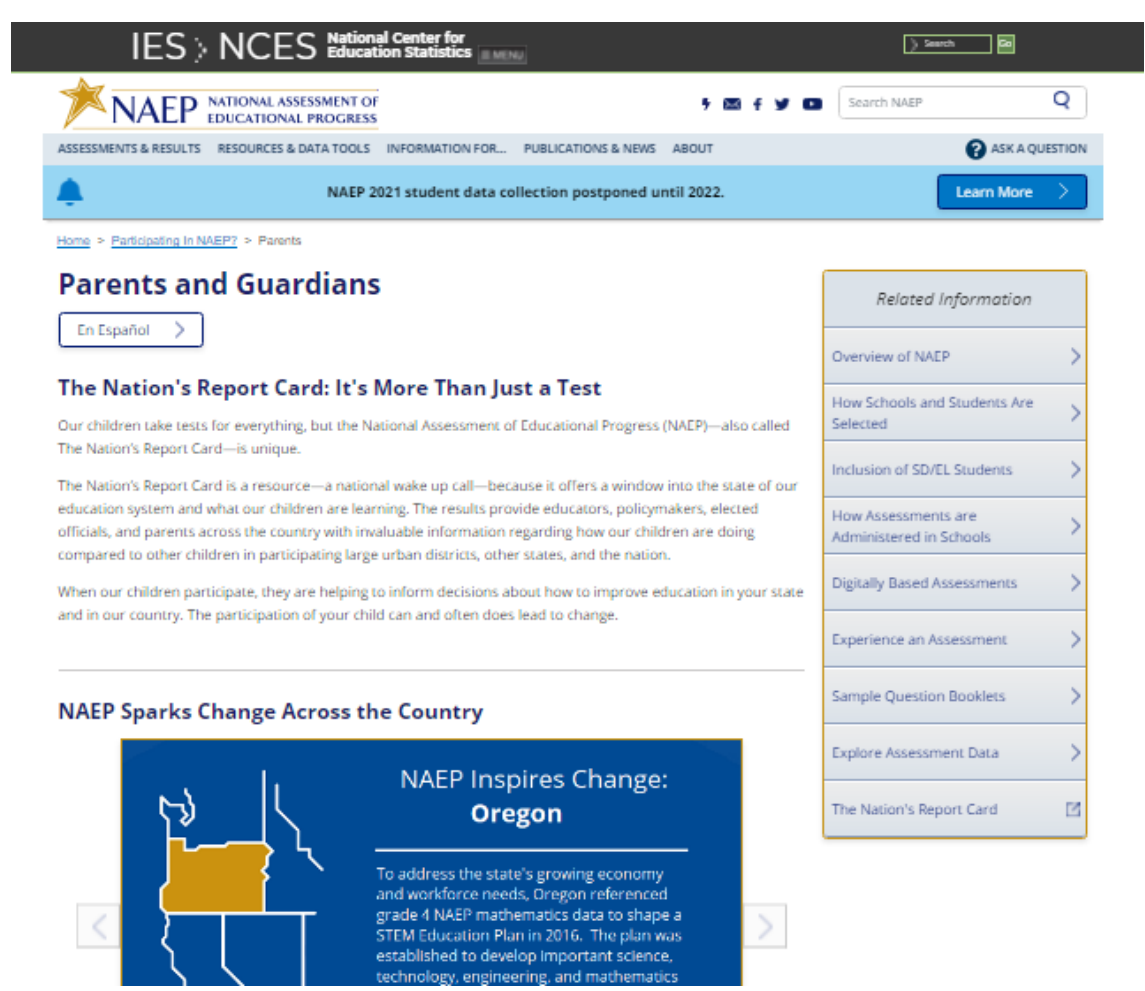

## What Every Parent Should Know About NAEP: PDF version

This brochure is available here on the NCES website: <u>http://nces.ed.gov/nationsreportcard/pdf/parents/2012469.pdf</u>.

### What Every Parent Should Know About NAEP: Video version

This video is available here on the NCES website: <u>https://youtu.be/RurH739zdN0</u>.

### Sample Questions Booklets

This resource is a hyperlink to all the sample questions booklets posted on the NCES site: <u>https://nces.ed.gov/nationsreportcard/about/booklets.aspx</u>.

# **Manage Questionnaires**

# Manage Questionnaires Welcome Email

Dear [Respondent Name],

The National Assessment of Educational Progress (NAEP) is the only ongoing assessment of what our nation's students know and can do in a variety of subjects. Age 13 students at [school name] will take [mathematics and reading] assessments on **[assessment date]**.

In addition to conducting assessments, NAEP gathers information on school policies and characteristics by using a school questionnaire. **[School coordinator name]** has identified you as the respondent. Your responses will provide important information for educators, policymakers, and researchers to better understand the context in which students learn. This enhanced understanding can help improve education in our nation's classrooms.

# Please select the link below or copy/paste into your browser to receive your questionnaire link and password in two additional emails.

[Verification link]

Visit <u>https://nces.ed.gov/nationsreportcard/experience/survey\_questionnaires.aspx</u> to explore how your responses contribute to NAEP's ability to report on what our nation's students know and can do.

### NAEP Ouestionnaires NAEP School Questionnaire – Link То Retention Policy Inbox (60 days) Expires 8/9/2022 **NAEP School Questionnaire** Custom link enclosed Dear Thank you for supporting the National Assessment of Educational Progress (NAEP). Select the guestionnaire link below or copy/paste into your browser. See separate email for password, the subject is NAEP School Questionnaire Password. 3. Age 13 students at Centennial Middle will take the assessment on [ASSESSMENT DATE]. Please complete the questionnaire before this date. It takes approximately 40 minutes to complete, and does not have to be completed in one visit. https://naepq-test.naepnpd.org/login/2cf70946 To preview the school questionnaire, select the link here. For technical assistance, contact the NAEP help desk at 1-800-283-NAEP (6237) or NAEPHelp@westat.com

## Manage Questionnaires - NAEP School Questionnaire - Link

# Manage Questionnaires - NAEP School Questionnaire - Password

To Retention Policy Inbox (60 days)

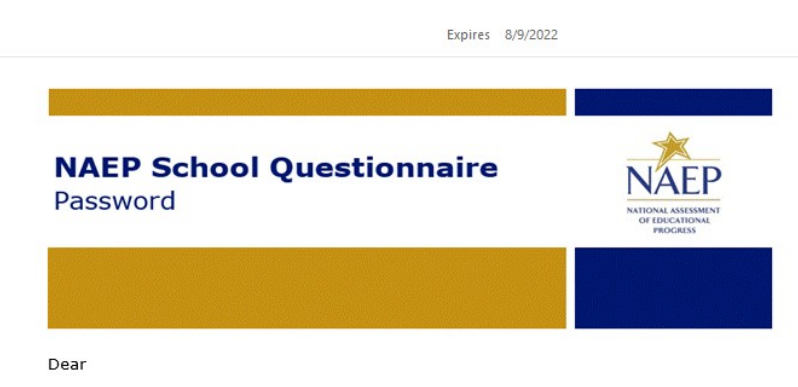

Thank you for supporting the National Assessment of Educational Progress (NAEP).

You should have a separate email with the NAEP School Questionnaire link for Centennial Middle. The password is available below.

#### WHV\*5ug9

To preview the school questionnaire, select the link here.

For technical assistance, contact the NAEP help desk at 1-800-283-NAEP (6237) or NAEPHelp@westat.com.

Visit <u>https://nces.ed.gov/nationsreportcard/experience/survey\_questionnaires.aspx</u> to explore how your responses contribute to NAEP's ability to report on what our nation's students know and can do.

### Manage Questionnaires Reminder Email

To Retention Policy Inbox (60 days)

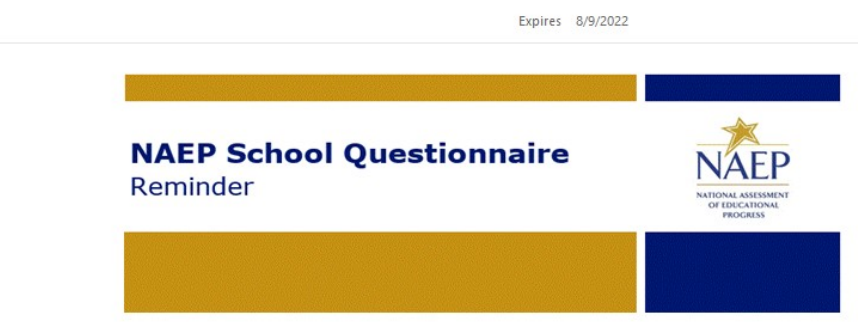

Dear

Thank you for supporting the National Assessment of Educational Progress (NAEP). Recently, you received an email asking you to complete the NAEP School Questionnaire for Centennial Middle. Please disregard this email if you have already completed the questionnaire.

- 1. Select the questionnaire link below or copy/paste into your browser.
- See separate email for password, the subject is NAEP School Questionnaire Password.
- Your school's NAEP representative is monitoring questionnaire progress. The representative will prepare and assign a hardcopy if you cannot complete the online questionnaire by [ASSESSMENT DATE].

#### https://naepq-test.naepnpd.org/login/2cf70946

To preview the school questionnaire, select the link here.

For technical assistance, contact the NAEP help desk at 1-800-283-NAEP (6237) or NAEPHelp@westat.com.

Visit <u>https://nces.ed.gov/nationsreportcard/experience/survey\_questionnaires.aspx</u> to explore how your responses contribute to NAEP's ability to report on what our nation's students know and can do.

# Manage Questionnaires Reminder Password

NAEP Questionnaires NAEP School Questionnaire – Reminder Password

Retention Policy Inbox (60 days)

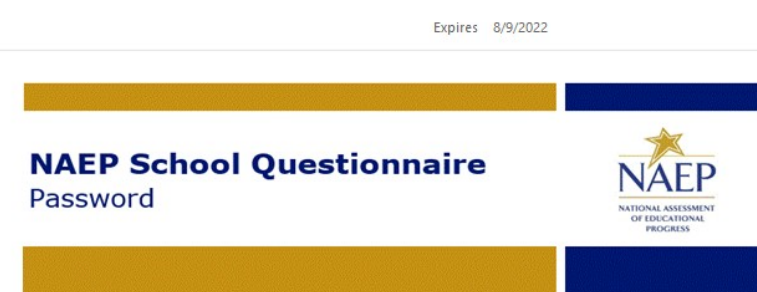

Dear

Thank you for supporting the National Assessment of Educational Progress (NAEP).

You should have a separate email with the NAEP School Questionnaire link for Centennial Middle. The password is available below.

#### WHV\*5ug9

To preview the school questionnaire, select the link here.

For technical assistance, contact the NAEP help desk at 1-800-283-NAEP (6237) or  $\underline{\text{NAEPHelp}@westat.com}.$ 

Visit <u>https://nces.ed.gov/nationsreportcard/experience/survey\_questionnaires.aspx</u> to explore how your responses contribute to NAEP's ability to report on what our nation's students know and can do.

# **Support Assessment Activities**

### **Teacher Notification Letter**

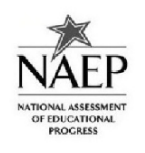

NAEP 2022 TEACHER NOTIFICATION LETTER

Date: XX/XX/XXXX

FROM: NAEP Representative

SUBJECT: National Assessment of Educational Progress (NAEP)

Thank you for the excellent work that you and your students have invested in learning and achievement. We are pleased that students from your school have been selected to represent thousands of students across our country by participating in the National Assessment of Educational Progress (NAEP) assessment.

This assessment monitors what U.S. students know and can do in key subject areas at the elementary, middle, and high school levels. Since 1969, NAEP has provided U.S. educators and the public with reliable profiles of student achievement. This is possible because of dedicated teachers like you who support and participate in this assessment.

Please take note of the attached lists, which contain the names of the selected students and their session numbers. It is critical to the results of the study that all students selected for NAEP attend the correct session on time. We appreciate your assistance.

| SESSION | DATE                  | TIME    | LOCATION |
|---------|-----------------------|---------|----------|
| LT0901  | Wednesday, XX/XX/XXXX | 9:00 am |          |
| LT0902  | Wednesday, XX/XX/XXXX | 9:00 am |          |

Please contact your school's NAEP coordinator for additional information about the assessment. For additional information, sample questions, NAEP publications, and classroom data tools, visit the NAEP website http://nces.ed.gov/nationsreportcard/.

We look forward to working with you. Thank you, again, for helping us show the world the achievement of our nation's students by your support of NAEP - The Nation's Report Card.

# **Appointment Cards**

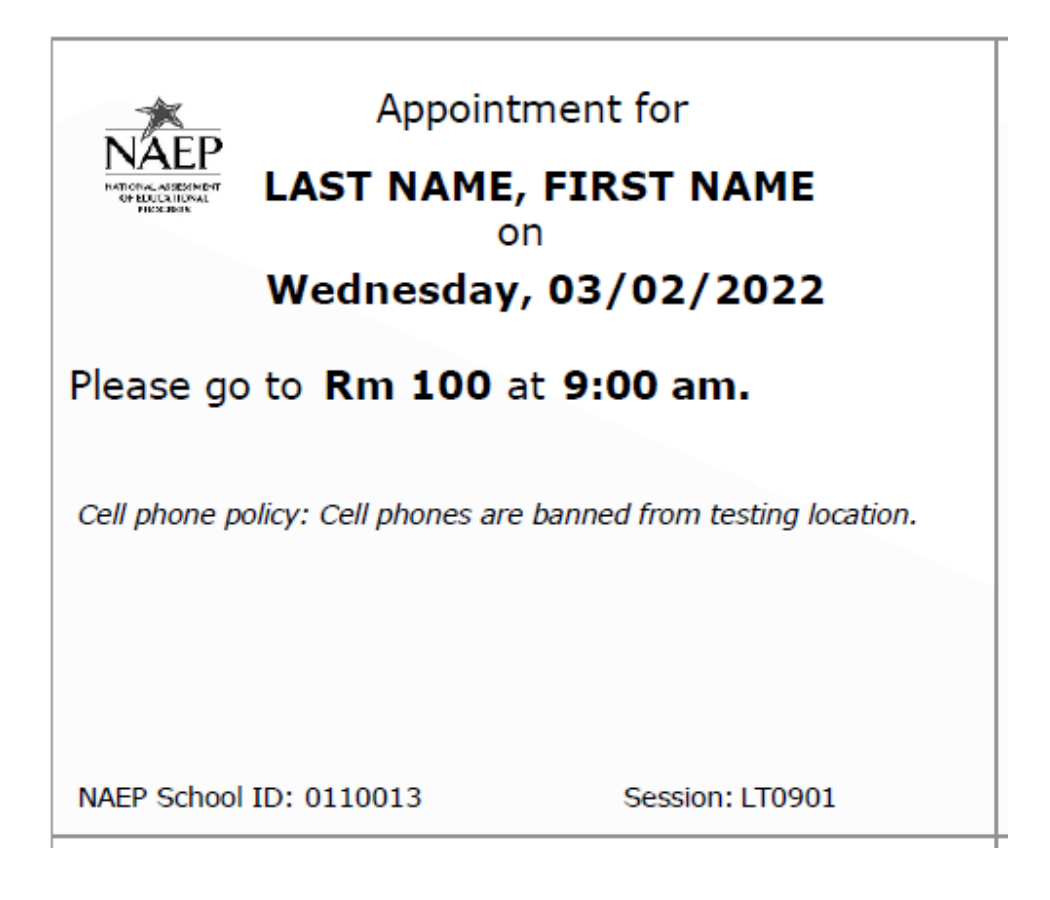